ព្រះរាបាលាទង្រាងង្គីលា ខាតិ សាសនា ព្រះមហាភ្យត្រ ត្រសួទអប់រំ យុទឋន និទភីន្យា ສສູ້:ອູ້ໆໄຂສາເເບິ່ງຊາຍ່ສຸດງູຂໍ້ເ ຂືອສາແອສໍ រេវូបចំដោយ៖ នាយកដ្ឋានហិរញ្ញវត្ថ

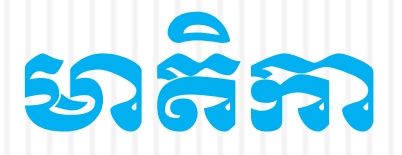

ភារណៃនាំរំ៖ពីកុំព្យូទ័រ
ភារប្រើប្រាស់កុំព្យូទ័រ
ភារប្រើប្រាស់វទ័ននីណែត (Internet)
សុវត្ថិភាពកុំព្យូទ័រនិងការថៃទាំ(Computer Safe and Maintenance)

# 9. ສາແລາສຳລັສສິຕູງສຳ

### 9.9.ເສີ້້ສິ່ງຊາສຸ່ດງຂໍ້າ?

កុំព្យូទ័រគឺជាឧបករណ៍អេឡិចត្រូនិចដែលមានមុខងារសម្រាប់គណនា ផ្ទុក គ្រប់គ្រង ស្វែងរកនិងដំណើរការទិន្នន័យបានយ៉ាងលឿននិងមានសុក្រឹត

ភាព។ កុំព្យូទ័រផ្សំឡើងដោយ

សមាសភាព២ផ្នែកគឺ ផ្នែករឹង

(Hardware)និង

ផ្នែកទន់(Software)។

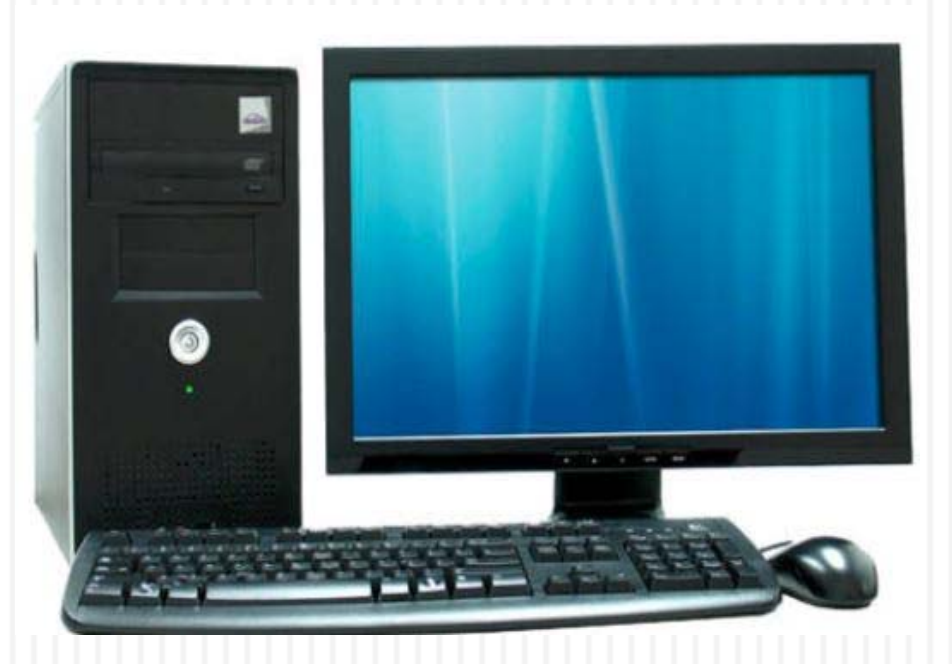

### ១.២. សទាសភាពរបស់អុំព្យូន័រ

ñ. ផ្នែករឹង(Hardware) គឺជាឧបករណ៍ដែលយើងអាចមើលឃើញ ប៉ះបាន ហើយកុំព្យូទ័រមានផ្នែករឹងសំខាន់ៗដូចជា Mainboard, CPU, RAM, Hard Disk, VGA, Monitor, Mouse, Keyboard ។ល។ ដែលមានមុខងារផ្សេងៗ គ្នាដូចខាងក្រោម៖

 Mainboard/ Motherboard គឺជាបន្ទះសៀគ្វីសម្រាប់ផ្ទុកសមាសភាព សំខាន់ៗជាច្រើនរបស់កុំព្យូទ័ររាប់បញ្ចូលទាំង CPU, RAM, ROM ។ល។

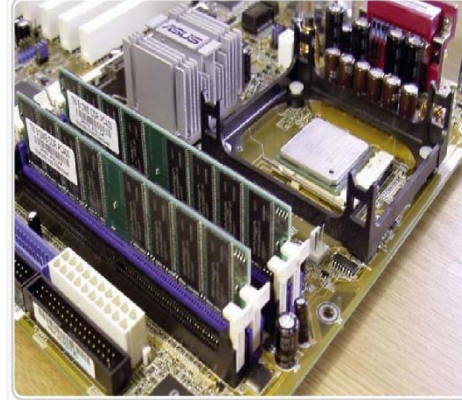

២. CPU(Central Processing Unit) គឺជាបន្ទះសៀគ្វីអេឡិចត្រូនិច សម្រាប់អនុវត្តបញ្ហាកម្មវិធីកុំព្យូទ័រដូចជាការគណនា តក្ក ( logic ) គ្រប់គ្រងនិងបញ្ចូលទិន្នន័យ ពោលគឺ CPU ប្រៀបដូចជាខួរក្បាលរបស់កុំព្យូទ័រ។ ៣. RAM (Random Access Memory) គឺជាអង្គចងចាំទិន្នន័យ បណ្តោះអាសន្នសម្រាប់ផ្តល់ឲ្យ CPU ប្រើប្រាស់ ។ ទិន្នន័យទាំងនោះនឹង បាត់ទៅវិញនៅពេលដែលកម្មវិធី បញ្ចប់ដំណើរការ។

៤. Hard Disk គឺជាឧបករណ៍សម្រាប់ផ្ទុកទិន្នន័យជាអចិន្ត្រៃយ៍ដូចជាកម្មវិធី អត្ថបទ វីដេអូ សម្លេង រូបភាព រូបថត ។ល។

Korrestor Construction
Korrestor Construction
Korrestor Construction
Korrestor Construction
Korrestor Construction
Korrestor Construction
Korrestor Construction
Korrestor Construction
Korrestor Construction
Korrestor Construction
Korrestor Construction
Korrestor Construction
Korrestor Construction
Korrestor Construction
Korrestor Construction
Korrestor Construction
Korrestor Construction
Korrestor Construction
Korrestor Construction
Korrestor Construction
Korrestor Construction
Korrestor Construction
Korrestor Construction
Korrestor Construction
Korrestor Construction
Korrestor Construction
Korrestor Construction
Korrestor Construction
Korrestor Construction
Korrestor Construction
Korrestor Construction
Korrestor Construction
Korrestor Construction
Korrestor Construction
Korrestor Construction
Korrestor Construction
Korrestor Construction
Korrestor Construction
Korrestor Construction
Korrestor Construction
Korrestor Construction
Korrestor Construction
Korrestor Construction
Korrestor Construction
Korrestor Construction
Korrestor Construction
Korrestor Construction
Korrestor Construction
Korrestor Construction
Korrestor Construction
Korrestor Construction
Korrestor Construction
Korrestor Construction
Korrestor Construction
Korrestor Construction
Korrestor Construction
Korrestor Constr

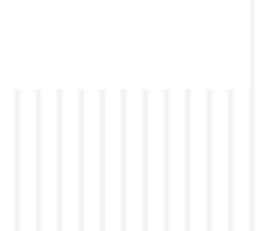

៥.Monitor គឺជាឧបករណ៍សម្រាប់បង្ហាញរូបភាព អក្សរ

វីដេអូ ទៅលើផ្ទាំង អេក្រង់(Screen) ។

៦. Keyboard គឺជាឧបករណ៍សម្រាប់វាយអក្សរ បញ្ចូល

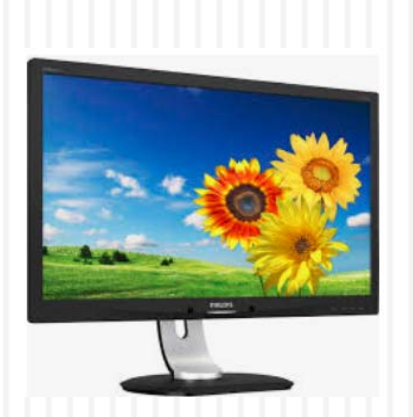

ទិន្នន័យ និងទំនាក់ទំនងជាមួយកុំព្យូទ័រហើយ Keyboard ស្តង់ដាមានចំនួន

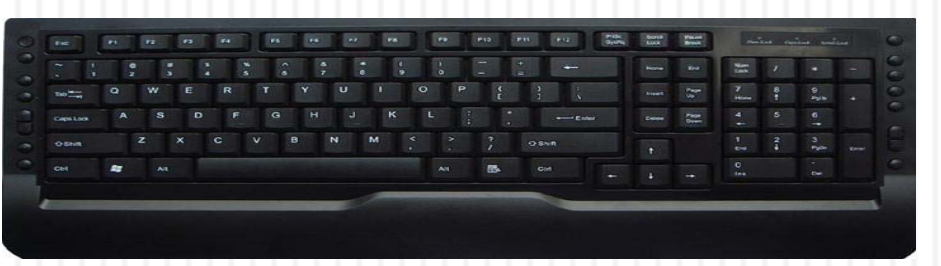

<mark>ពា.Mouse៖</mark> គឺជាឧបករណ៍សម្រាប់ចុចបញ្ហានិងធ្វើសកម្មភាពផ្សេងៗ។

8.ផ្នែកទន់(Software) គឺជាបណ្តុំនៃពាក្យបញ្ហាឬទិន្នន័យពីរបៀបដែល កុំព្យូទ័រត្រូវដំណើរការ ផ្នែកទន់នេះយើងអាចមើលឃើញ តែមិនអាចប៉ះបាន ហើយផ្នែកទន់មានដូចជាប្រព័ន្ធប្រតិបត្តិការ(Operating System) ឬកម្ម

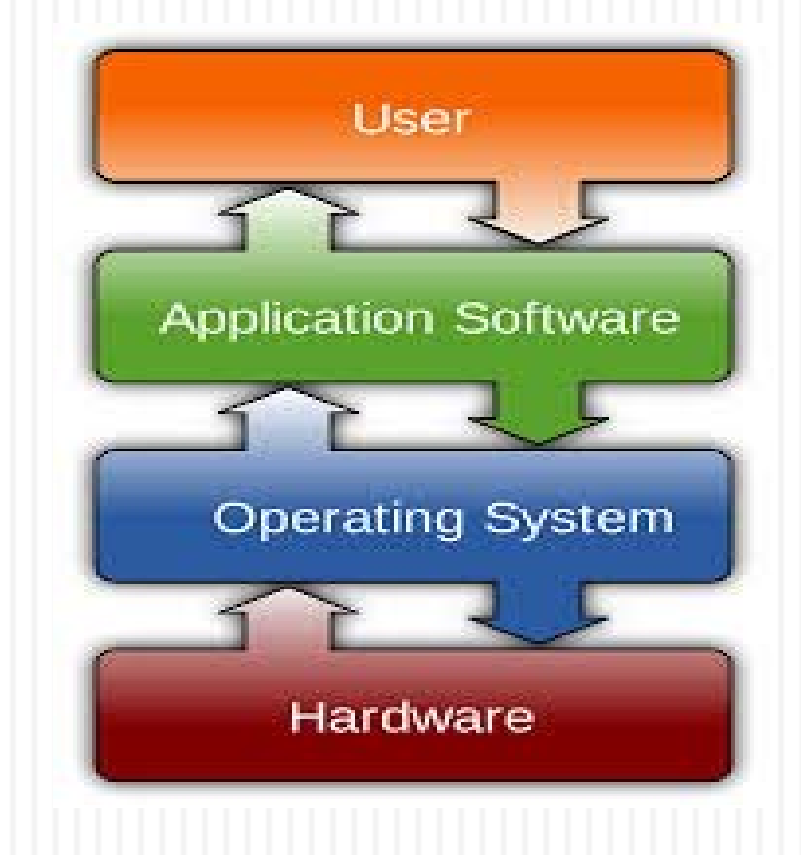

## ២. ສາເງຍັງຊາຜ່ສຸດງູຂໍເ

### ພ.໑. ແຍ່ງຍະເຮງອາສຸລສະຄາເຊສູຮູອິສິ

ដើម្បីងាយស្រួលក្នុងការស្វែងរកឯកសារដែលបានរក្សាទុកបានលឿនឬ
មិនចាំទីតាំងនិងស្វែងរកកម្មវិធីដែលបានដំឡើងក្នុងកុំព្យូទ័រ។ ឧទាហរណ៍
យើងចង់បើកកម្មវិធី Excel ត្រូវអនុវត្តដូចខាងក្រោម៖

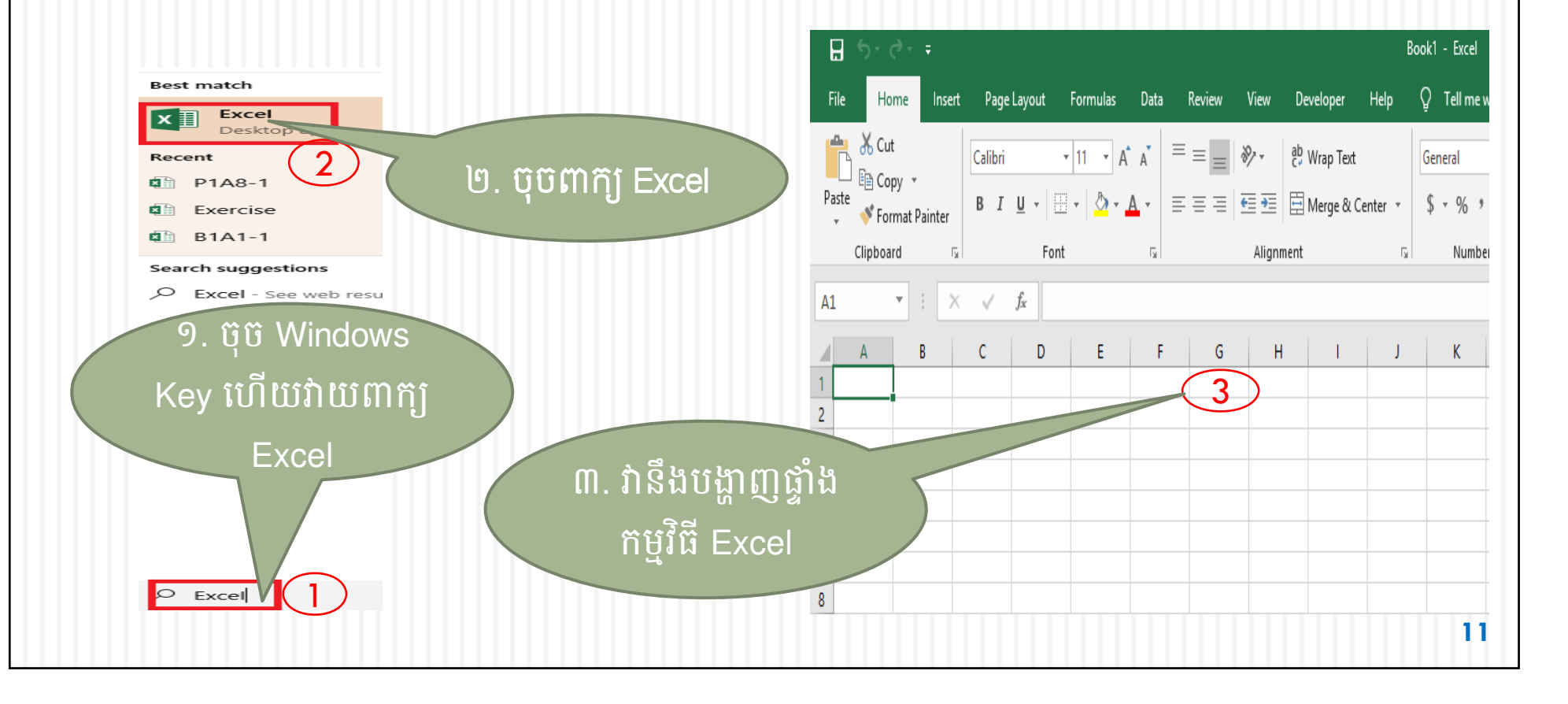

២.២.Keyboard Shortcuts៖ គឺជា Key មួយឬច្រើនផ្គុំគ្នាដើម្បីប្រើជំនួស ការប្រើប្រាស់ Mouse ។ ការប្រើ Keyboard Shortcuts ជួយឲ្យប្រើប្រាស់ បានលឿន សន្សំពេលវេលា និង មានភាពងាយស្រួល។

<mark>ພ.ຕ.ສາຍເອີເອາະ</mark> Keyboard Shortcuts **ໍະອາຂ່ໆສຸອ** Windows

| <b>ទុ</b> ទ Key             | ୳ଌୠ୲                                                           |
|-----------------------------|----------------------------------------------------------------|
| Windows Key + D             | លាក់ឬបង្ហាញផ្ទាំងកម្មវិធីកំពុងប្រើនៅលើ Desktop                 |
| Windows Key + E             | បើកកម្មវិធី File Explorer                                      |
| Windows Key + L             | ចាក់សោកុំព្យូទ័រឬប្តូរគណនីអ្នកប្រើប្រាស់( Change User Account) |
| Windows Key + PrtSc ឬ PrtSc | ថតរូបភាពផ្ទៃអេក្រង់សម្រាប់កុំព្យូទ័រលើតុ                       |
| Windows Key + Fn + PrtSc    | ថតរូបភាពផ្ទៃអេក្រង់សម្រាប់កុំព្យូទ័រយួរដៃ                      |
| Alt + Shift                 | ប្តូរភាសា                                                      |

### **២.៤. ភារលុខ (Delete) ឯភសារខេញពីភុំព្យូទ័រ** ដើម្បីលុបឯកសារចេញពីកុំព្យូទ័រ យើងត្រូវអនុវត្តដូចខាងក្រោម៖

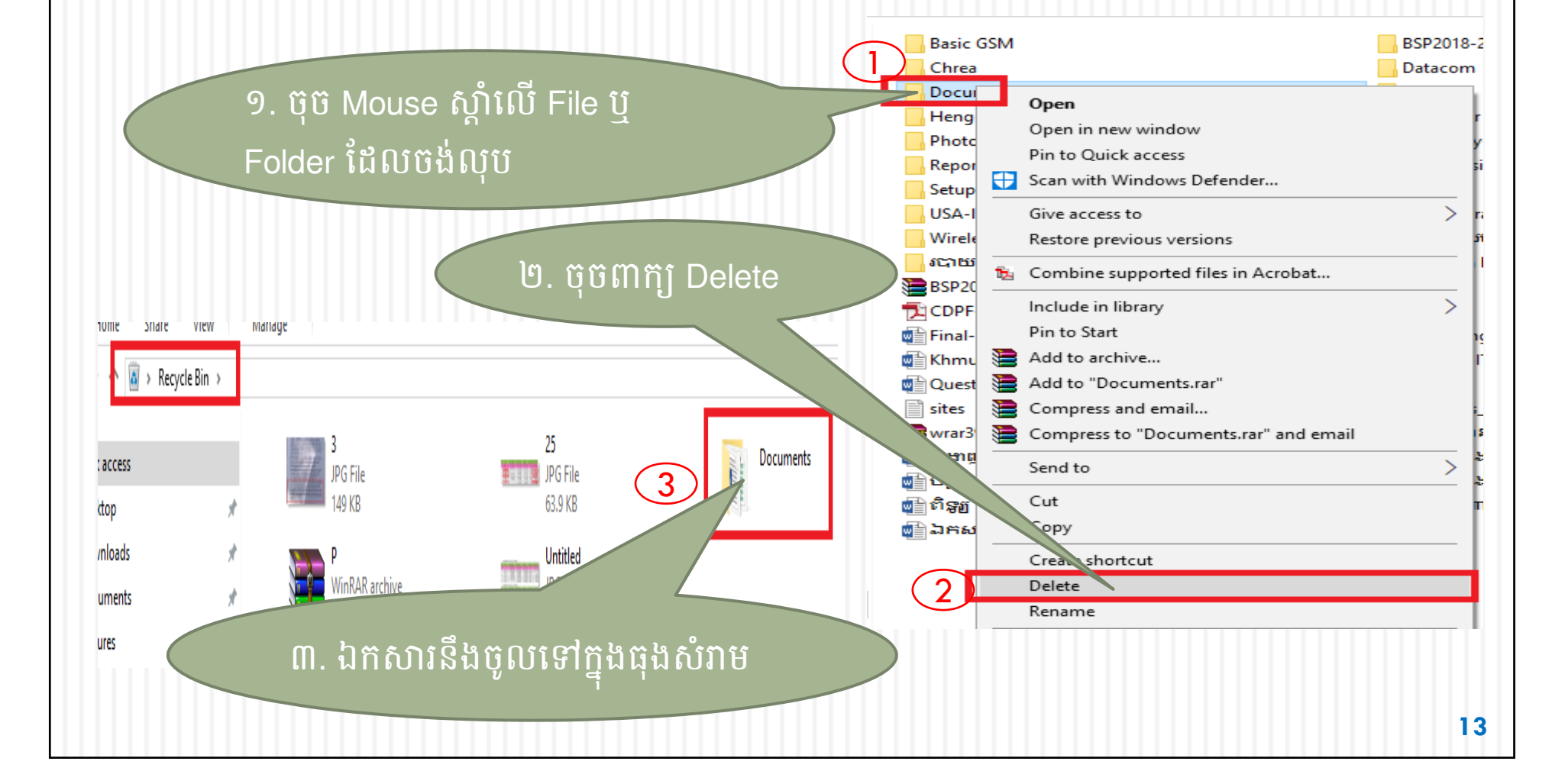

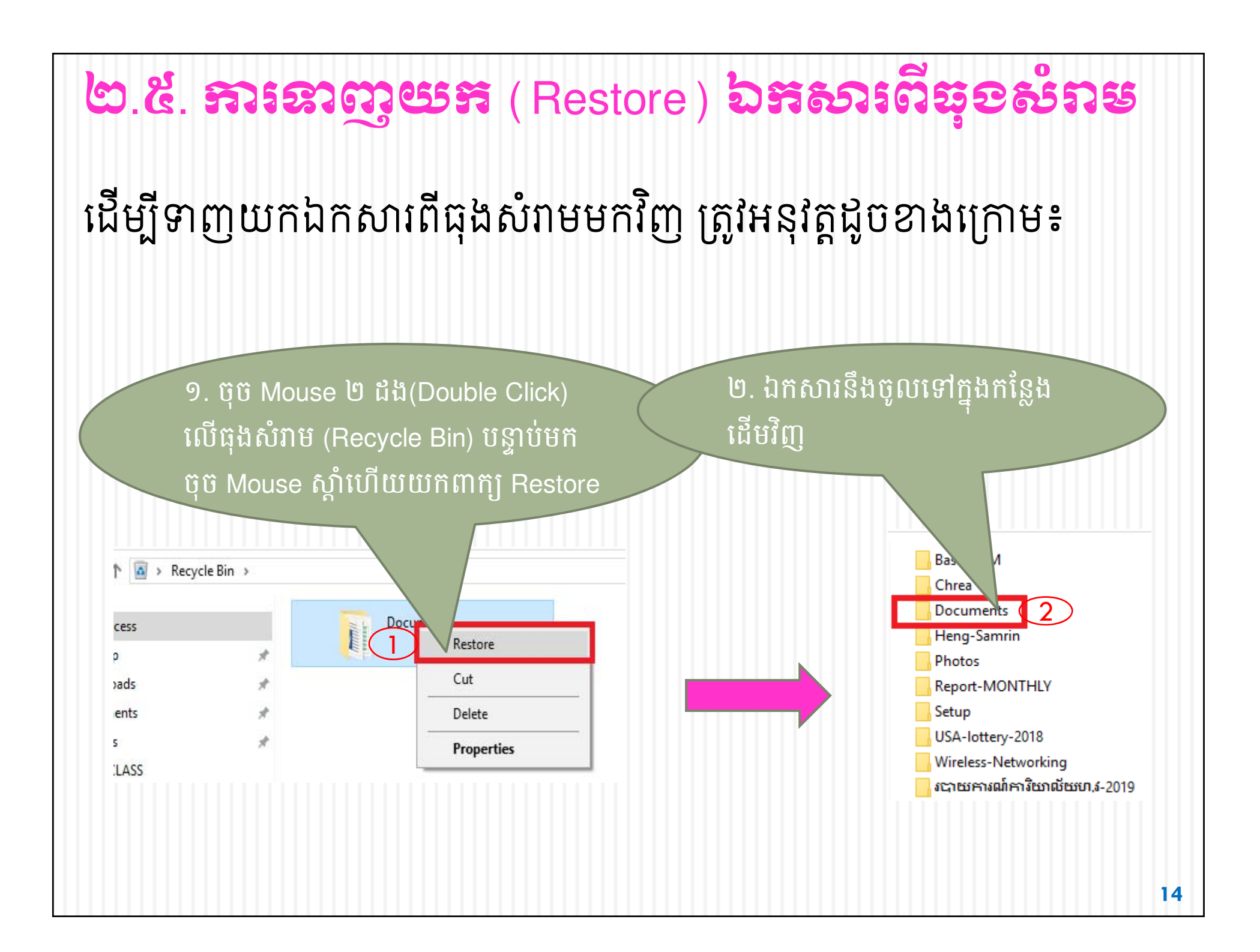

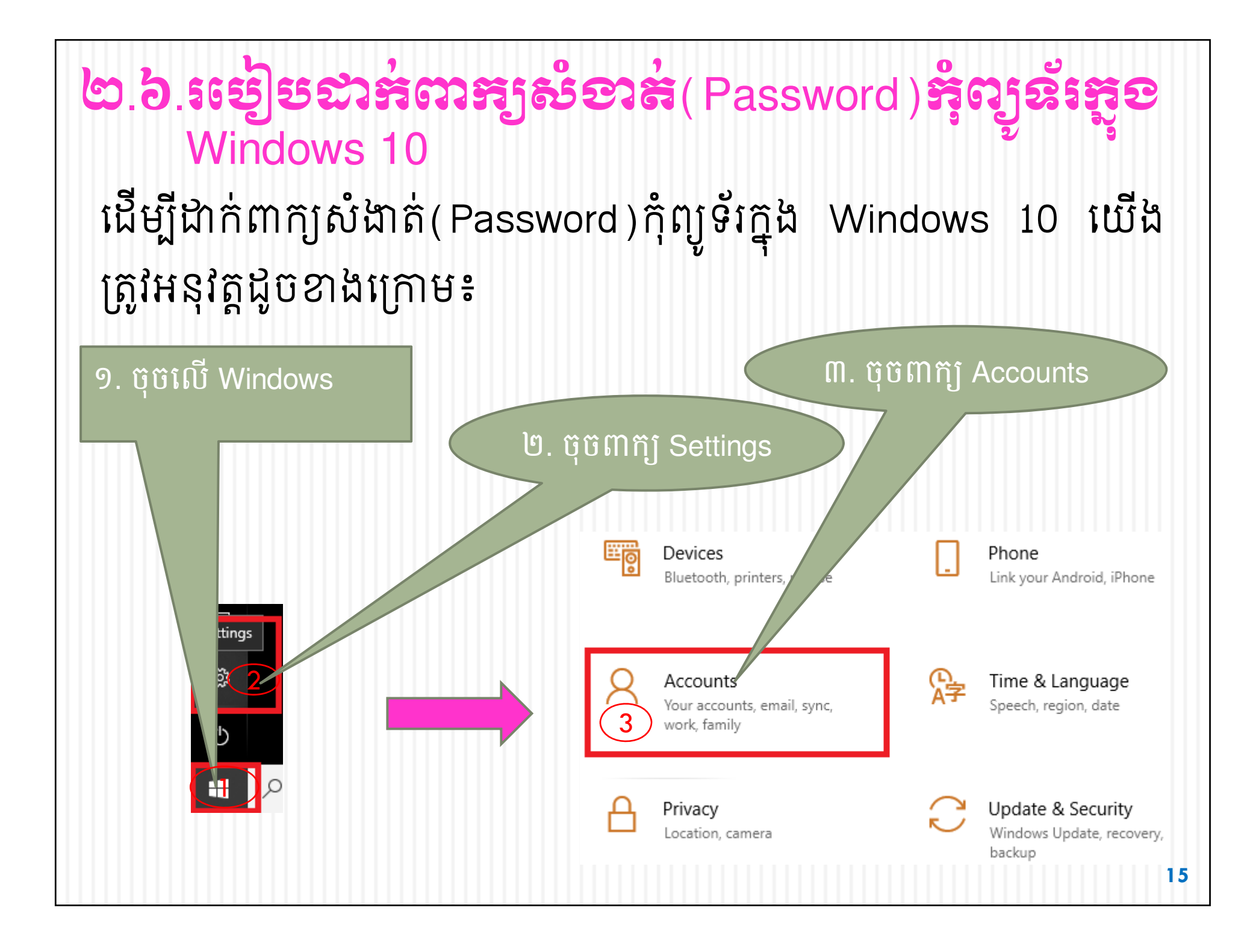

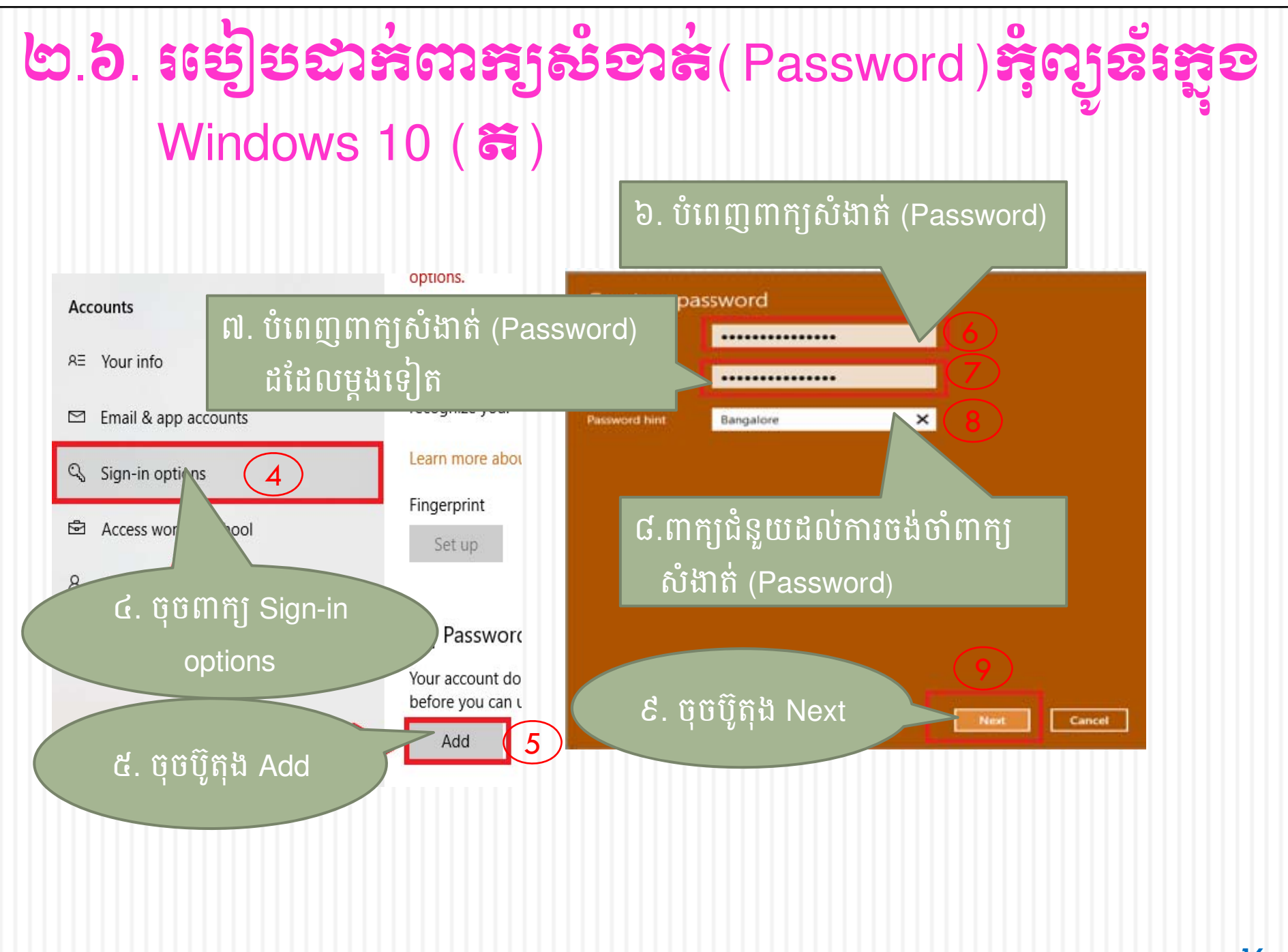

### <mark>ဗြ.៦. ဖော်ဗေးဆံအားဆို (</mark>Password ) အိုလျှန်း အို့စ Windows 10 ( အ)

#### Create a password

Next time you sign in, use your new password.

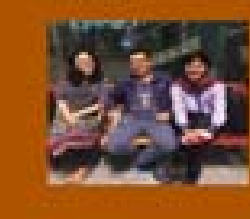

SRY CHREA

១០. ចុចប៊ូតុង Finish ដើម្បីបញ្ចប់ ដំណើរការបង្កើតពាក្យសំងាត់

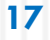

Cancel

Finish

<mark>၆.၈. အော်အောင်းမှာအောင်း</mark> (Password) အိုဂျာအီးအူစ Windows 10 ដើម្បីលុបពាក្យសំងាត់(Password)កុំព្យូទ័រក្នុង Windows 10 យើងត្រូវ អនុវត្តដូចខាងក្រោម៖ ៣. ចុចពាក្យ Accounts ២. ចុចពាក្ប Settings Devices Phone Bluetooth, prin Link your Android, iPhone mouse ettinas ø 僻 Time & Language Accounts Speech, region, date r accounts, email, sync, 3 rk, family ១. ប៊ុប៊ Update & Security Privacy Windows Windows Update, recovery, Location, camera backup 18

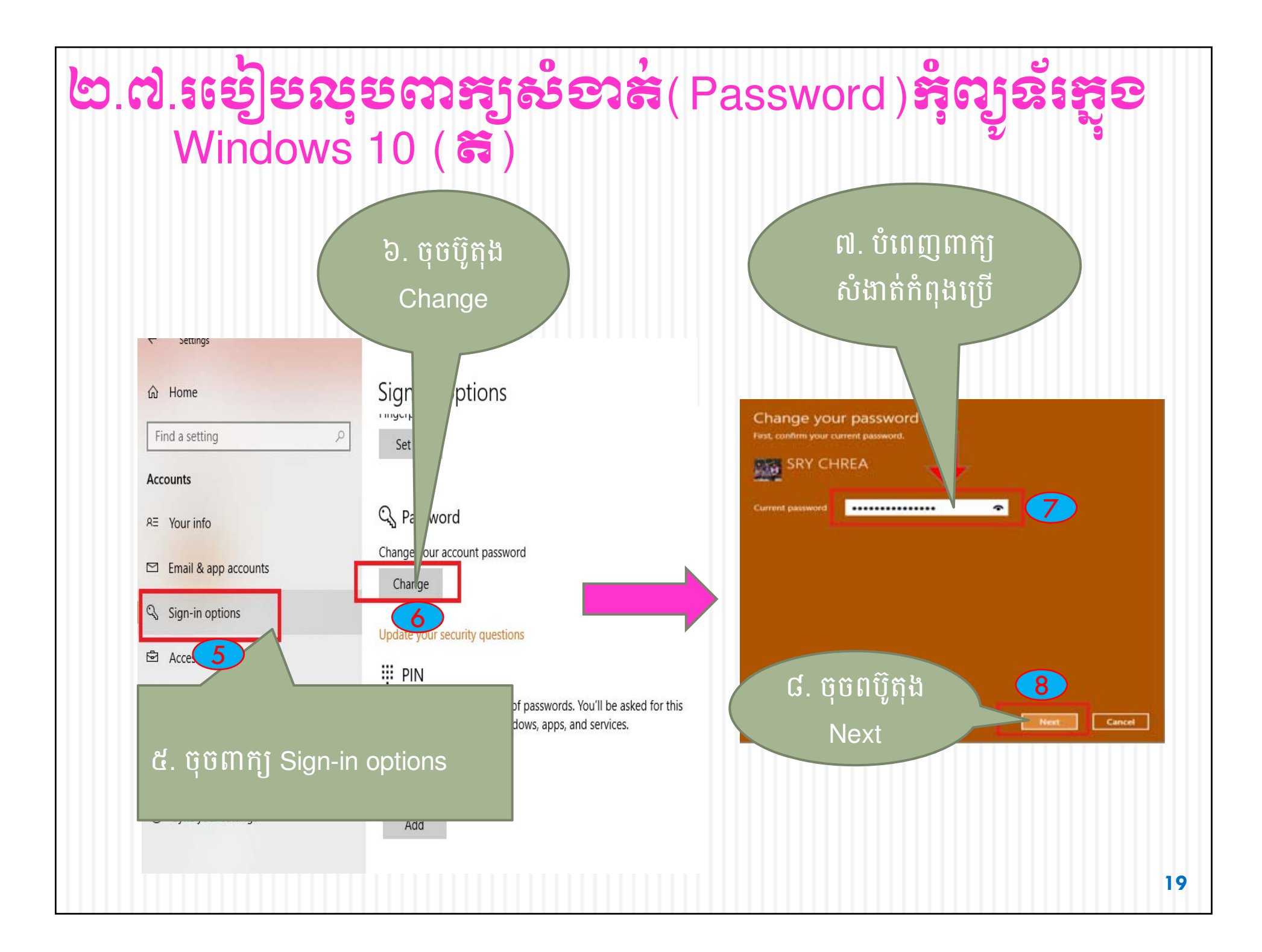

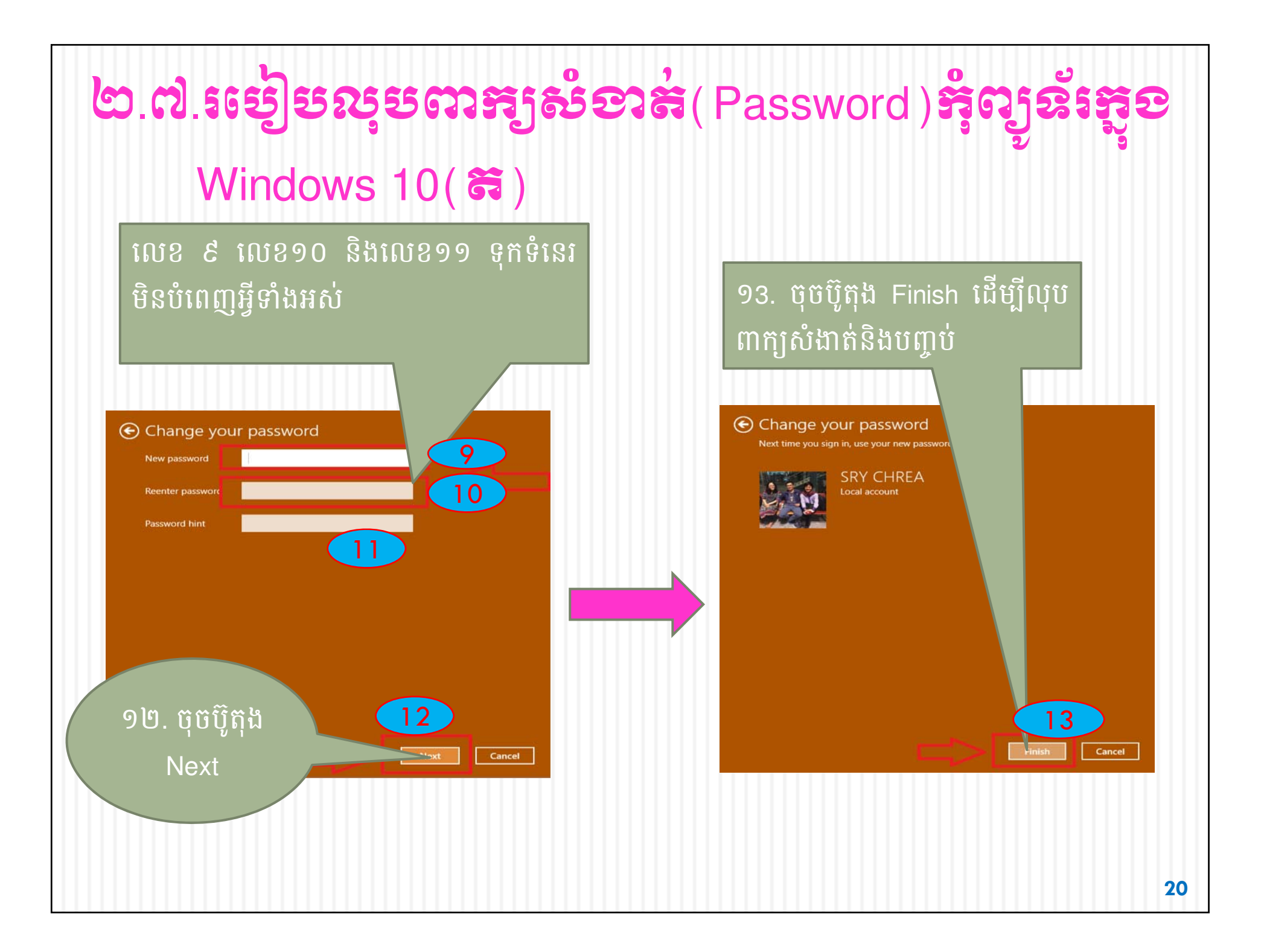

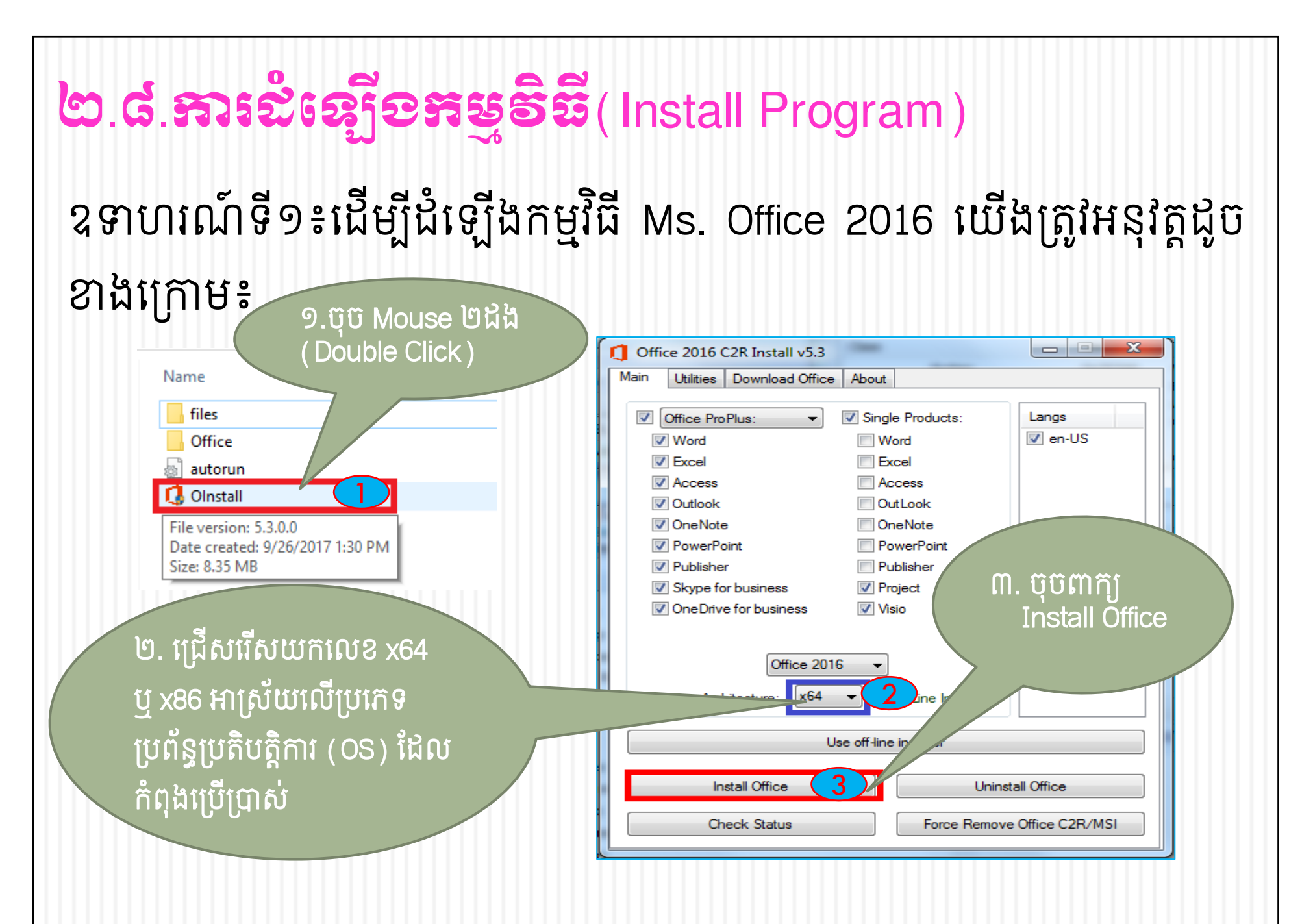

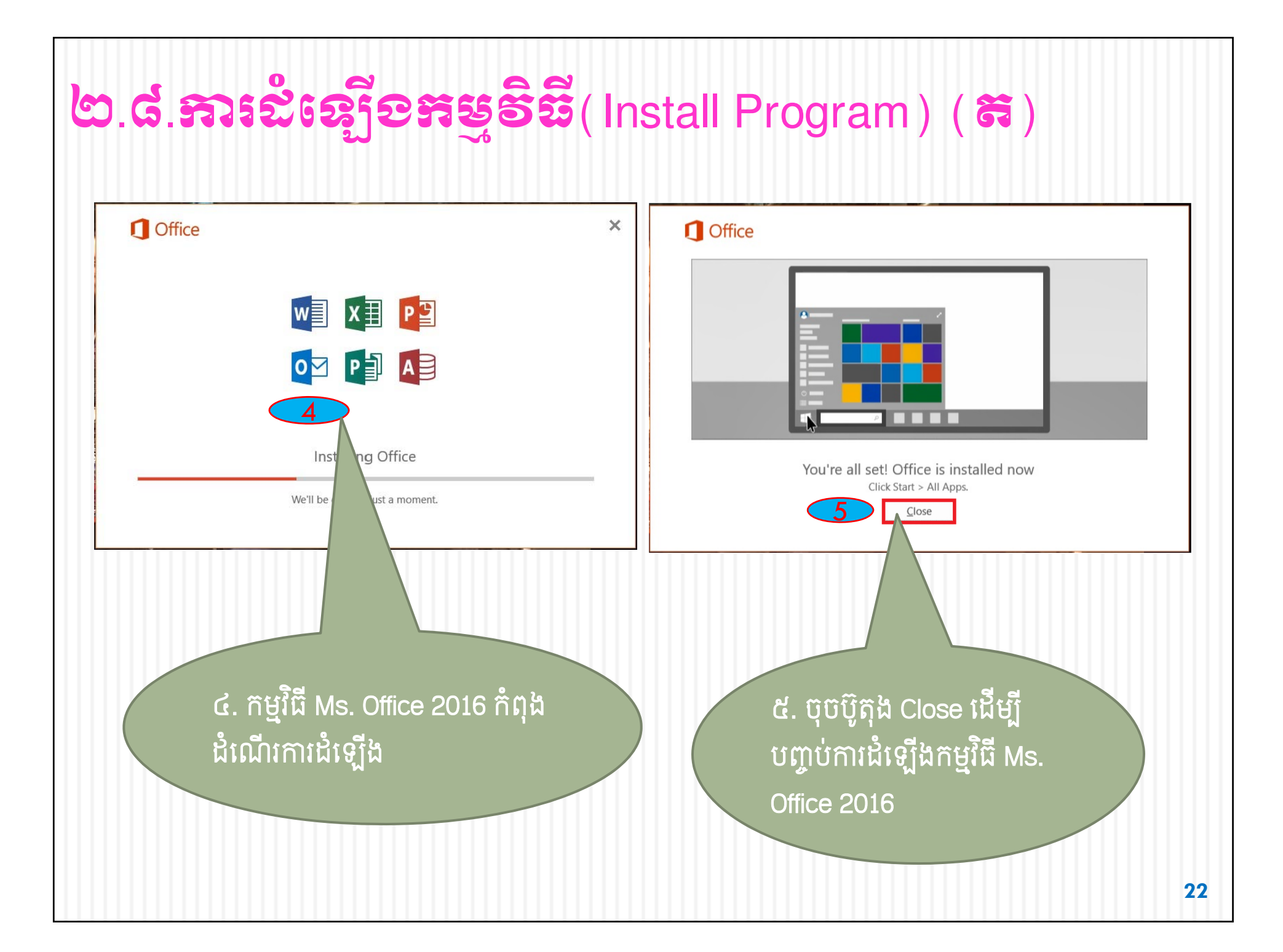

### ២.៨.ភារដំនៀទទម្ទទិឌី(Install Program) (ដ)

ដើម្បីពន្យារការប្រើប្រាស់កម្មវិធី MS. Office 2016 យើងត្រូវ Crack វា ហើយមុននឹងធ្វើការ Crack យើងត្រូវបិទគ្រប់កម្មវិធីចាប់មេរោគជាមុនសិន។

ជាទូទៅកុំព្យូទ័រប្រើប្រាស់ប្រព័ន្ធប្រតិបត្តិការ(OS) មានអាជ្ញាប័ណ្ណត្រឹមត្រូវ មានកម្មវិធីប្រឆាំងមេរោគ Windows Defender មកជាមួយស្រាប់។ ករណី នេះយើងត្រូវបិទកម្មវិធី Windows Defender ដូចខាងក្រោម៖

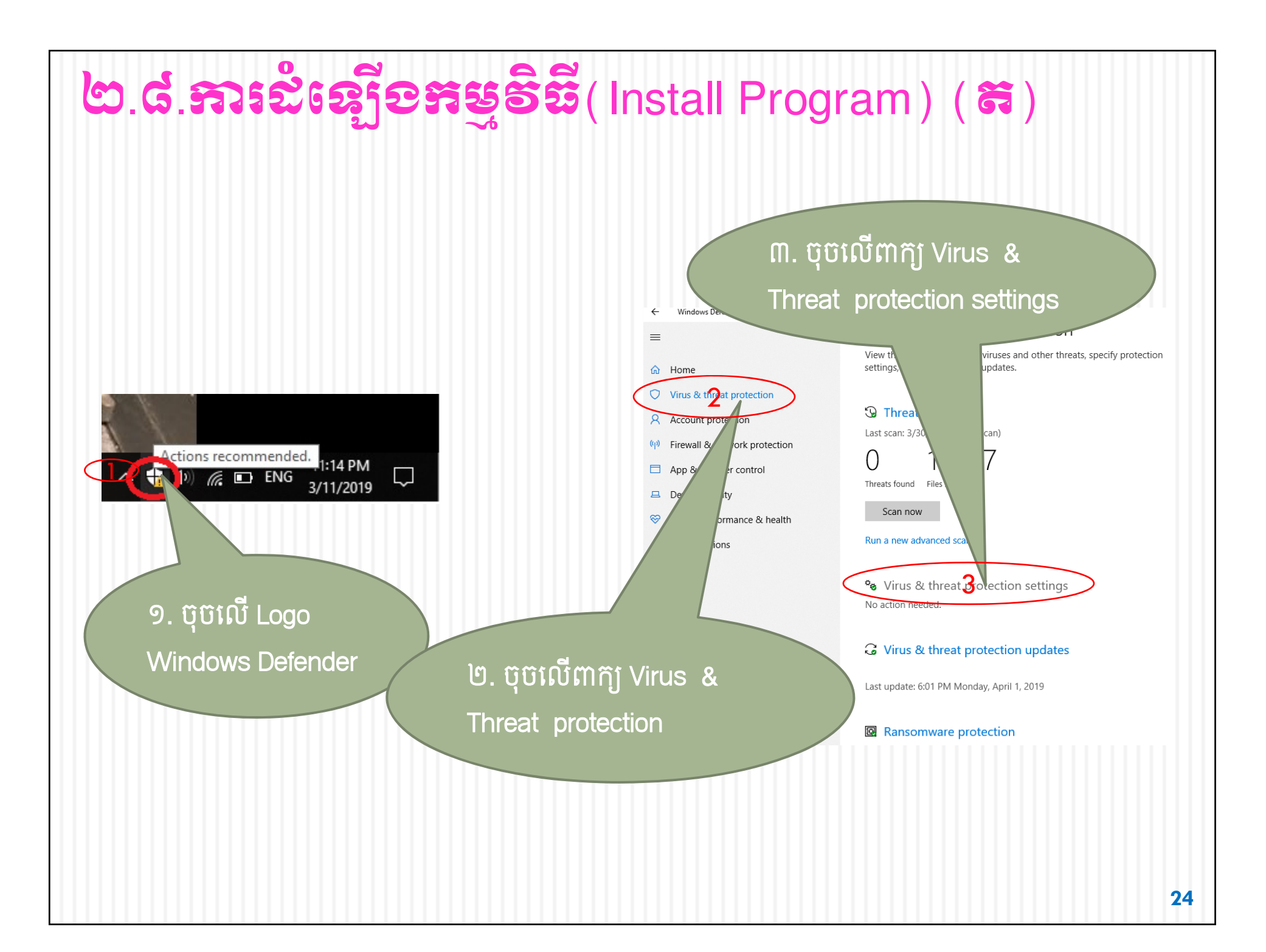

### ២.៨.ភារដំនៀទអន្ទទិនី(Install Program) (ដ)

#### \* Virus & threat protection settings

View and update Virus & threat protection settings for Windows Defender Antivirus.

#### Real-time protection

Locates and stops malware from installing or running on your device. You can turn off this setting for a short time before it turns back on automatically.

#### ☆ Virus & threat protection settings

View and update Virus  $\&\ {\rm threat}\ {\rm protection}\ {\rm settings}\ {\rm for}\ {\rm Windows}\ {\rm Defender}\ {\rm Antivirus}.$ 

#### Real-time protection

Locates and stops malware from installing or running on your device. You can turn off this setting for a short time before it turns back on automatically.

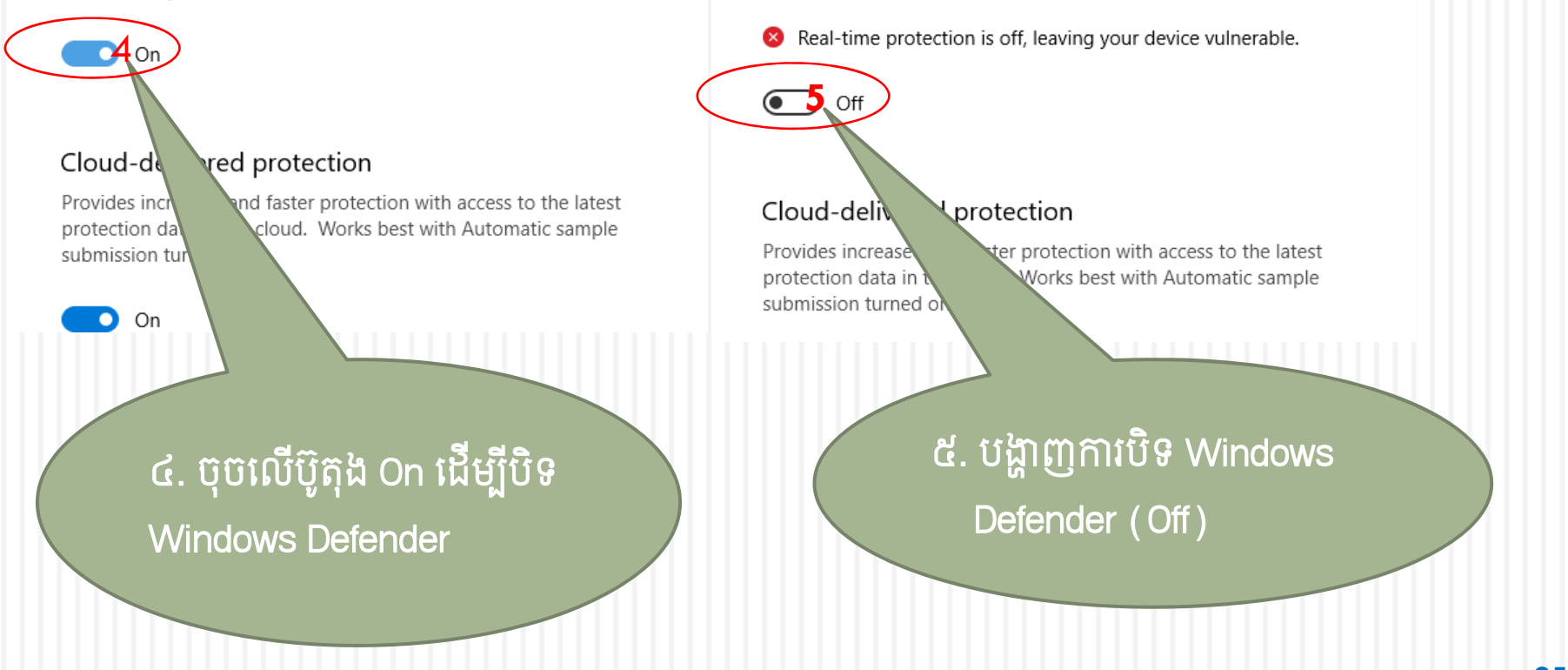

#### ២.៨.ភារដំនេរ៉ឺទទារទូទិឆឺ(Install Program) (ត) បន្ទាប់មកយើងធ្វើការ Crack MS. Office 2016 ដូចខាងក្រោម៖ x Office 2016 C2R Install v5.3 - X Office 2016 C2R Install v5.3 Utilities Download Office About Utilities Download Office Main About Main Start Program Start Program Word PowerPoint Excel Publisher Office reactivation Office reactivation Access Skype Access Skype Office RETAIL = VL 7N Office RETAIL => VL OutLook OutLook Project Project Activ > Office OneNote Activate Office OneNote Visio Visio Product Activated, Skipped Office 2016 Converting ... \*\*\*\*\* Completed \*\*\*\*\*\* \*\* Completed \*\*\*\*\*\* == KMS-Server OK. = Office 2016, Office16ProPlusVL KMS C = Office 16, Office16ProPlusV Client edition Product Activated. Skipped Office 16, VOLUME\_KMSCLIENT channel Setting KMS-host address to 127.04 ៨. ចុចលើប៊ូតុង Already Set. Skipped Completed \*\*\*\*\*\* Setting KMS-host port to 168 Already Set. Skipped Activate Office ៧. ប៊ុបលើប៊ូតុង Office Activating... ===== ACTIVATION SUCCESSFUL \_\_\_\_\_ RETAIL =>VL Restoring KMS-host address 127.0.0.2:1688 ... Successful..... \_\_\_\_\_ \*\*\*\*\* Completed \*\*\*\*\*

### ២.៨.ភារដំនឿទតម្មទិឌី(Install Program) (ត)

បន្ទាប់ពី Crack MS. Office 2016 រួចហើយ យើងចូលទៅបើកកម្មវិធី ប្រឆាំងមេរោគ Windows Defender ឲ្យដំណើរការឡើងវិញ ដោយសារតែ Windows Defender មានសារៈសំខាន់ក្នុងការពារមេរោគ។

- ← Windows Defender Security Center
- ☆ Home

 $\equiv$ 

- Virus & threa
- Account protection
- (p) Firewall & network protection
- App & browser control
- Device security
- ℅ Device performance & health
- A Family options

៍៩. ប៊ុប៊លើពាក្យ Virus & Threat Protection ហើយប៊ុប៊ ពាក្យ Virus & threat

protection settings

#### Cloud-delivered protection

Provides increased and faster protection with access to the latest protection data in the cloud. Works best with Automatic sample submission turned on.

On

💽 On 🚽

Privacy statement

៨. ចុចលើប៊ូតុង Off ដើម្បីបើក(On)ឲ្យកម្ម វិធីប្រឆាំងមេរោគដំណើរការ ឡើងវិញ

## ២.៨.ភារសំឡើទកម្មទិនី(Install Program) (ត) ឧទាហរណ៍ទី២៖ ដើម្បីដំឡើងកម្មវិធី Team Viewer យើងត្រូវអនុវត្តដូច ខាងក្រោម៖

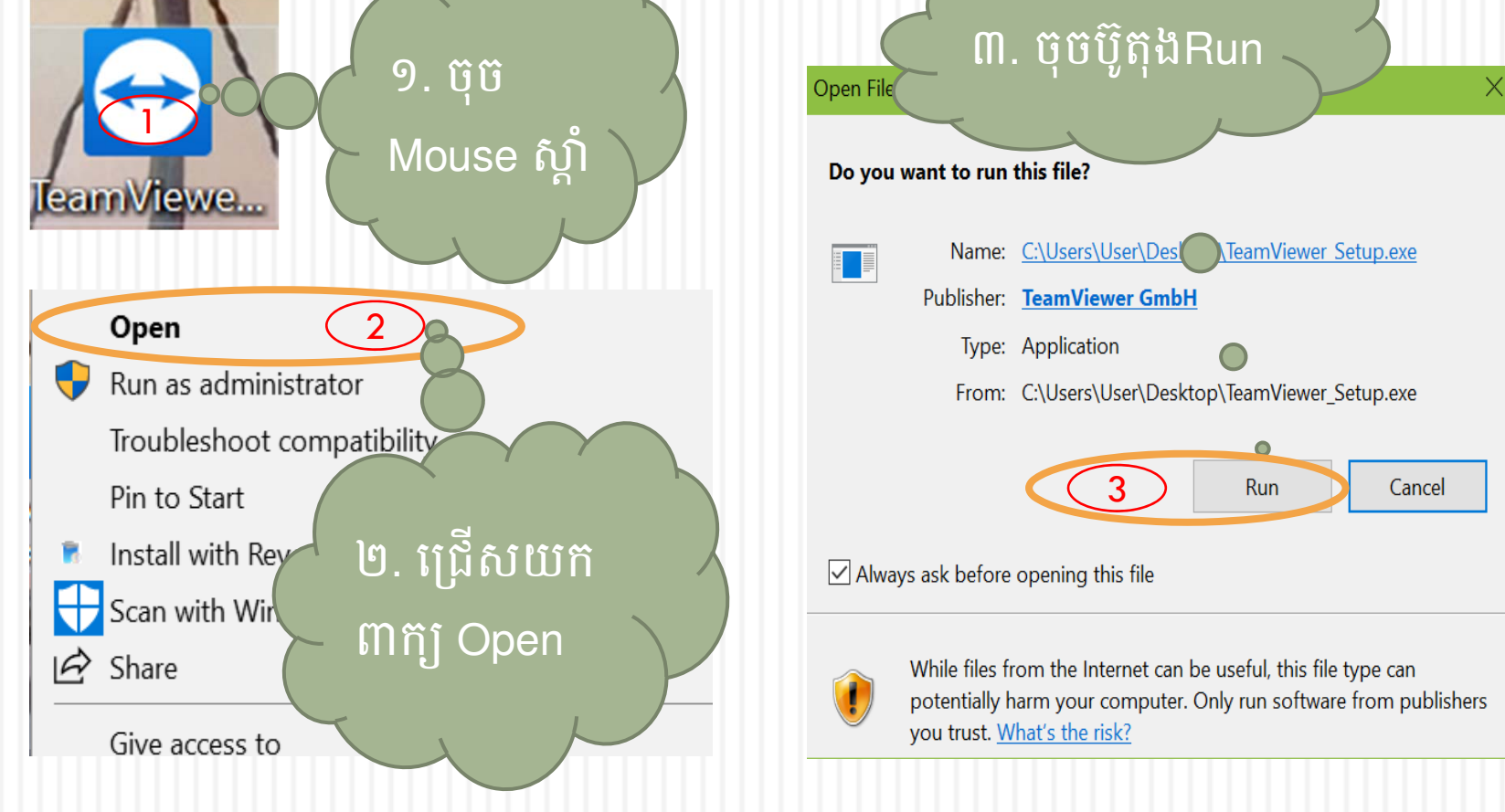

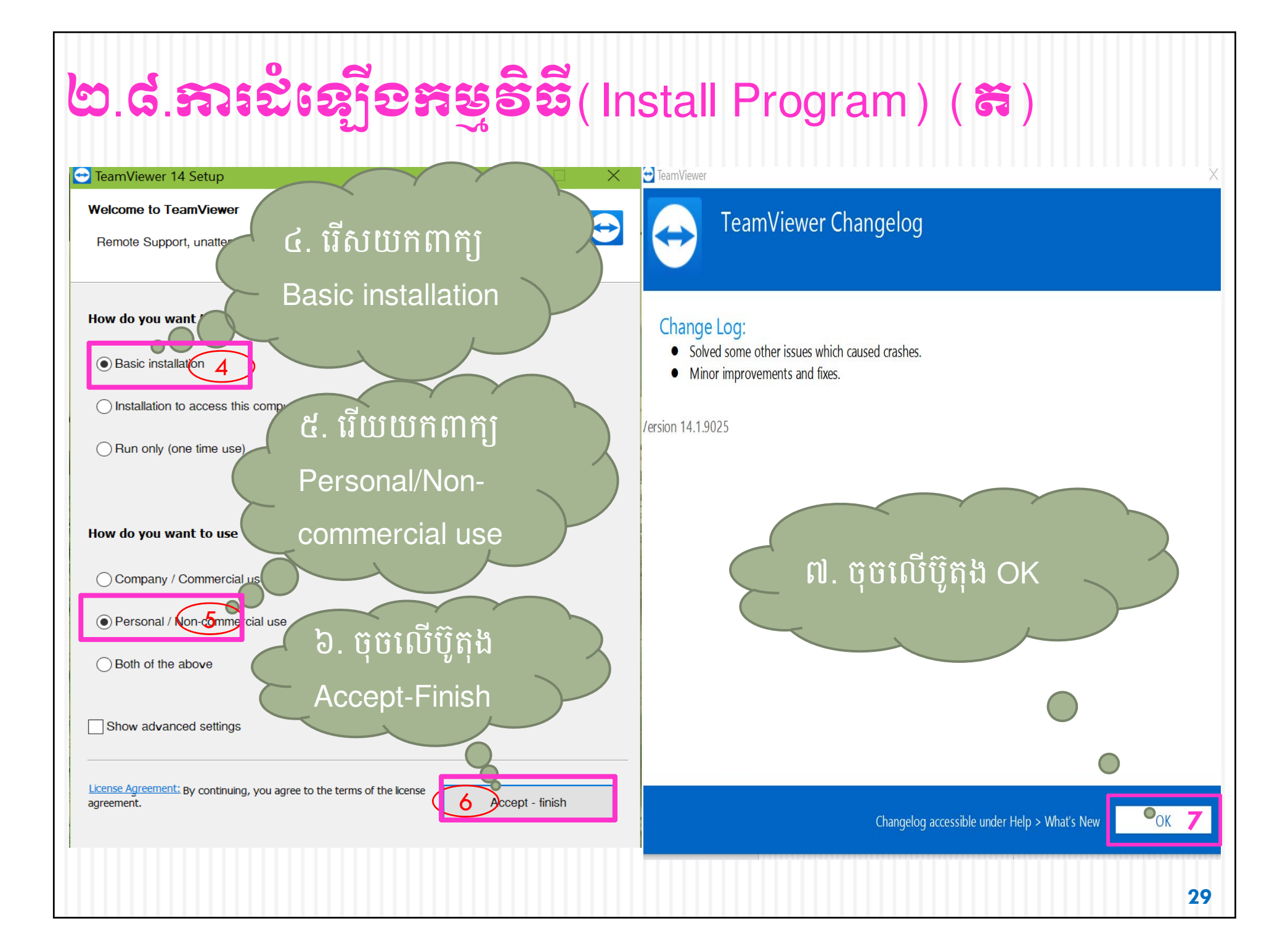

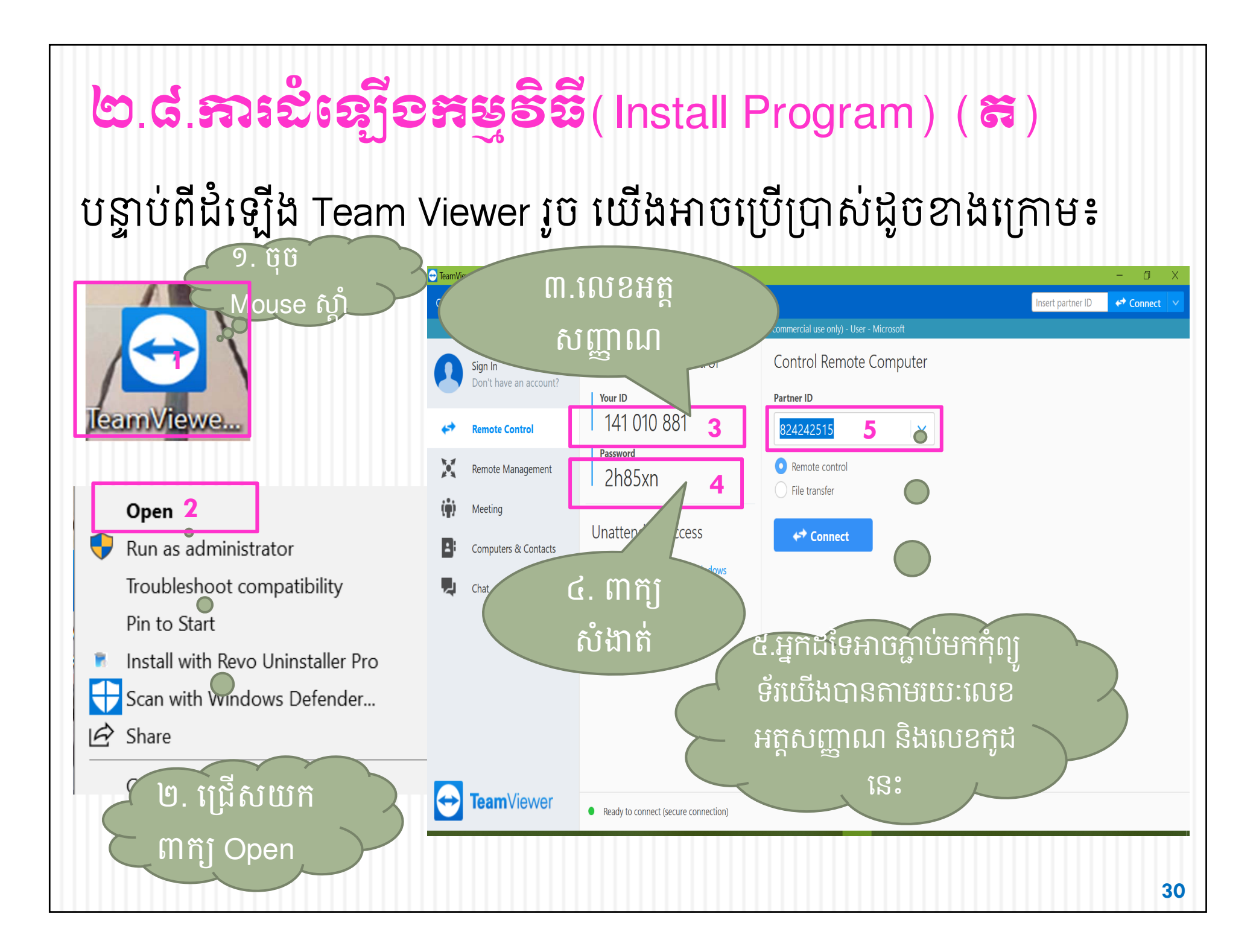

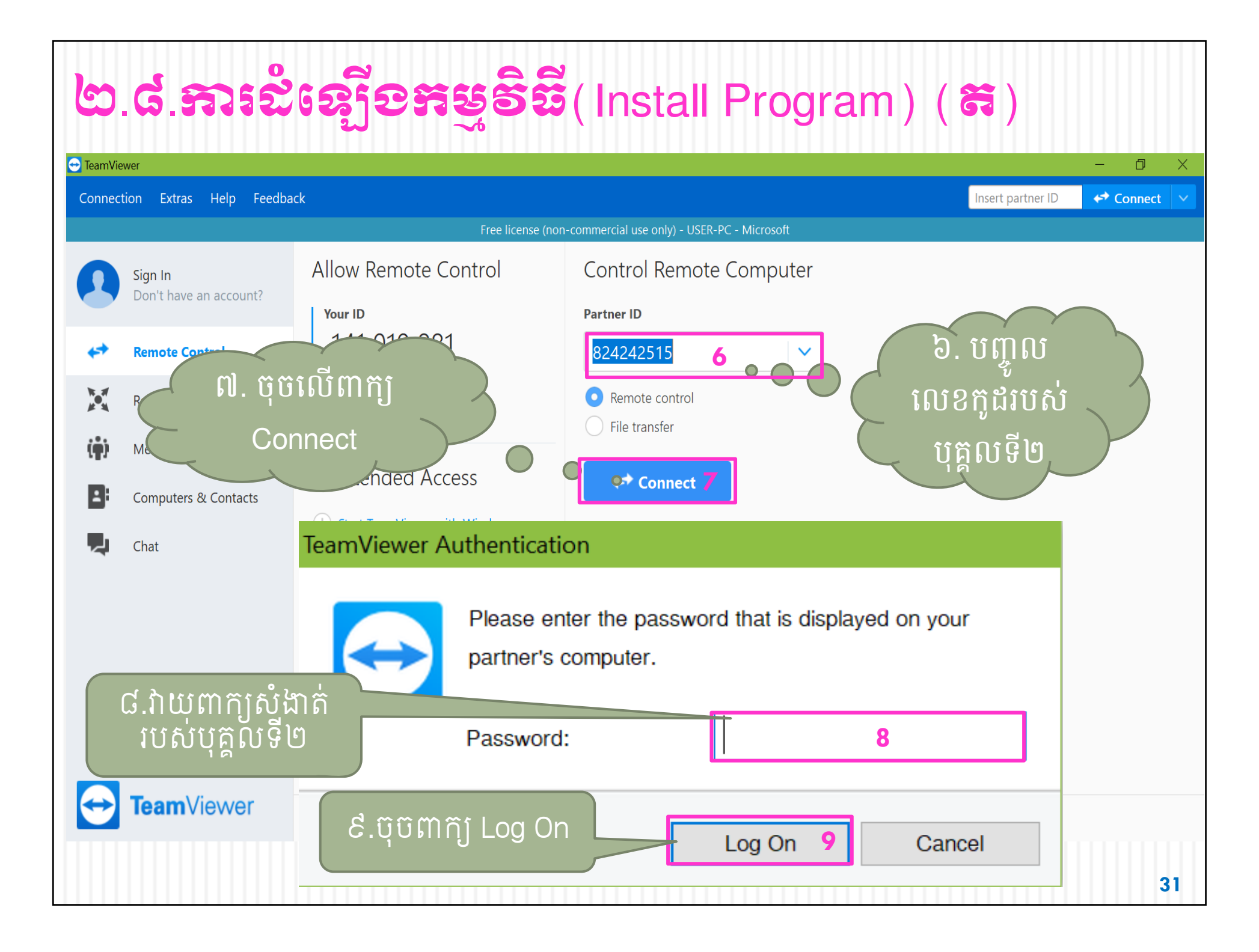

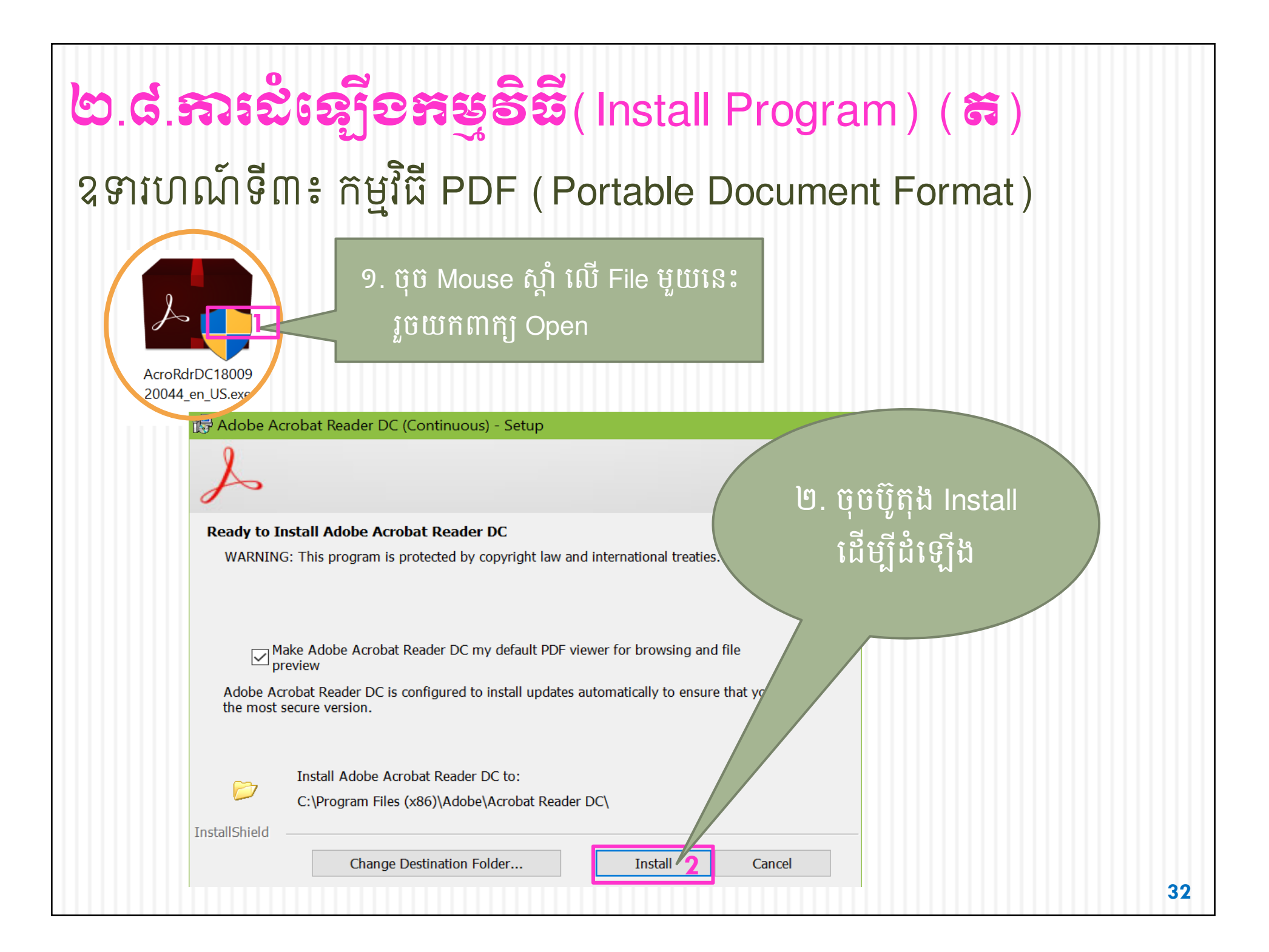

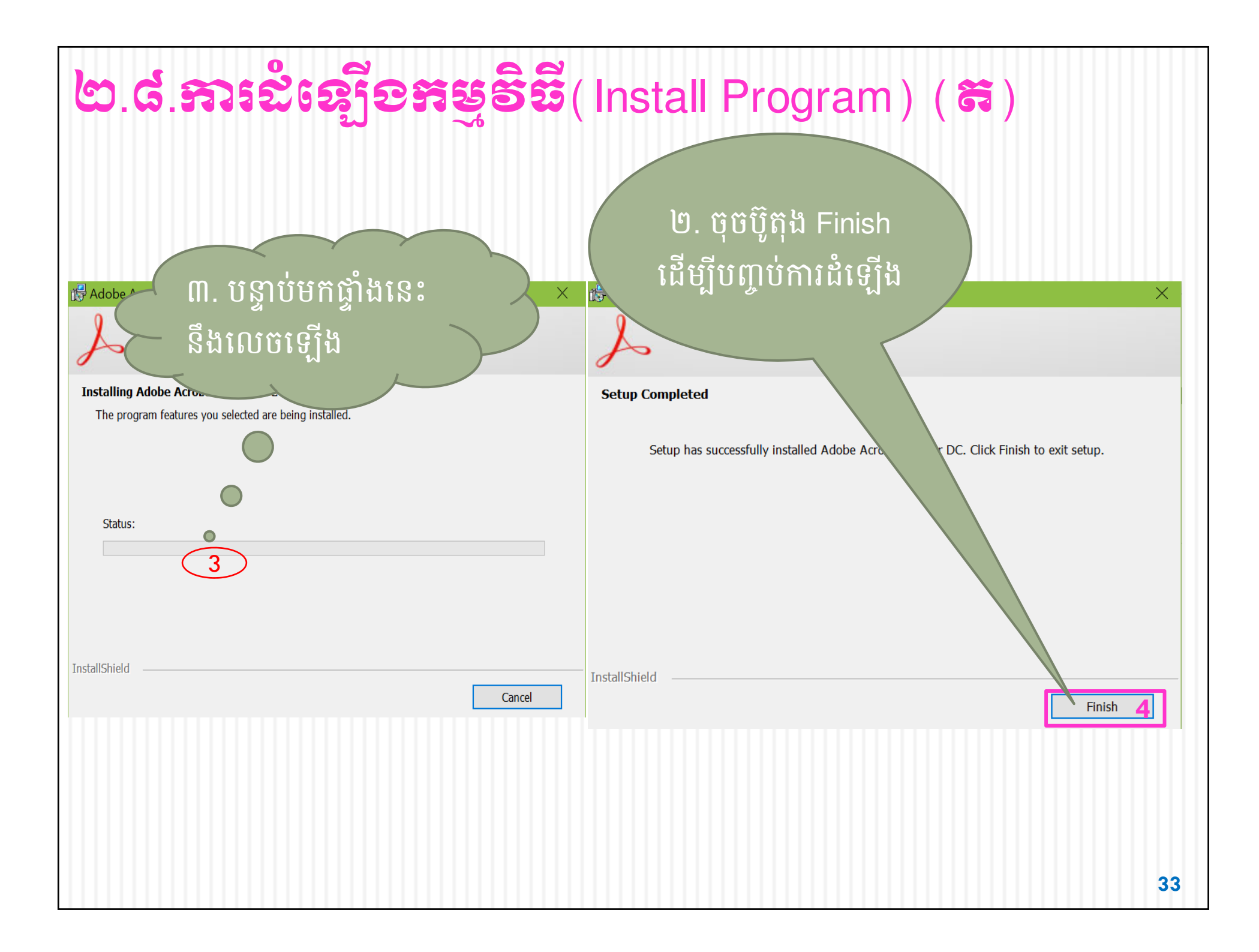

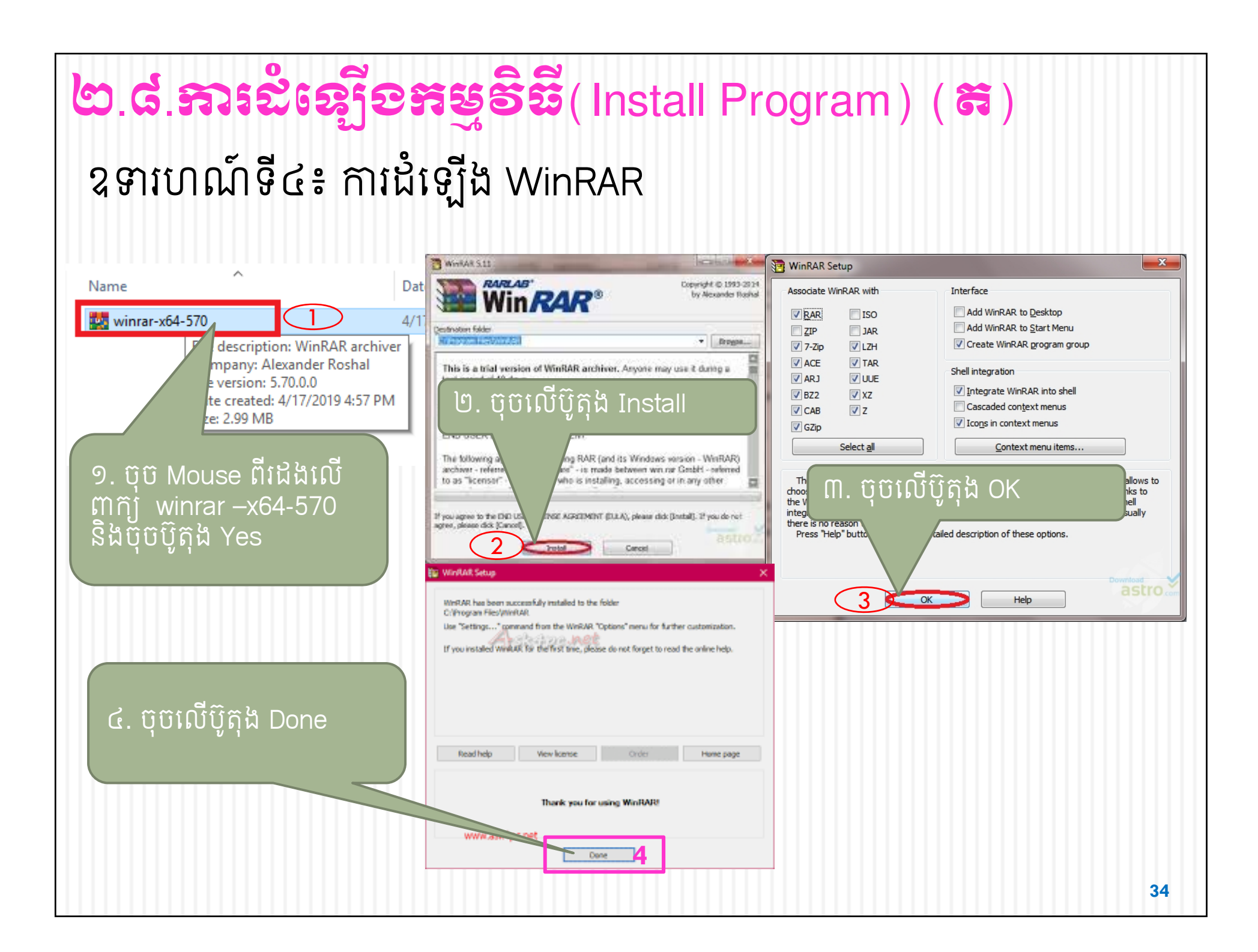

### ២.៨. ភារដំនៀ៍ទនរម្លទិឌី( Install Program) (ត)

ការបង្រួមឯកសារ គឺជាការបង្រួមឯកសារឲ្យមានទំហំតូច និងក្លាយជាឯកសារ(File)តែ មួយ ដើម្បីងាយស្រួលធ្វើបម្លាស់ទីពីកន្លែងមួយទៅកន្លែងទៀត។

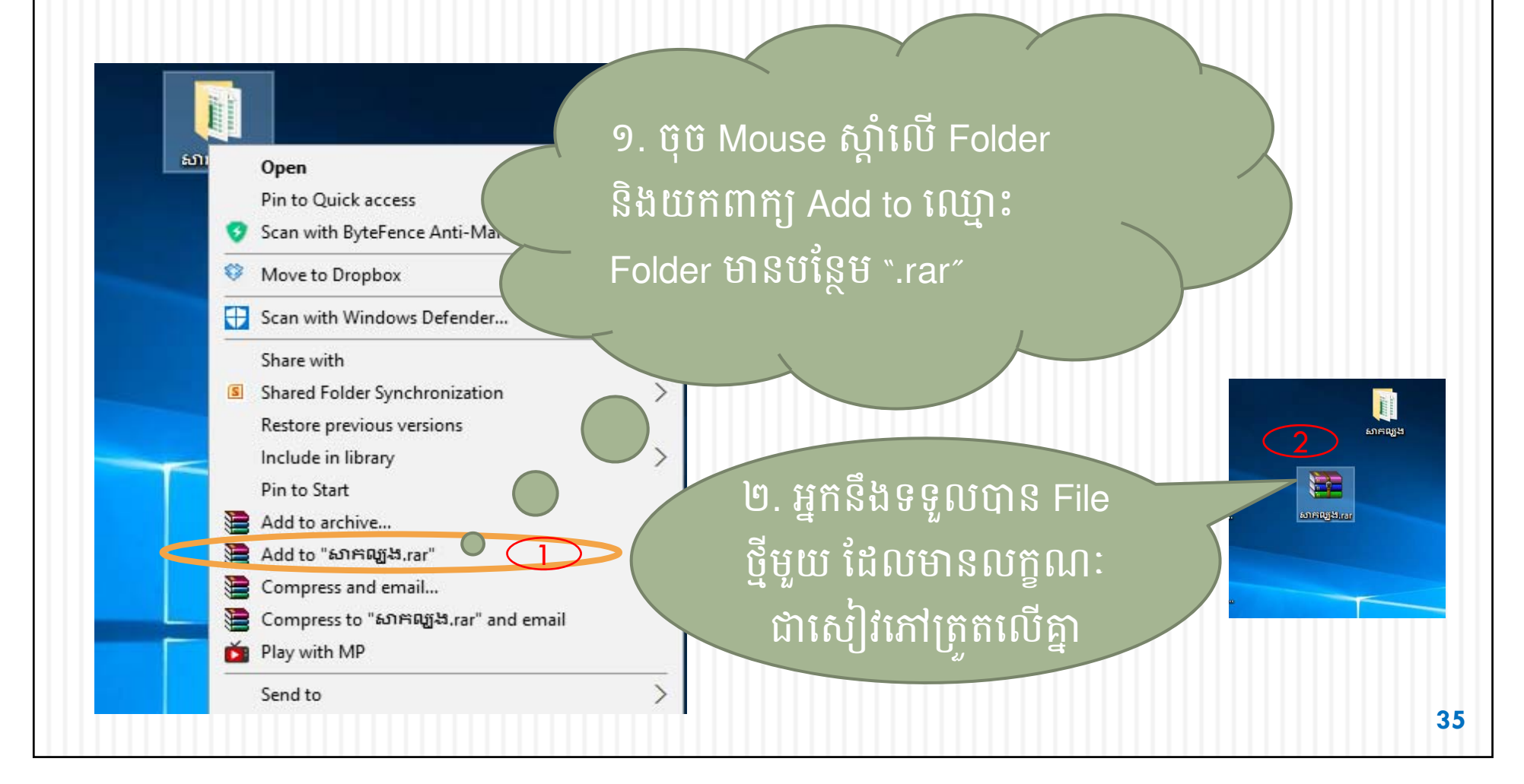

### ២.៨. ភារដំនៀ្មទាន្ទទិនី(Install Program)( ដ)

 ការពន្លាឯកសារគឺជាការធ្វើឲ្យឯកសារមានស្ថានភាពដូចដើមឡើងវិញ ហើយ យើងត្រូវប្រើប្រាស់ឯកសារក្រោយពេលពន្លារួច។

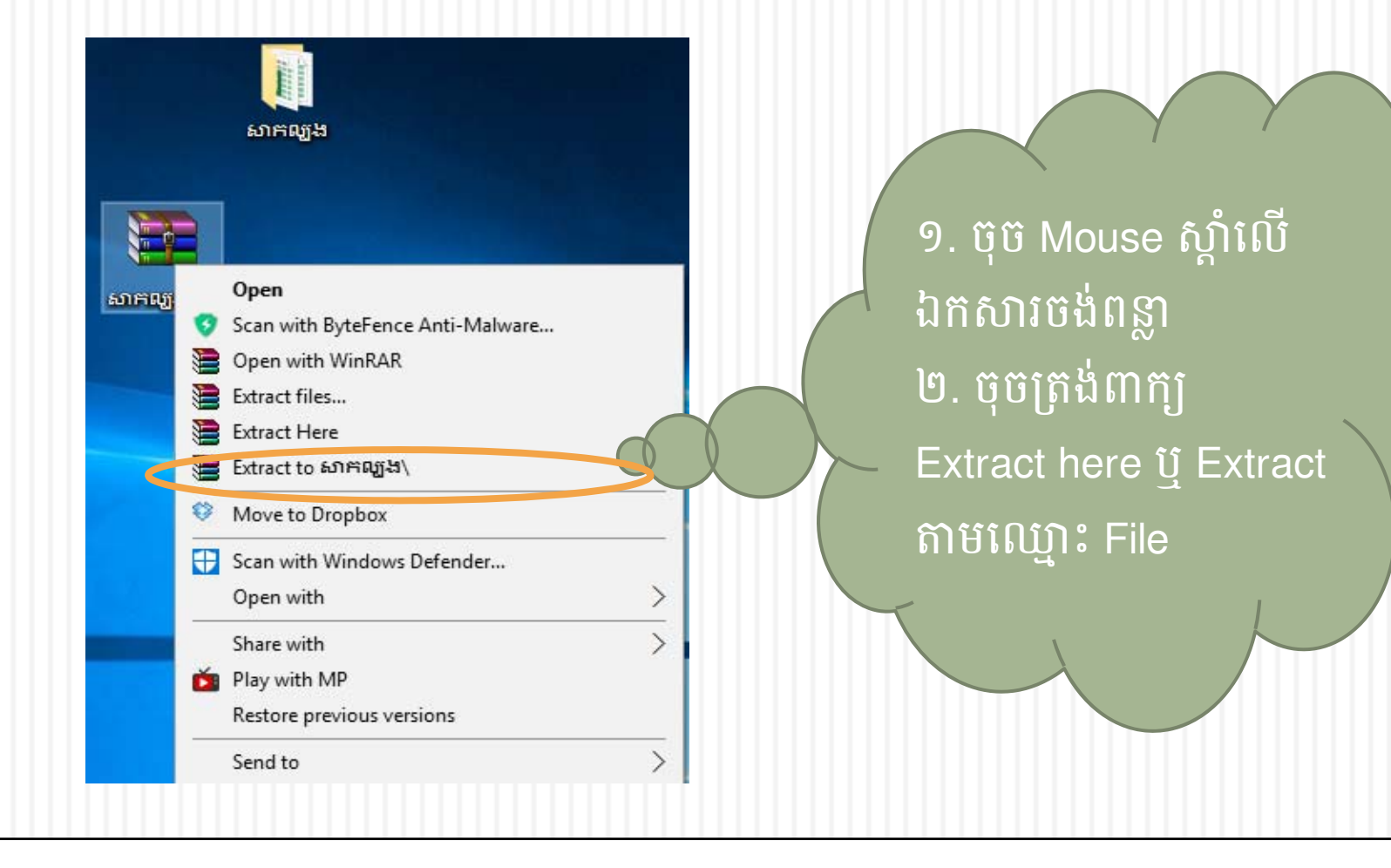
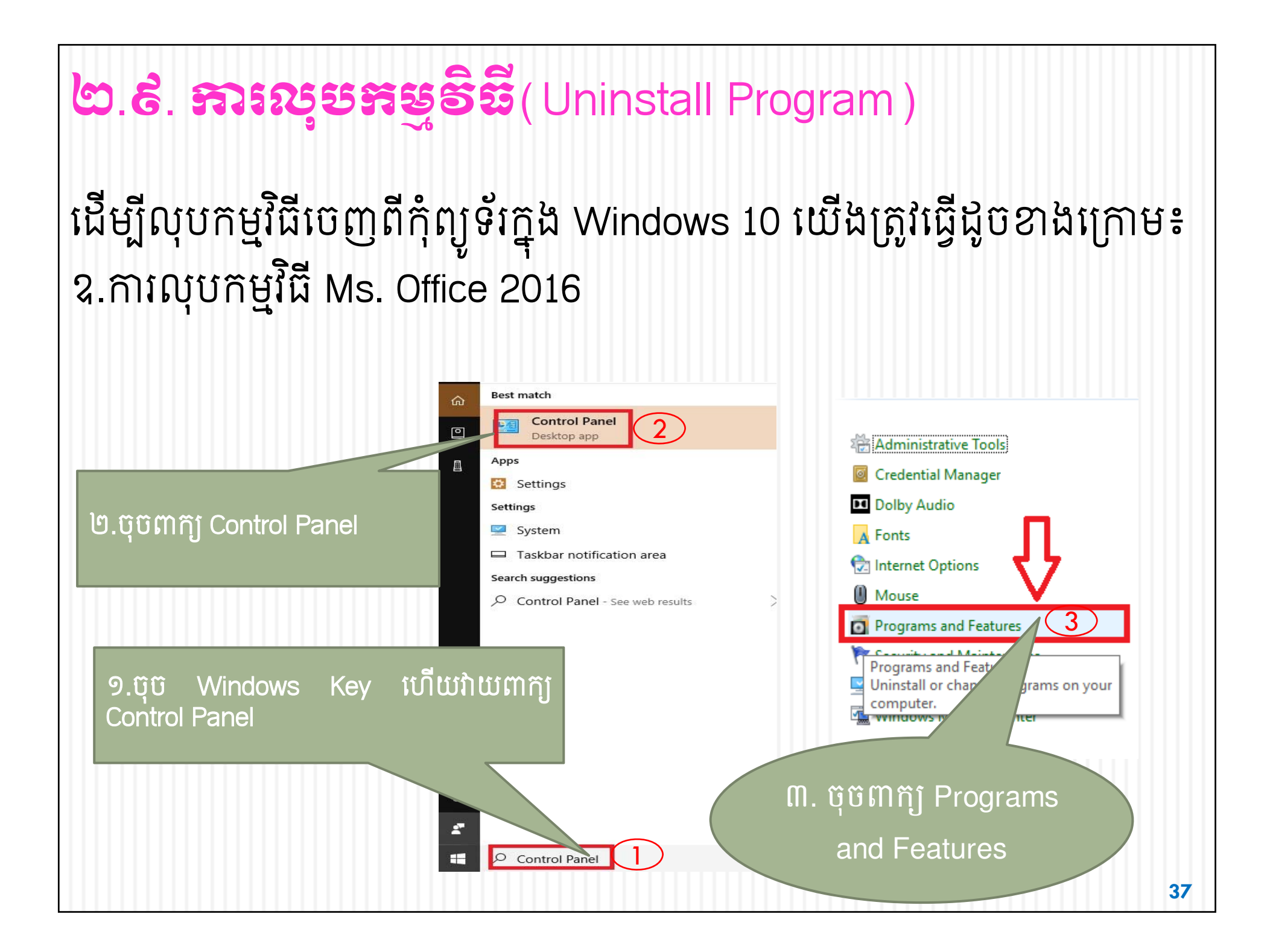

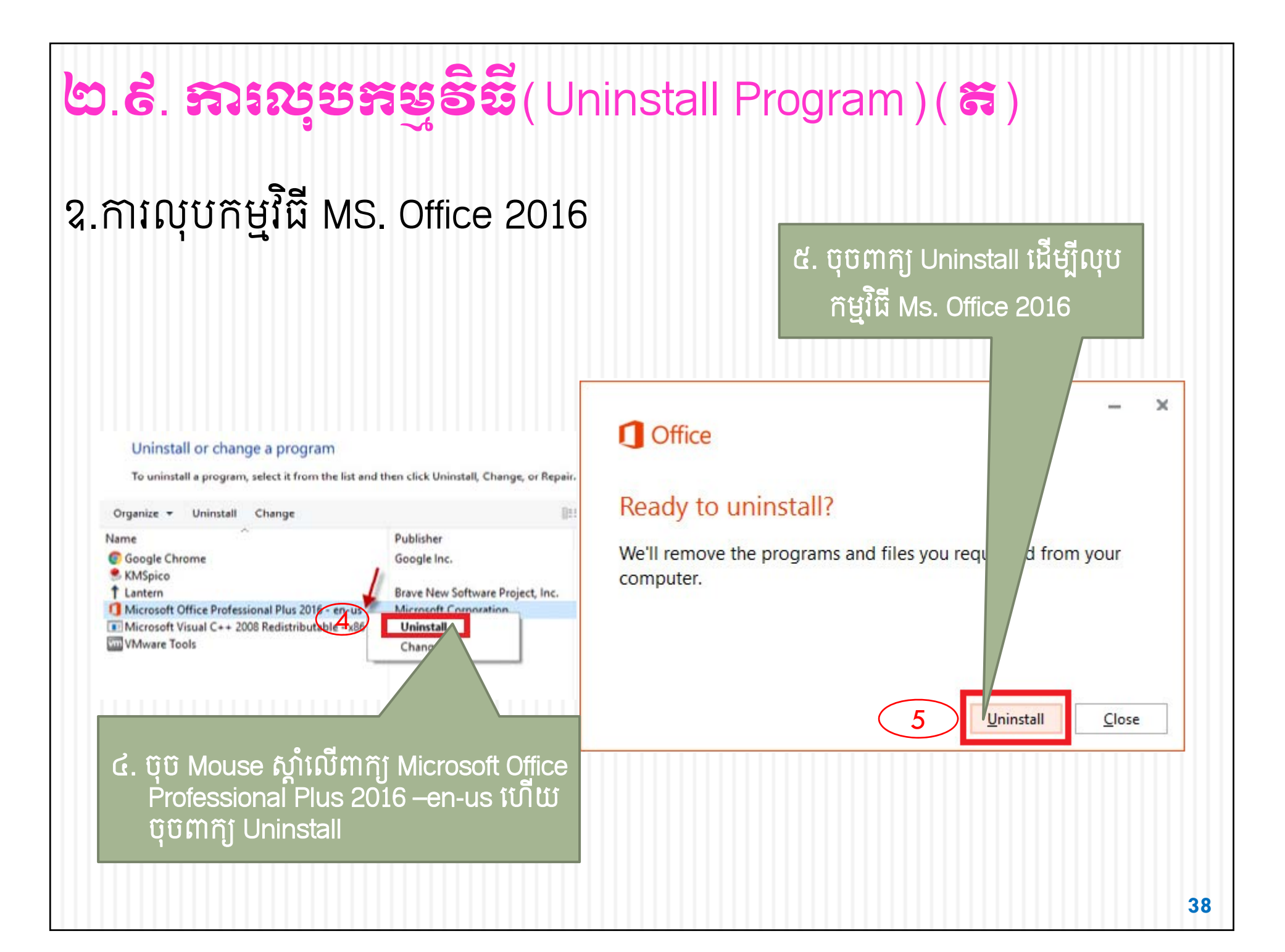

## ២.៩. ភារលុខទទ្ធទិ៍ឆី(Uninstall Program)( ដ)

## ឧ.ការលុបកម្មវិជី Ms. Office 2016

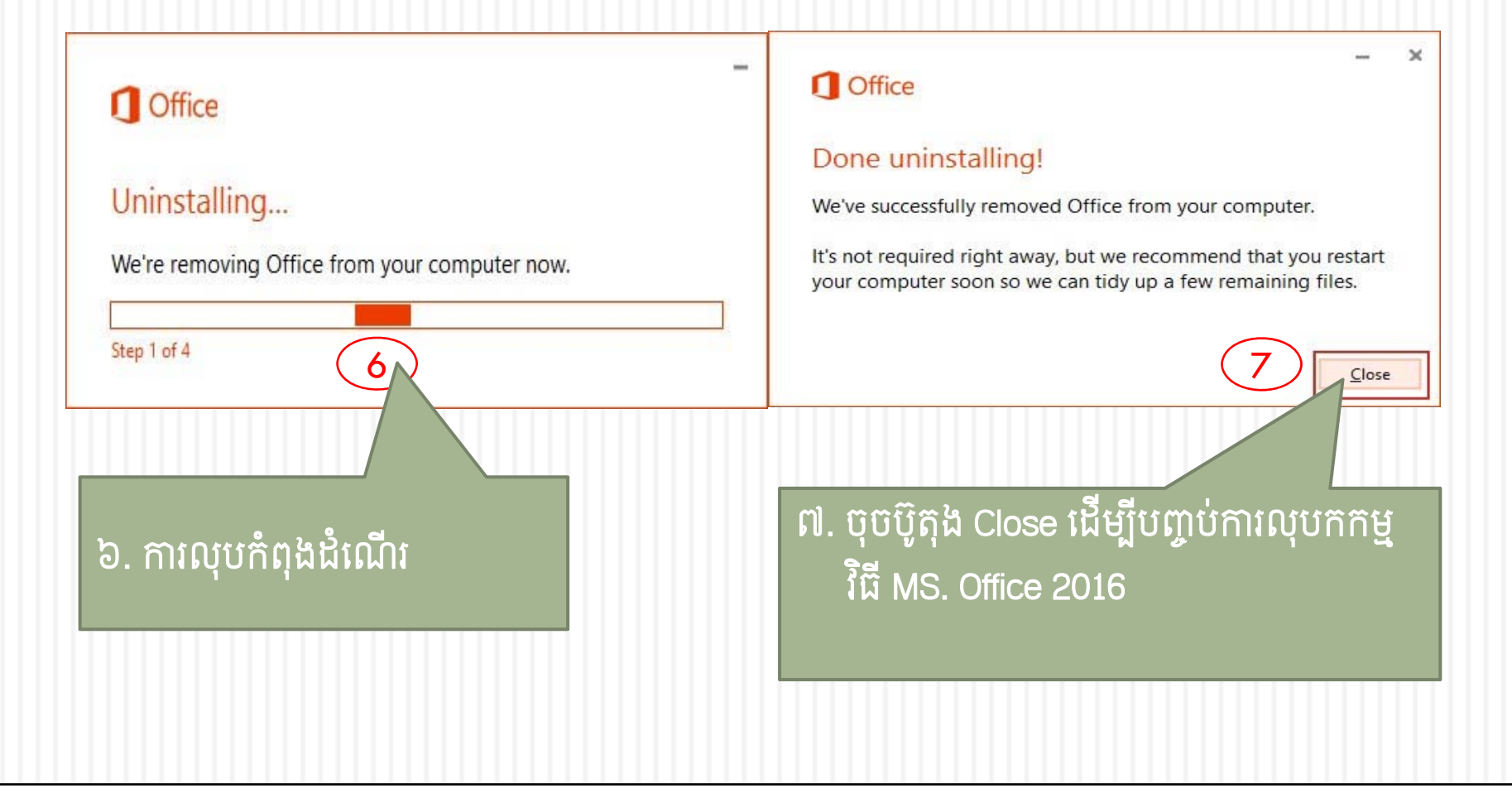

## <mark>២.១០.အាមេខ្លាញឯកសារដែលមេរោកលាក់ភ្ល</mark>ុខ USB Flash

នៅពេលដោត USB Flash ចូលរន្ធ(Port) USB កុំព្យូទ័រ ហើយចេញសញ្ញាដូច រូបលេខ១ នោះ USB Flash នឹងមិនអាចបើកមើលឯកសារបានទេ ដោយសារ តែវាមានមេរោគ ដើម្បីប្រើប្រាស់ឯកសារបានត្រូវអនុវត្តដូចខាងក្រោម៖

ចេញសញ្ញាដូចរូបដោយសារតែមេរោគលាក់ឯកសារក្នុង USB Drive

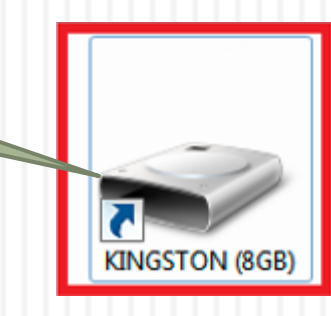

## **២.១០. ភារបន្ទាញឯគសារដែលមេរោគលាក់ភ្លូខ** USB Flash (**ត**)

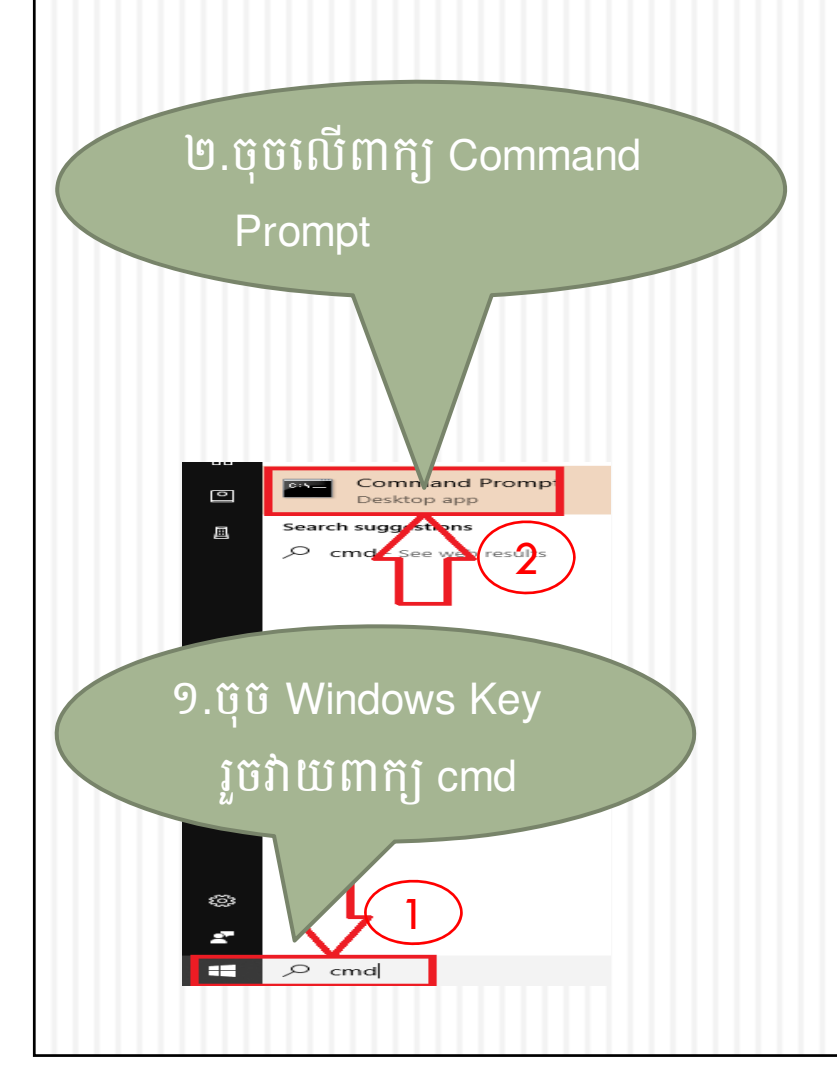

៣.មើល Drive ដែល USB Flash ស្ថិតនៅ ឧ. USB Flash ស្ថិតនៅក្នុង Drive F: បន្ទាប់មកវាយអក្សរ F ជាមួយនឹងសញ្ញា ចុចពីវ(:)

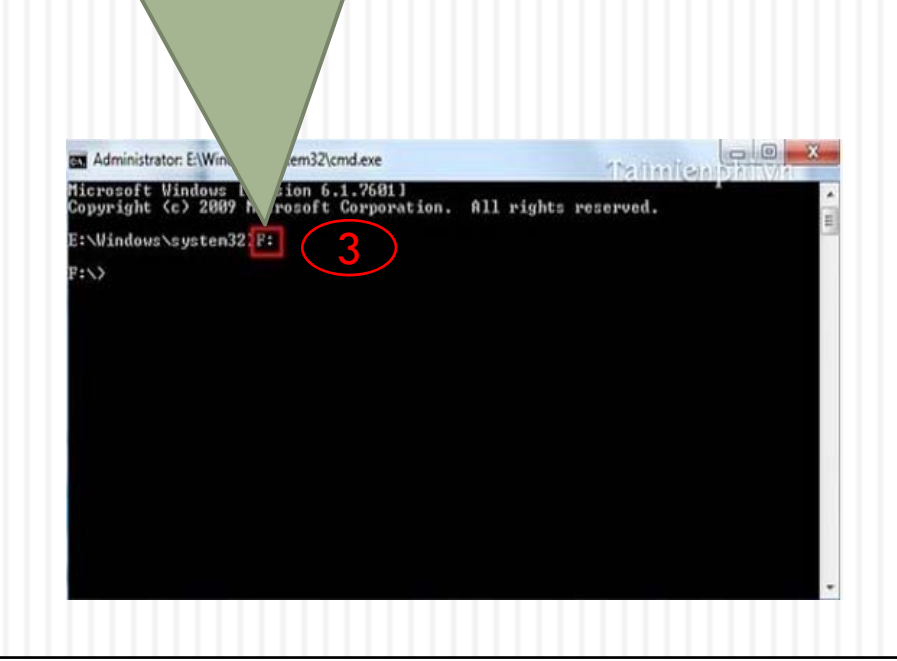

## ២.១០. ភារបខ្លាញឯកសារដែលមេរោកលាក់ភ្លុខ USB Flash( ត)

បន្ទាប់មកឃើងត្រូវវាយពាក្យ attrib –S –H /S /D និងចុចពាក្យ Enter ត្រូវ រង់ចាំរហូតដល់កម្មវិធីដំណើរការចប់ ឯកសារដែលមេរោគលាក់ត្រូវបាន បង្ហាញមកវិញនិងអាចប្រើប្រាស់បានជាធម្មតា។

៤.វាយ៣ក្យ attrib –S –H /S /D រួចចុច Enter យើងនឹងបើកមើល ឯកសារក្នុង USB Drive បានវិញ

<u>ចំណាំ៖</u> ប្រើ Winrar ឬ Winzip ដើម្បីការពារមេរោគបម្លែង File ជាទម្រង់ Shortcut!

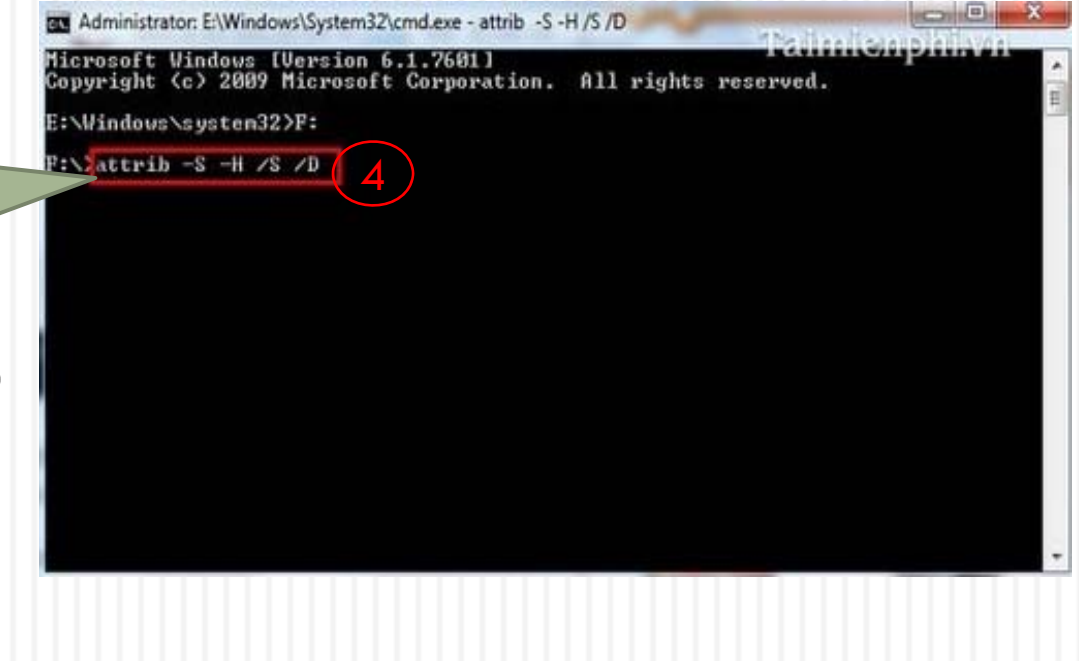

## ២.១១.រខៀមជំនា USB Flash ៥រទានសុខគ្គិនាព

ដើម្បីដក USB Flash ចេញពីកុំព្យូទ័រដោយសុវត្ថិភាព ប្រើប្រាស់បានយូរ និងមិនងាយខូច ត្រូវធ្វើដូចខាងក្រោម៖

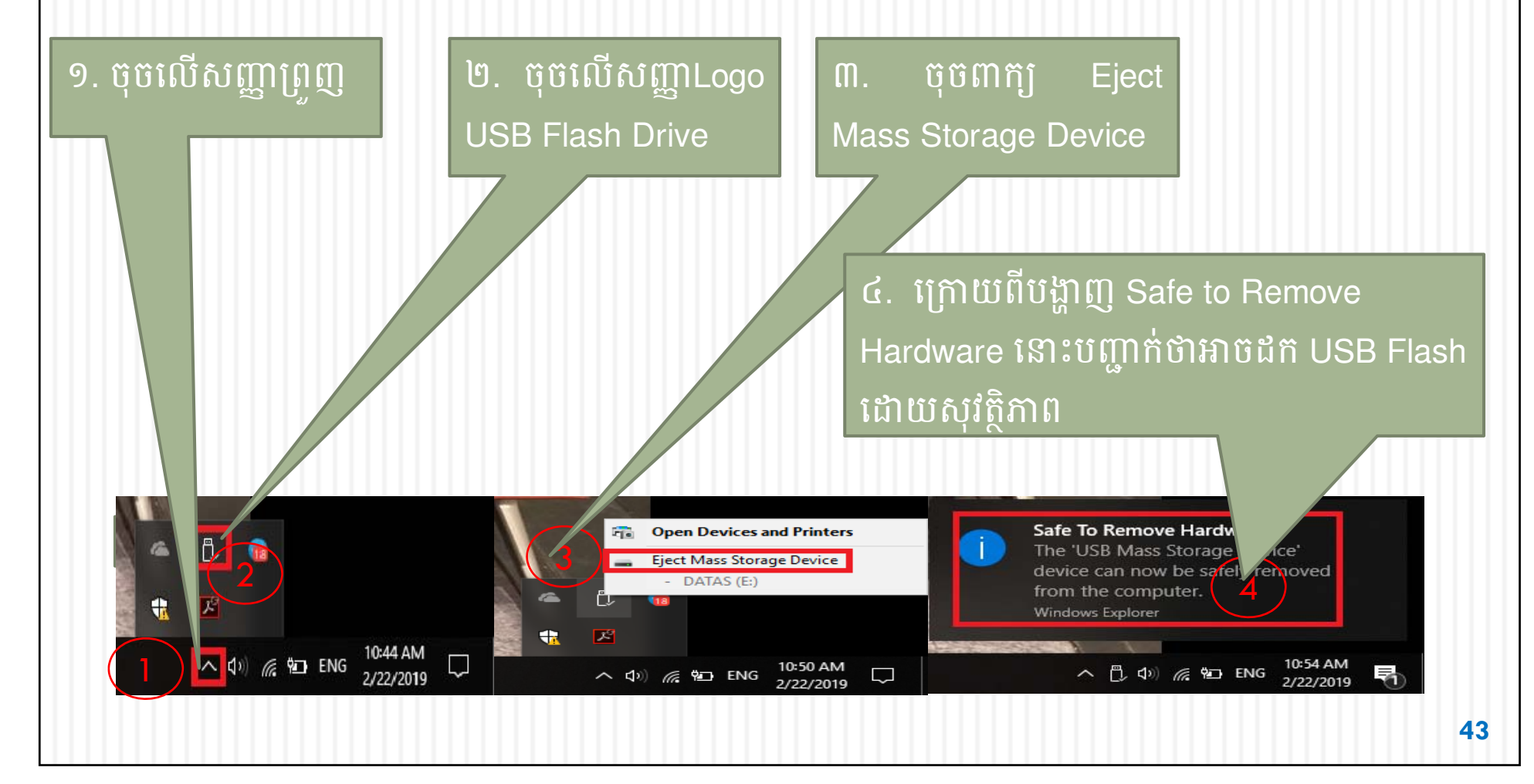

## ២.១២.ភារសន្ទាតកុំព្យូន័ះខាទួយ Windows 10

មុខងារសម្អាតបានបង្កើតឡើងនៅក្នុង Windows ដើម្បីសម្អាតថាសរឹង (Hard Disk) និងលុបឯកសារបណ្ដោះអាសន្នផ្សេងៗដែលមិនចាំបាច់ សម្រាប់ប្រតិបត្តិការ។ ការសម្អាតកុំព្យូទ័រ វាជួយឲ្យកុំព្យូទ័រដើរលឿន ចំណេញទំហំថាសរឹង ស្រួលប្រើជាងមុនជាដើម។ ការសម្អាតទាំង៣របៀប ជាមួយនឹងប្រព័ន្ធប្រតិបត្តិការ Windows 10 ដូចខាងក្រោម៖

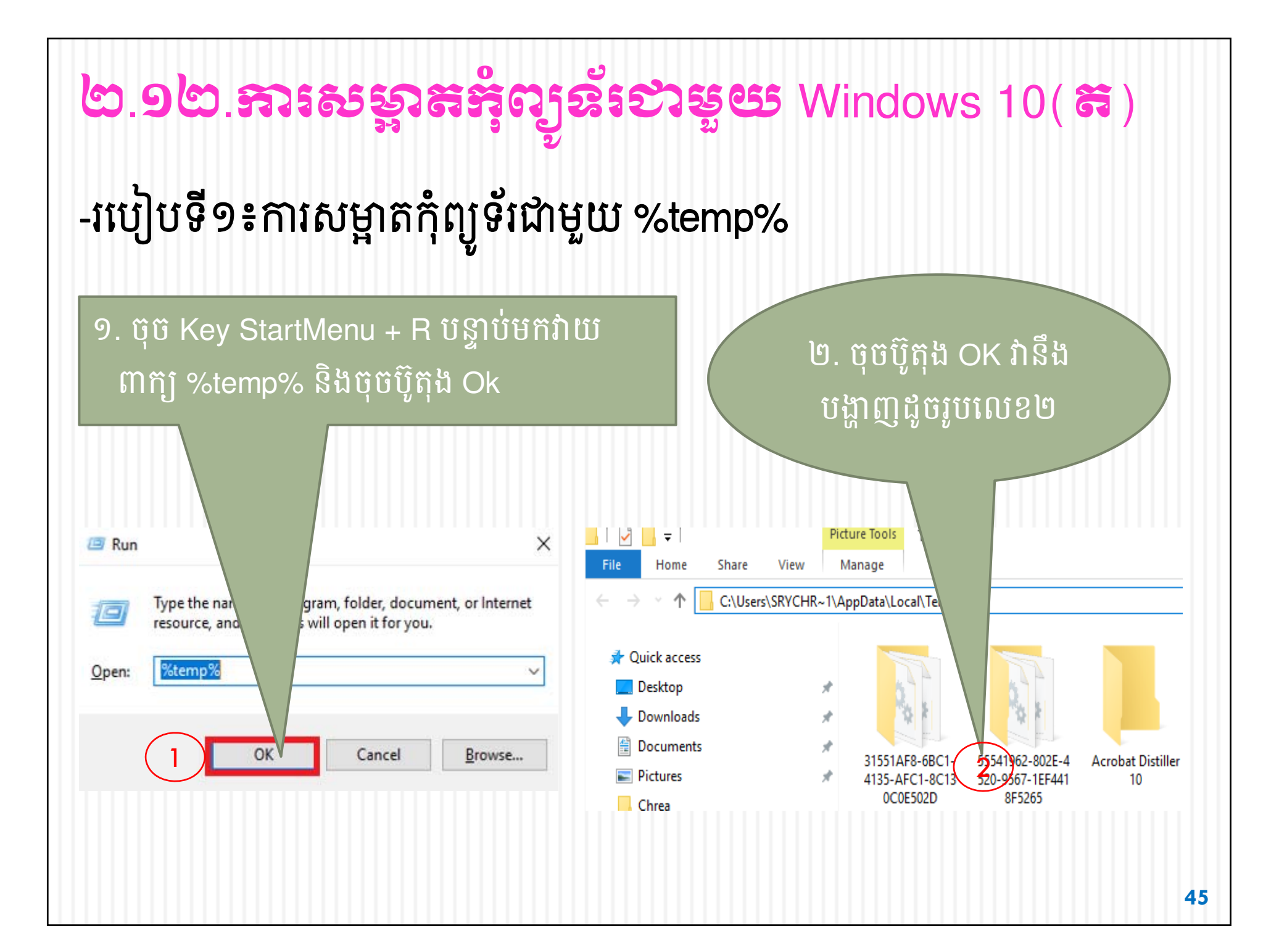

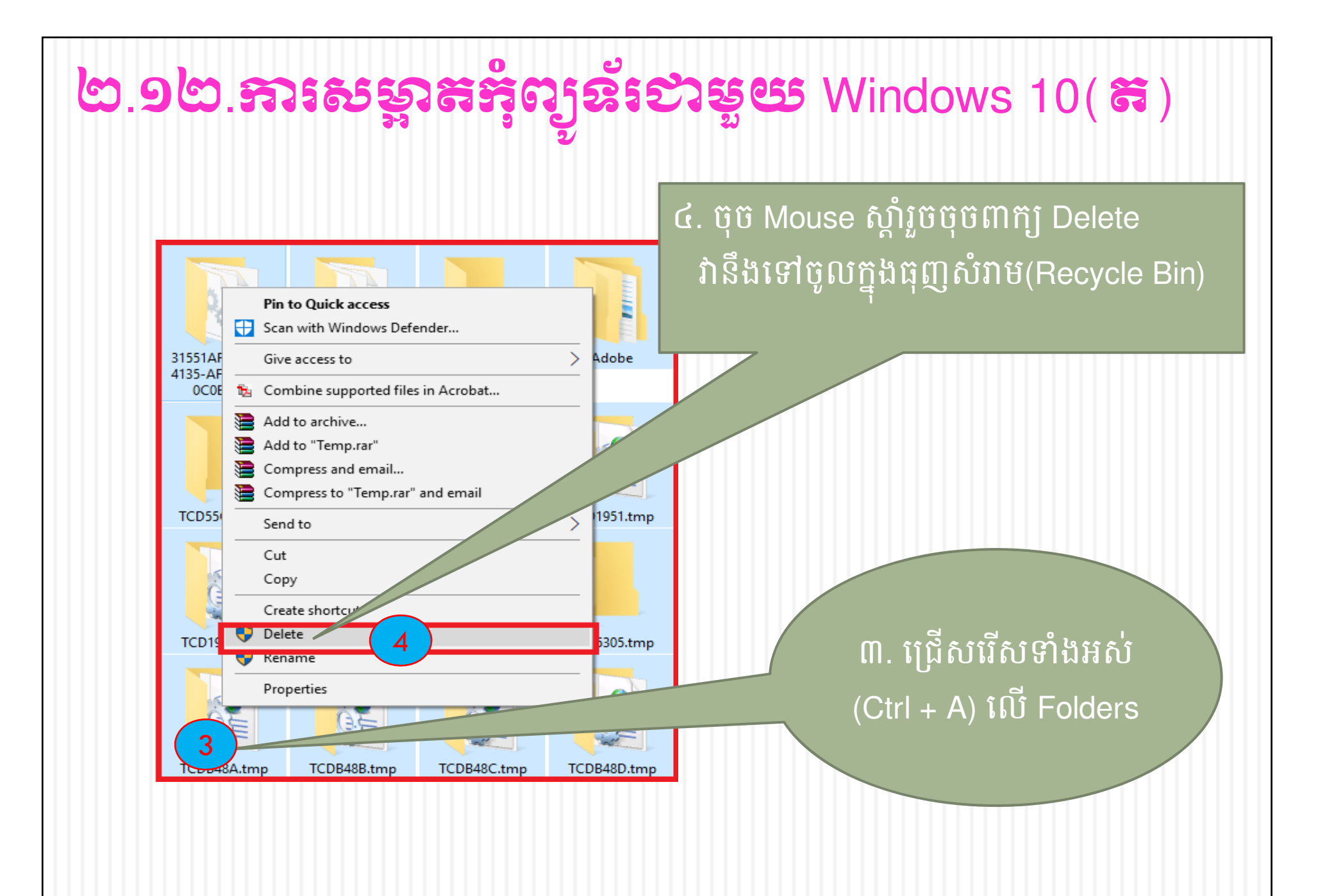

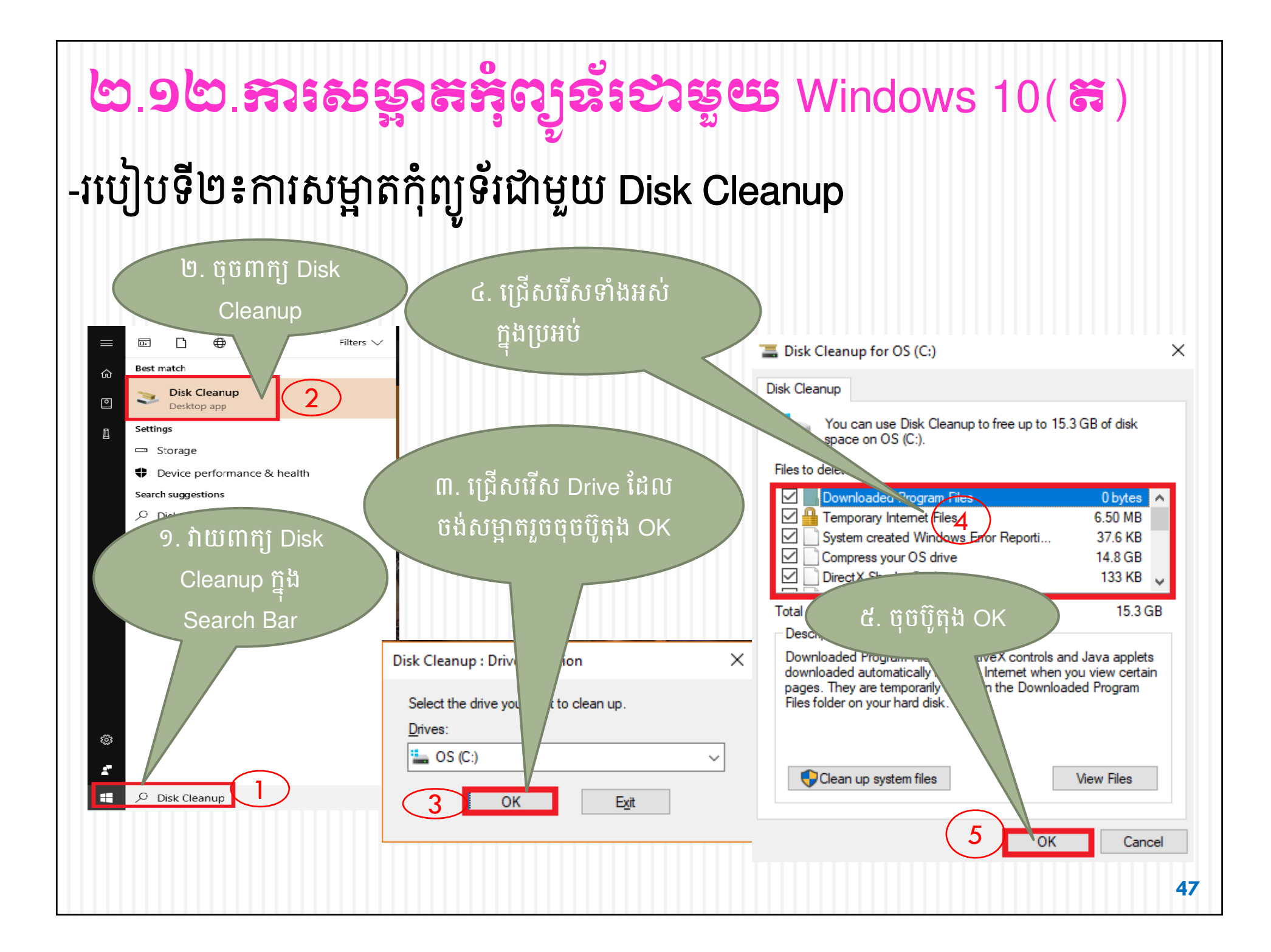

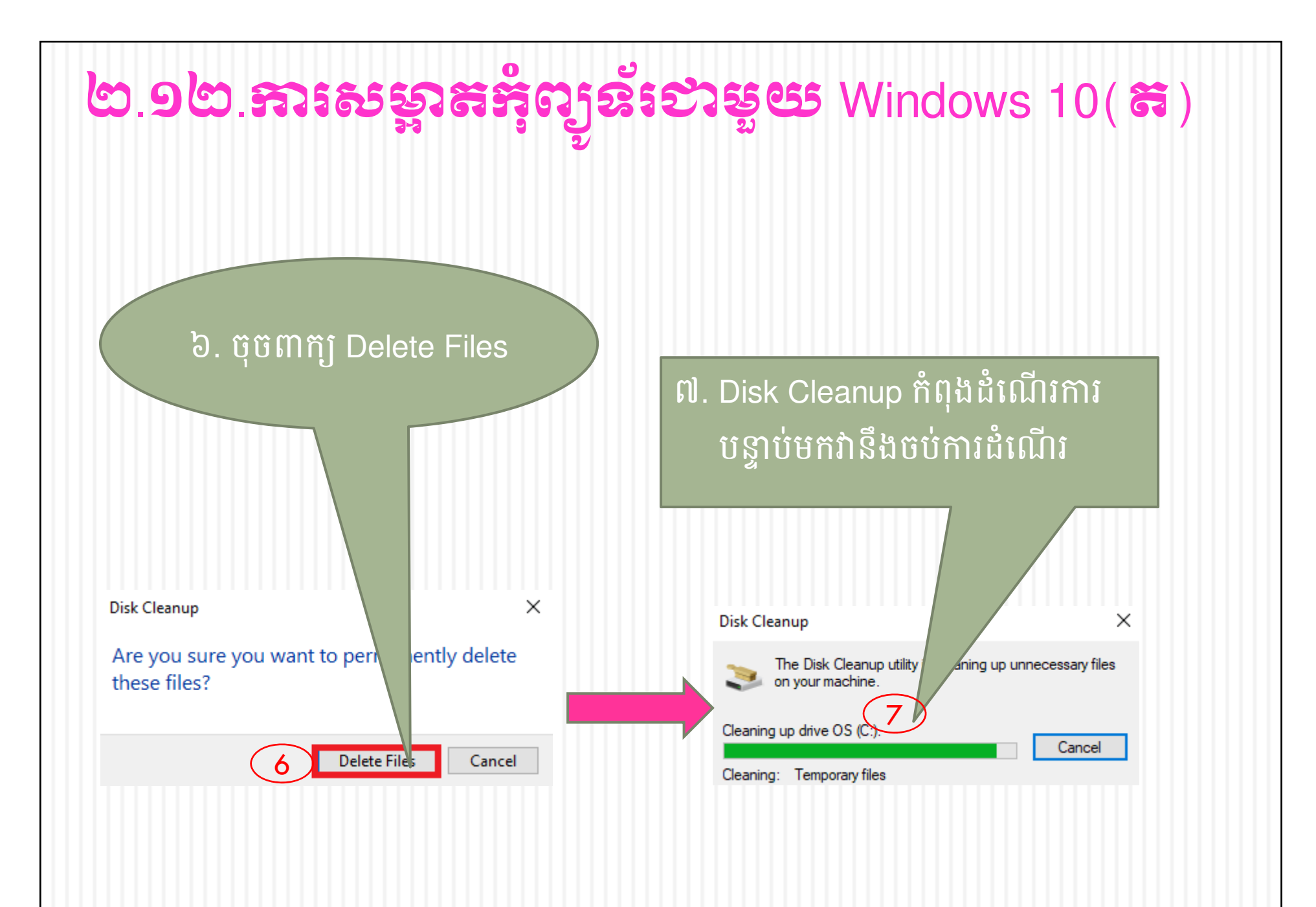

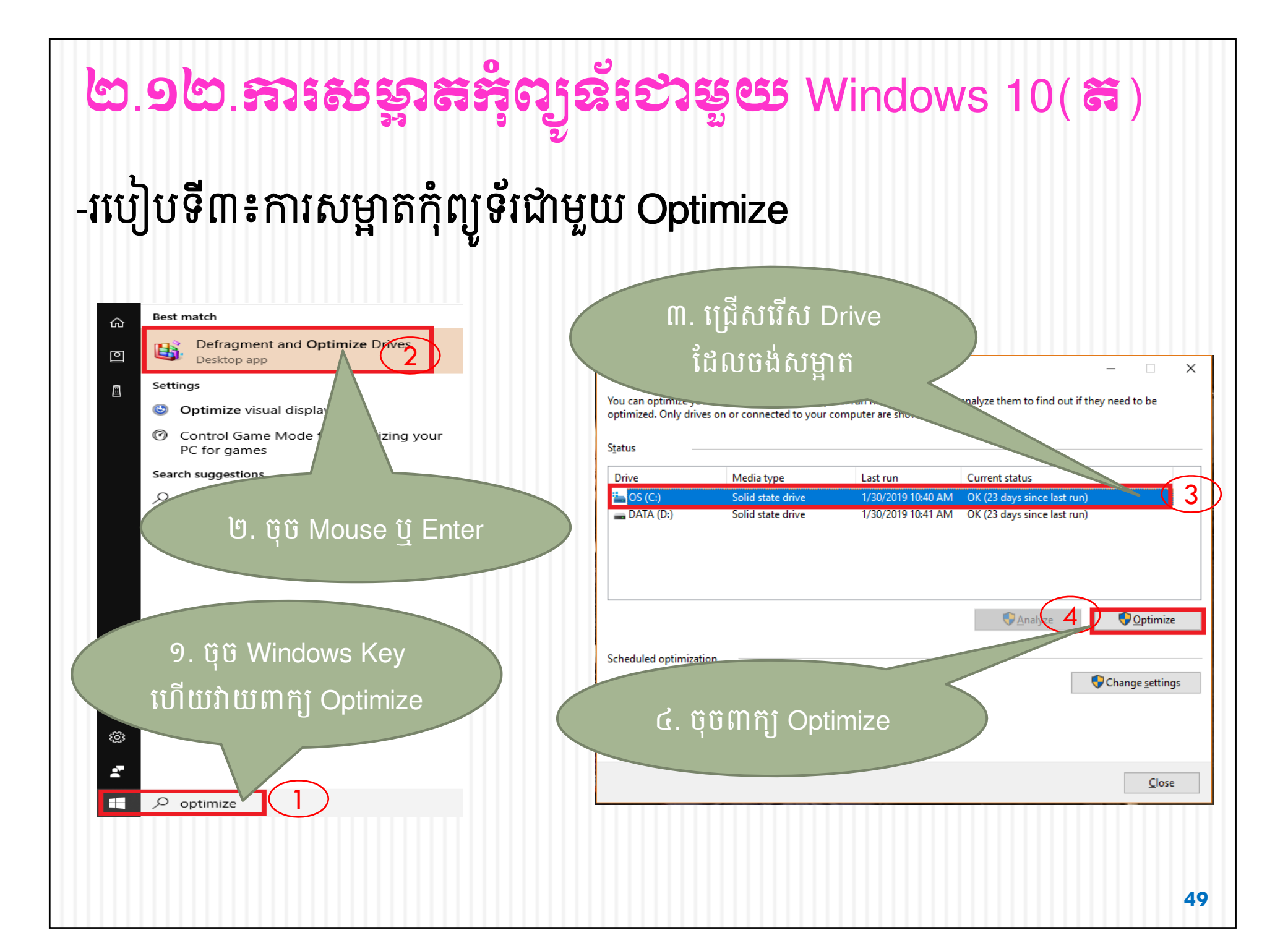

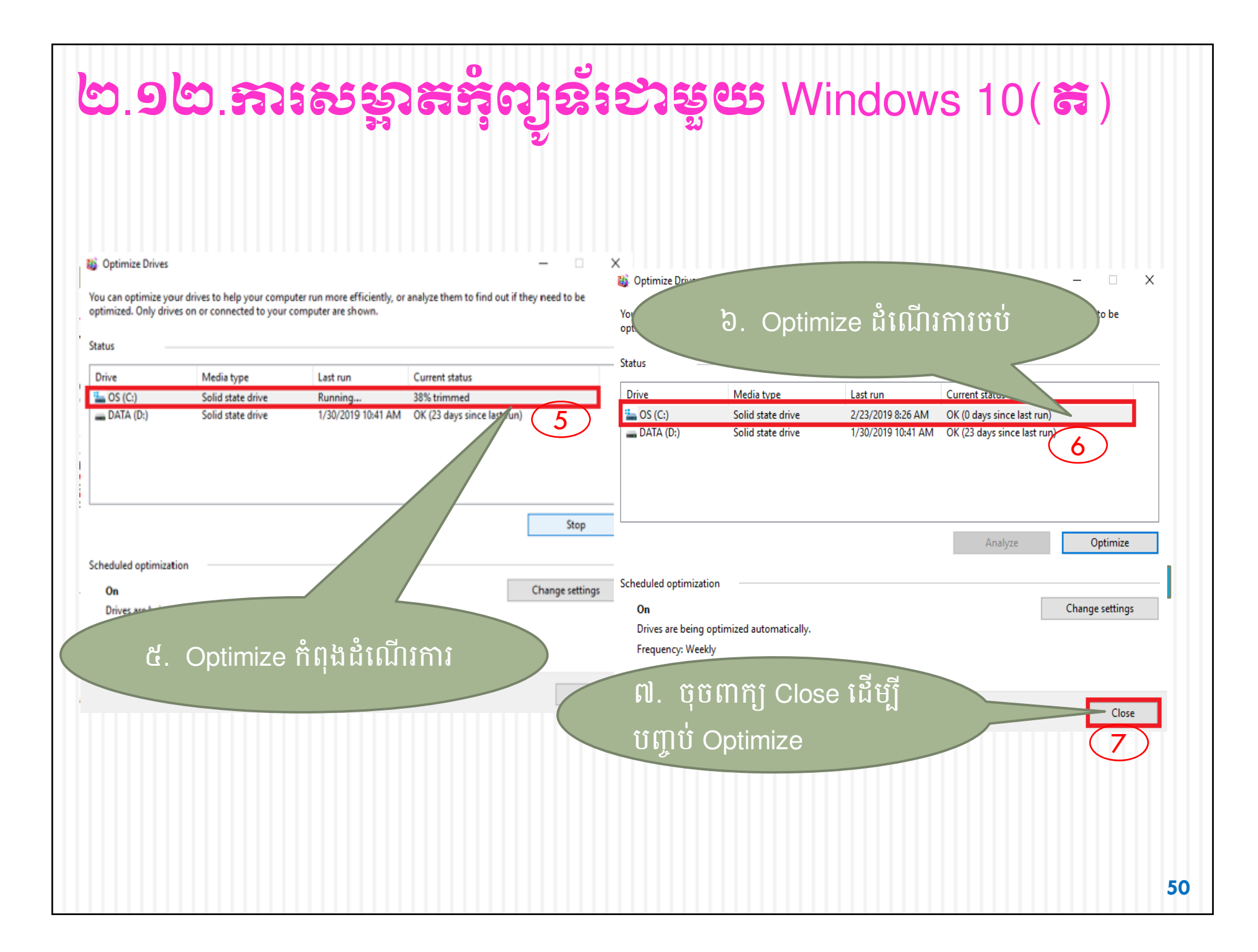

# ៣. ភារប្រើប្រាស់អ៊ីនឌីំណេដ (Internet)

អ៊ីនធឺណែត(Internet)៖ គឺជាការតភ្ជាប់បណ្តាញកុំព្យូទ័រទូទាំងពិភពលោក សម្រាប់ផ្តល់នូវព័ត៌មាន ការទំនាក់ទំនង ដែលមនុស្សទូទៅអាចធ្វើការដោះ ដូរឬទាញយកនូវរាល់ព័ត៌មាន ទិន្នន័យ និងធនធានផ្សេងៗដទៃជាច្រើន ទៀតមកធ្វើជាឯកសារផ្ទាល់ខ្លួនបាន។ ជាទូទៅគេតែងតែហៅថា World Wide Web (WWW) ហើយមនុស្សគ្រប់គ្នាអាចប្រើប្រាស់ Internet បាន តាមរយ: Web Browser(Internet Explorer, Google Chrome, Mozilla Firefox,...

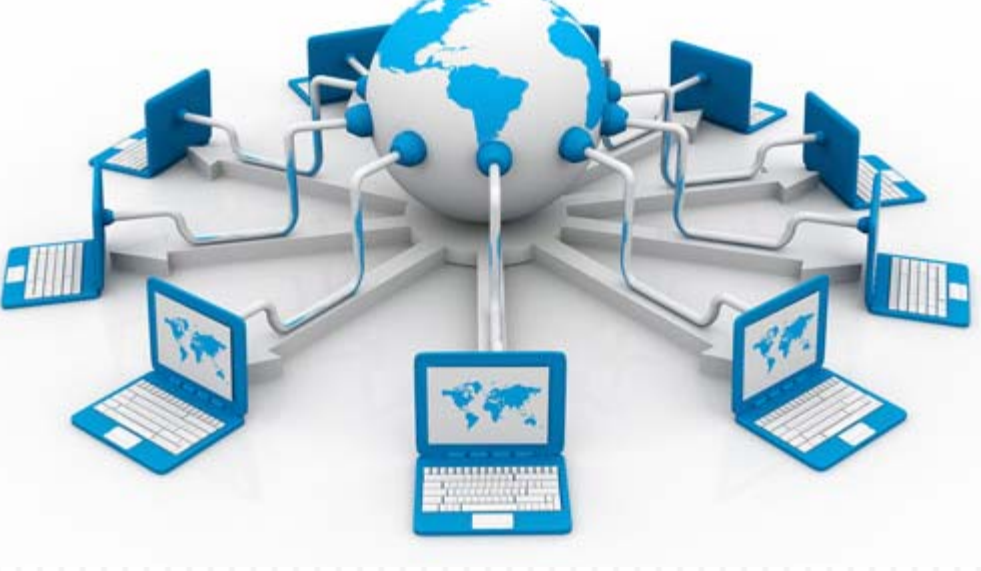

#### 9.Hotspot

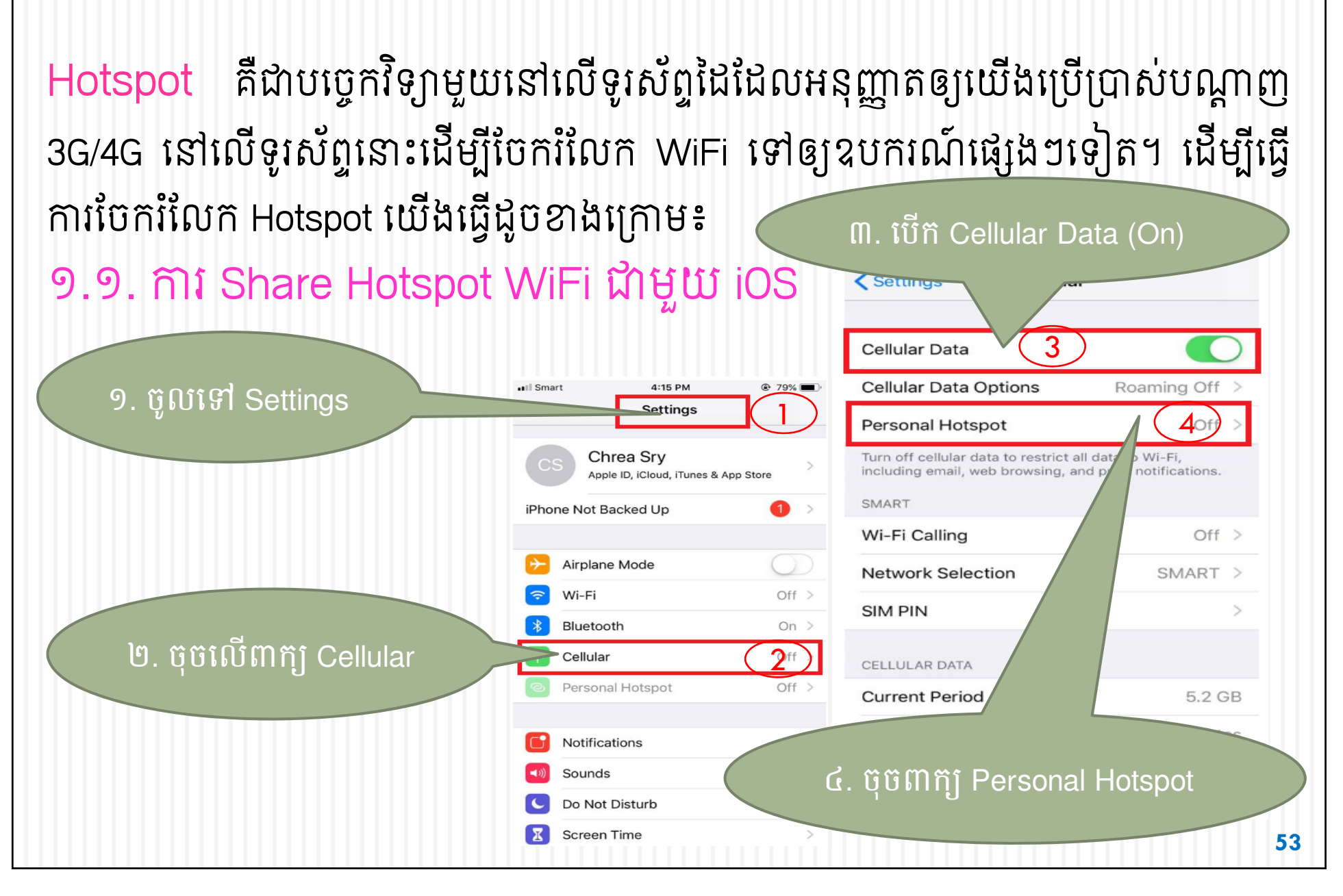

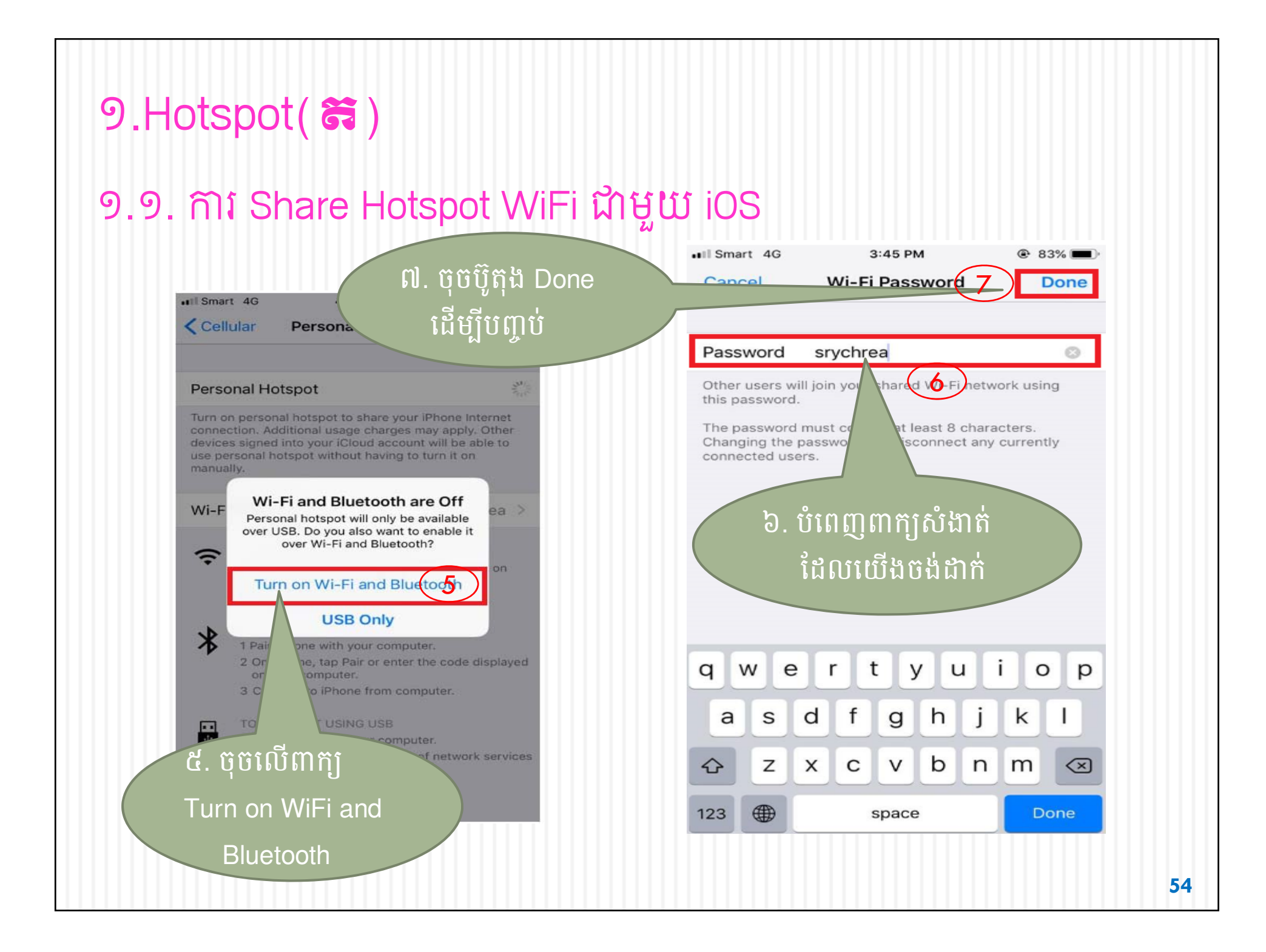

# 9.Hotspot( ដ) ១.១. ការ Share Hotspot WiFi ជាមួយ iOS

មុនពេលប្រើប្រាស់ Hotspot ជាមួយឧបករណ៍ផ្សេងៗ ត្រូវបើក WiFi សិន ហើយស្វែងរក Hotspot ដូចខាងក្រោម៖

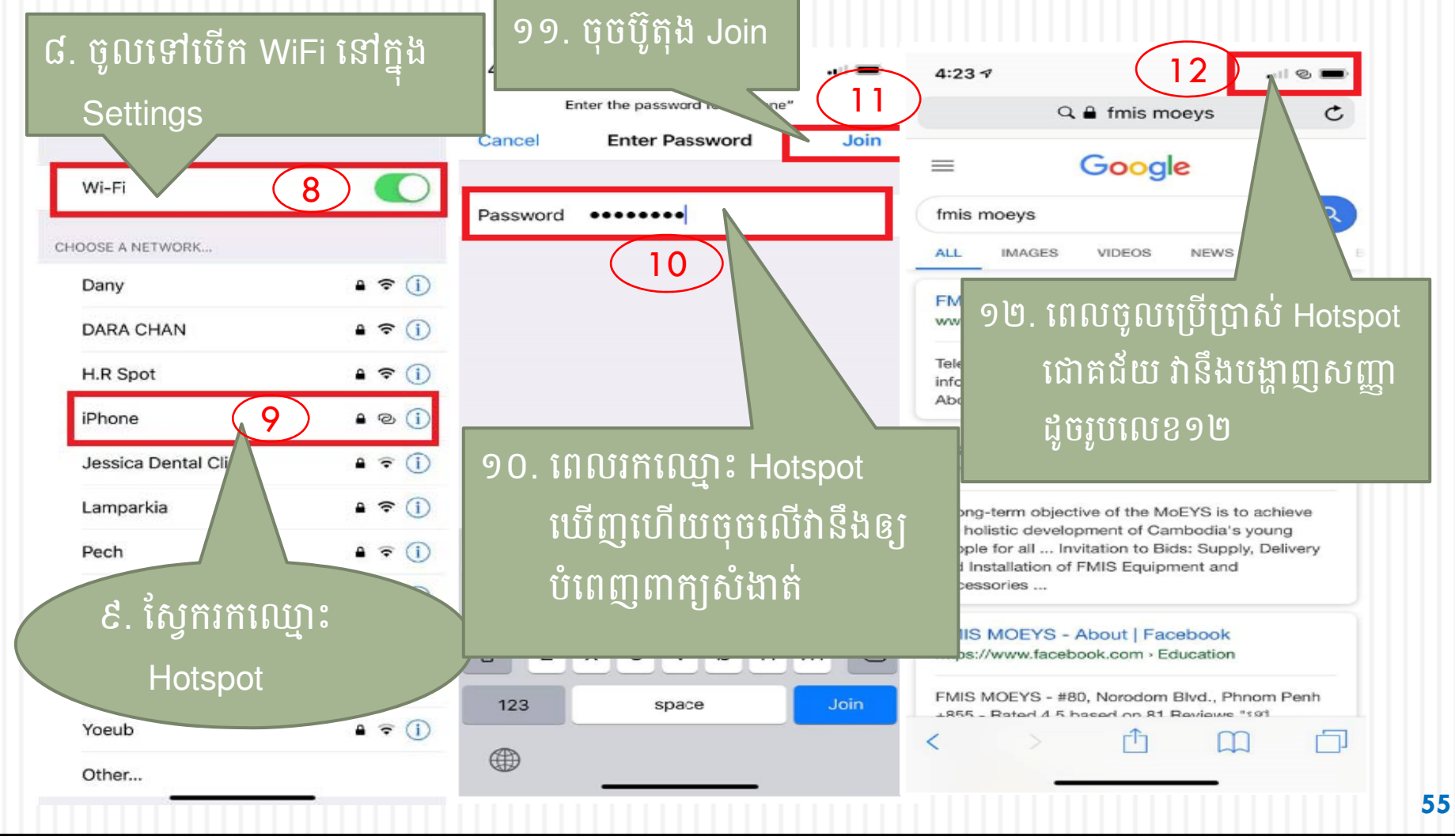

#### 9.Hotspot(8)

#### ១.២. ការ Share Hotspot WiFi ជាមួយ Android

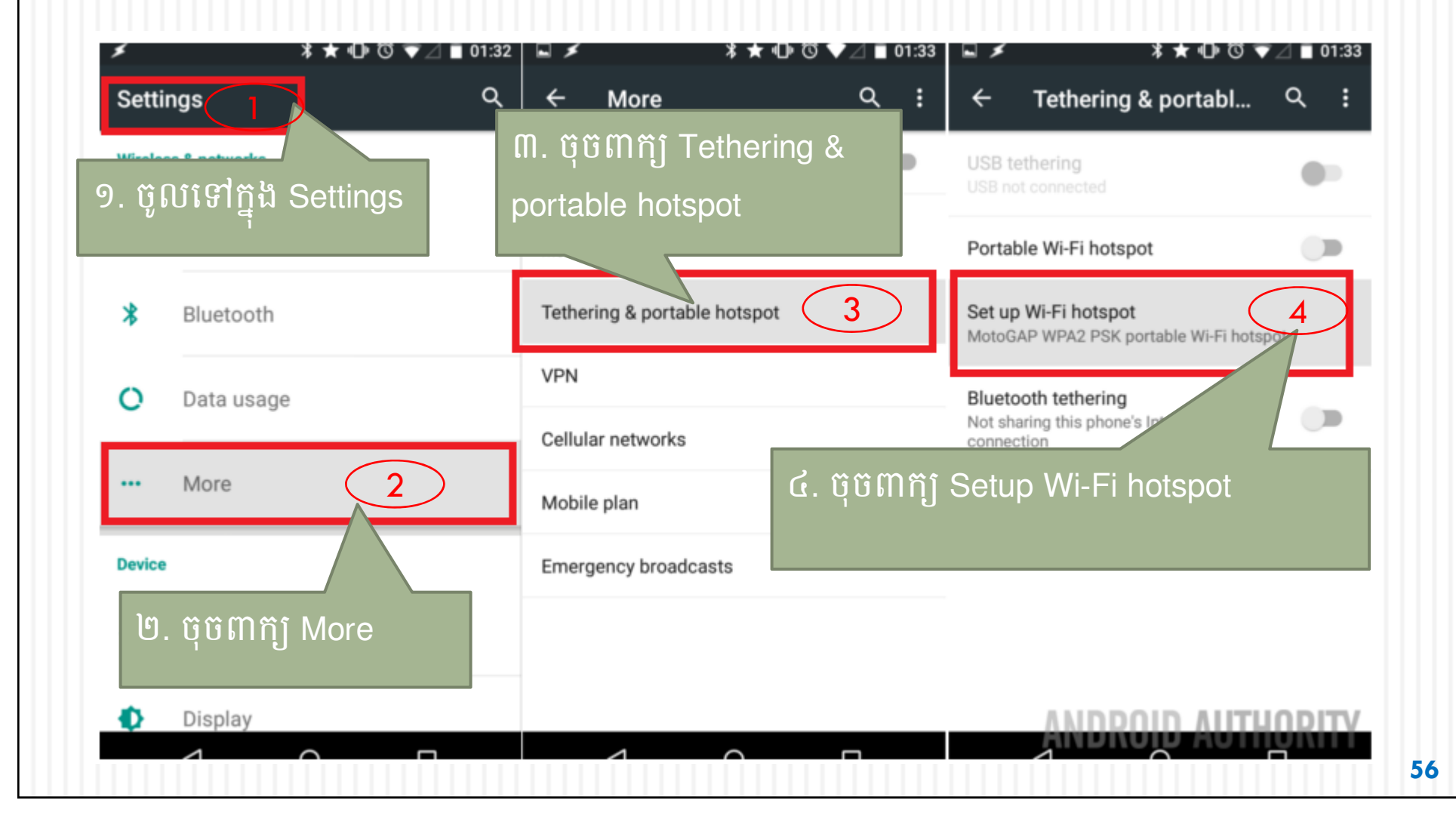

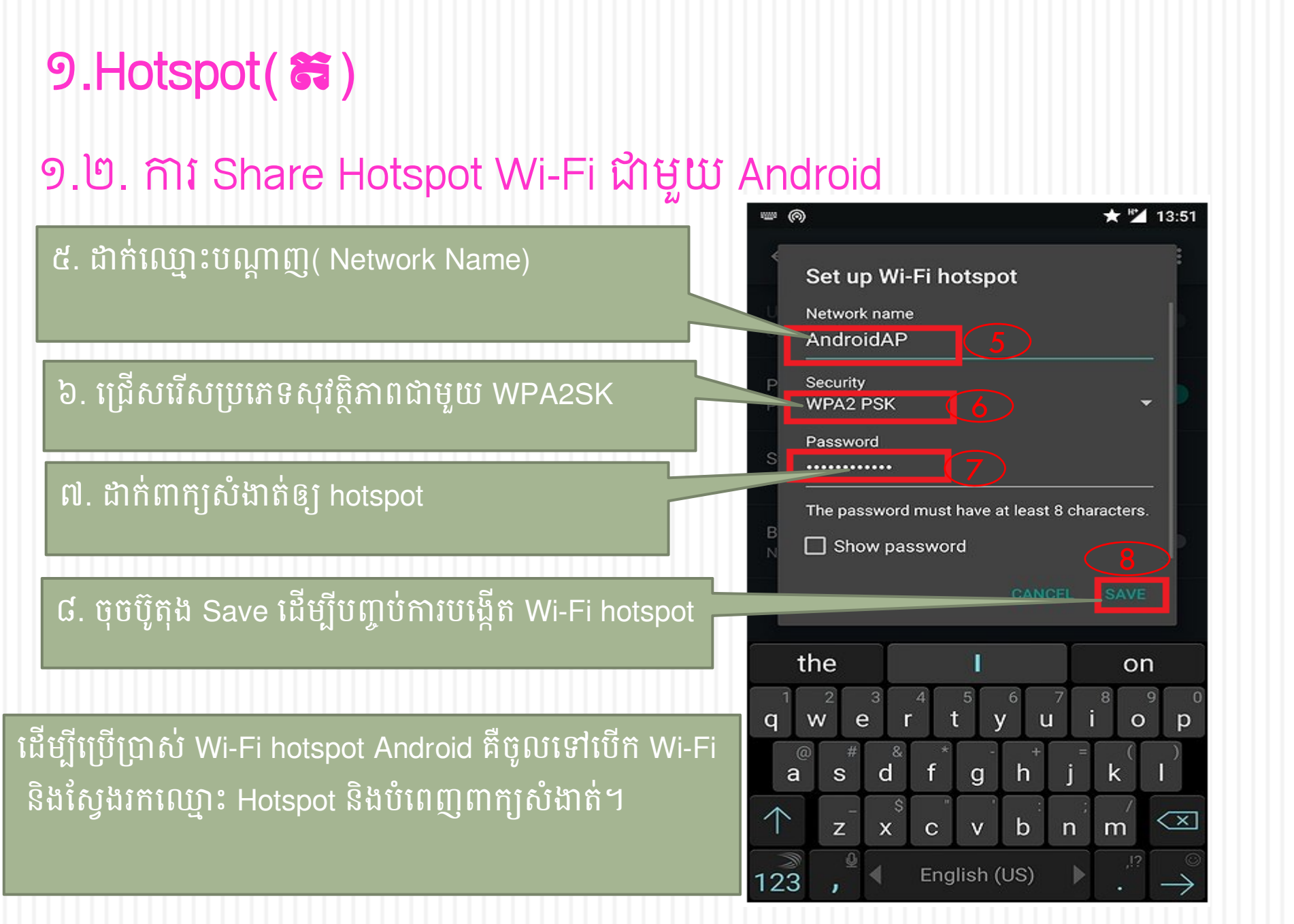

#### 9.Hotspot( 🛱 ) ១.២. ការ Share Hotspot Wi-Fi ជាមួយ Android ដើម្បីបែករំលែក(Share)អ៊ីនធឺណែតទូរស័ព្ទដៃទៅប្រើប្រាស់ជាមួយកុំព្យូទ័រ ចូលទៅបើក Hotspot របស់ទូរស័ព្ទនោះដូចខាងក្រោម៖ 61 ១. ចុចលើ Settings Settings Context Wireless Connections Airplane Mode VPN TETHERING SIM Card & Cellular Personal Hotspot Wi-Fi Off Bluetooth Off 3 Other Wireless Connections 3. ចុចលើ៣ក្ប Personal us Bar Notification Hotspot Displ ២. ចុច៣ក្យ Other um on Wi-Fi before using Wi-Fi Direct and een Interaction Wireless Connection 5 Fingerprint, Face & Passcode Smart & Convenient Security 58

#### 9.Hotspot(8)

#### ១.២. ការ Share Hotspot Wi-Fi ជាមួយ Android

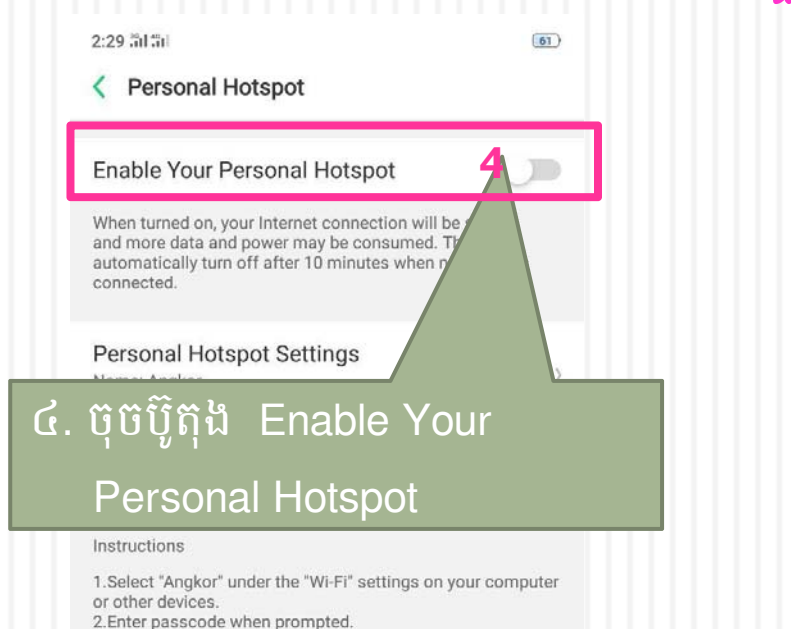

0

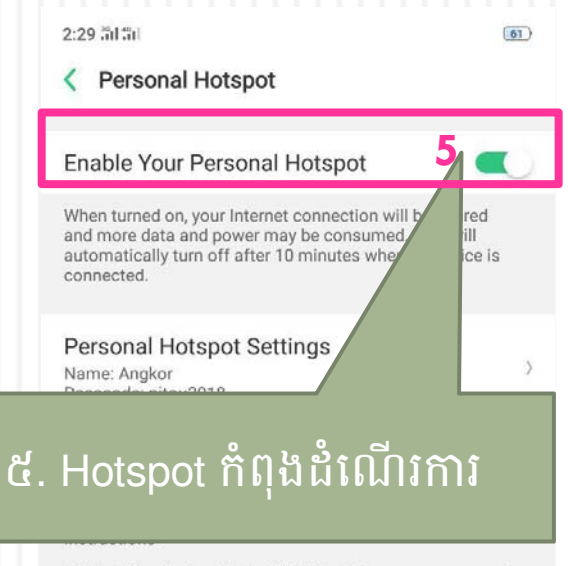

1.Select "Angkor" under the "Wi-Fi" settings on your computer or other devices.

ចំណាំ៖ -មុនពេលបើក Hotspot ត្រូវបើក Internet ទូរស័ព្ទដៃសិន -បើក WiFi កុំព្យូទ័រទើបអាចស្វែងរក Hotspot ឃើញនិង ប្រើប្រាស់ បាន

### ២. ភារស្វែទនេងឯភសារខេរ្មទហ្វតាមអ៊ីនឌីវែលាង (Internet) ២.១. តាមគេហទំព័រ <u>www.google.com</u> ដើម្បីស្វែងរកព័ត៌មានឬឯកសារផ្សេងៗ ត្រូវបើក Browser (Google Chrome, Firefox, IE,...) ហើយអនុវត្តដូចខាងក្រោម៖

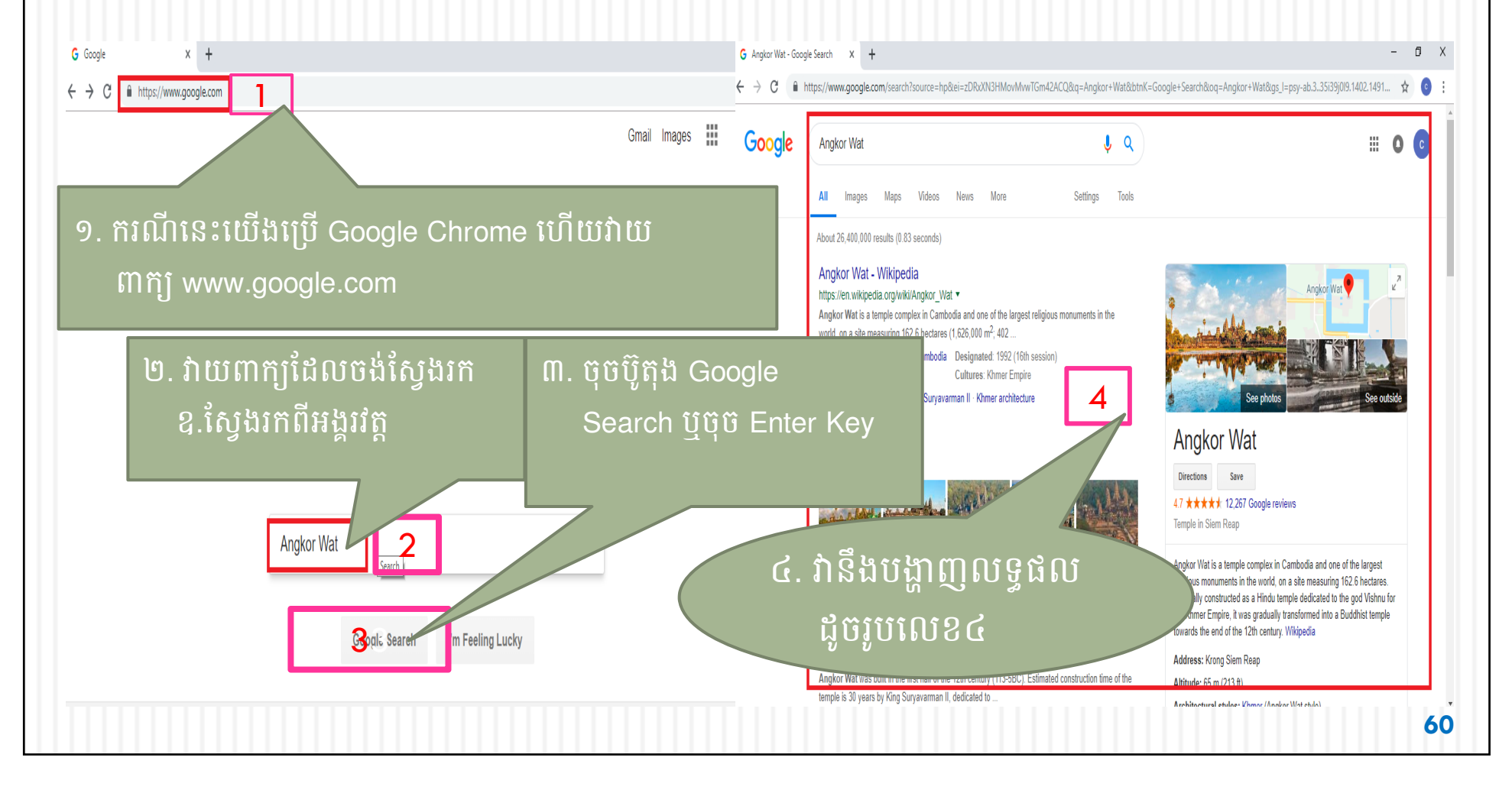

### ២.ສາເຮຼອເສວສຣາເຮງອງສາຮສິຊອຶ່ເລສ (Internet)( 🛱 )

#### ២.២. តាមគេហទំព័រ www.youtube.com

#### ដើម្បីស្វែងរកជាវីដេអូផ្សេងៗ យើងត្រវំបើក Browser(Google Chrome, Firefox, IE,...) ហើយអនុវត្តដូំចខាងក្រោម៖

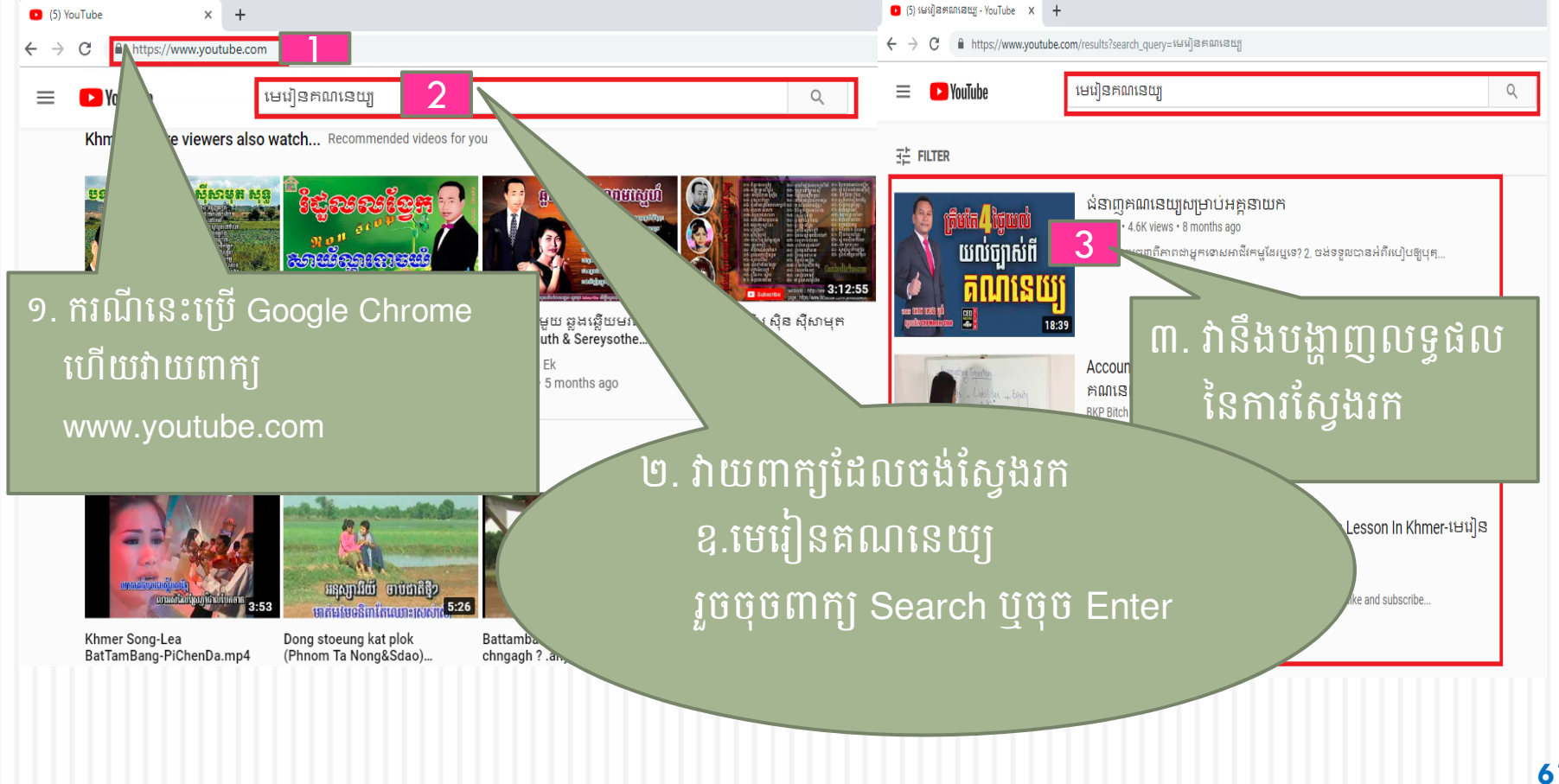

## ព. ភារនាញួយភ(Download)ភម្មទិនីពីអ៊ីនឌឺំណេត (Internet)

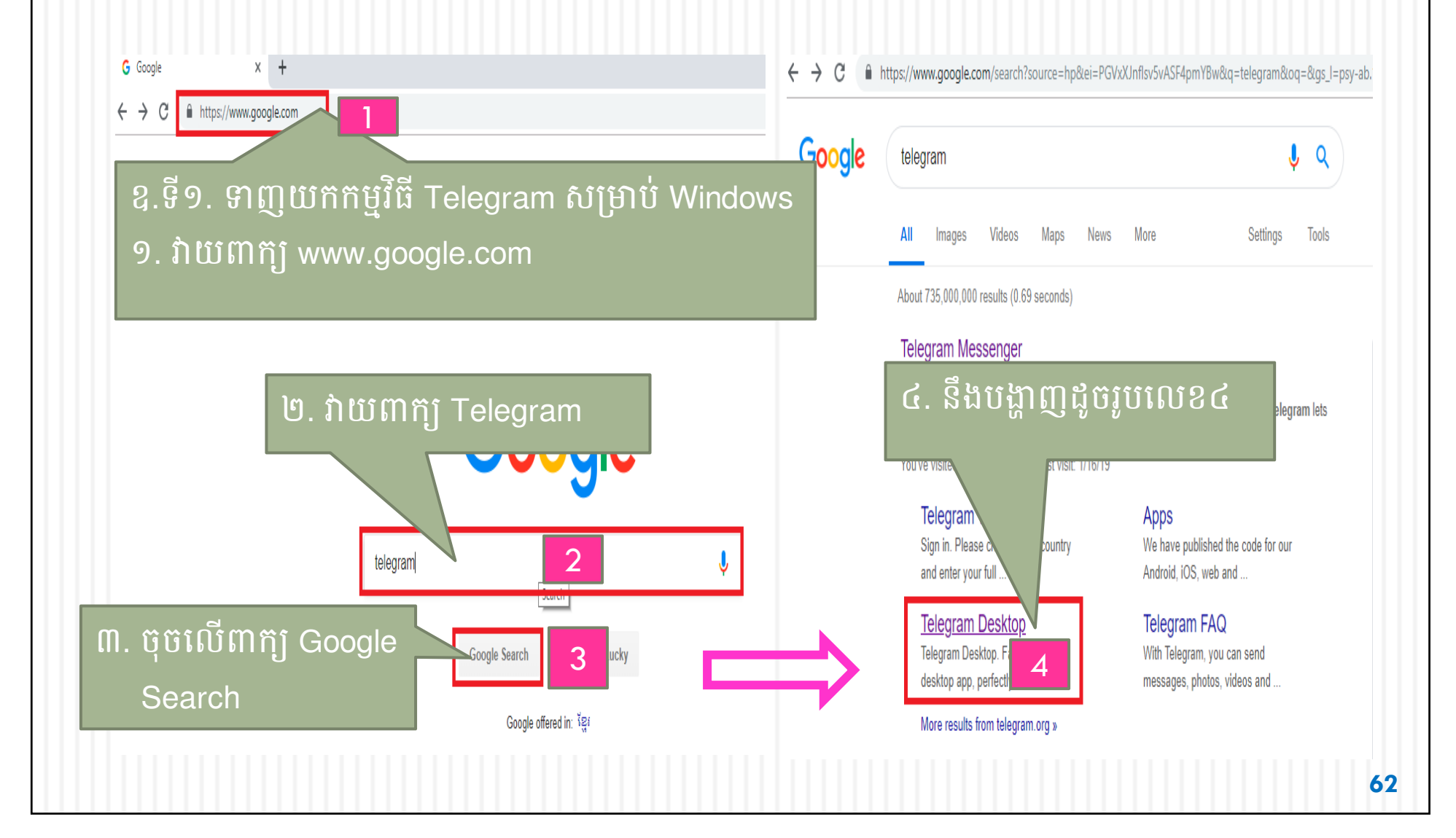

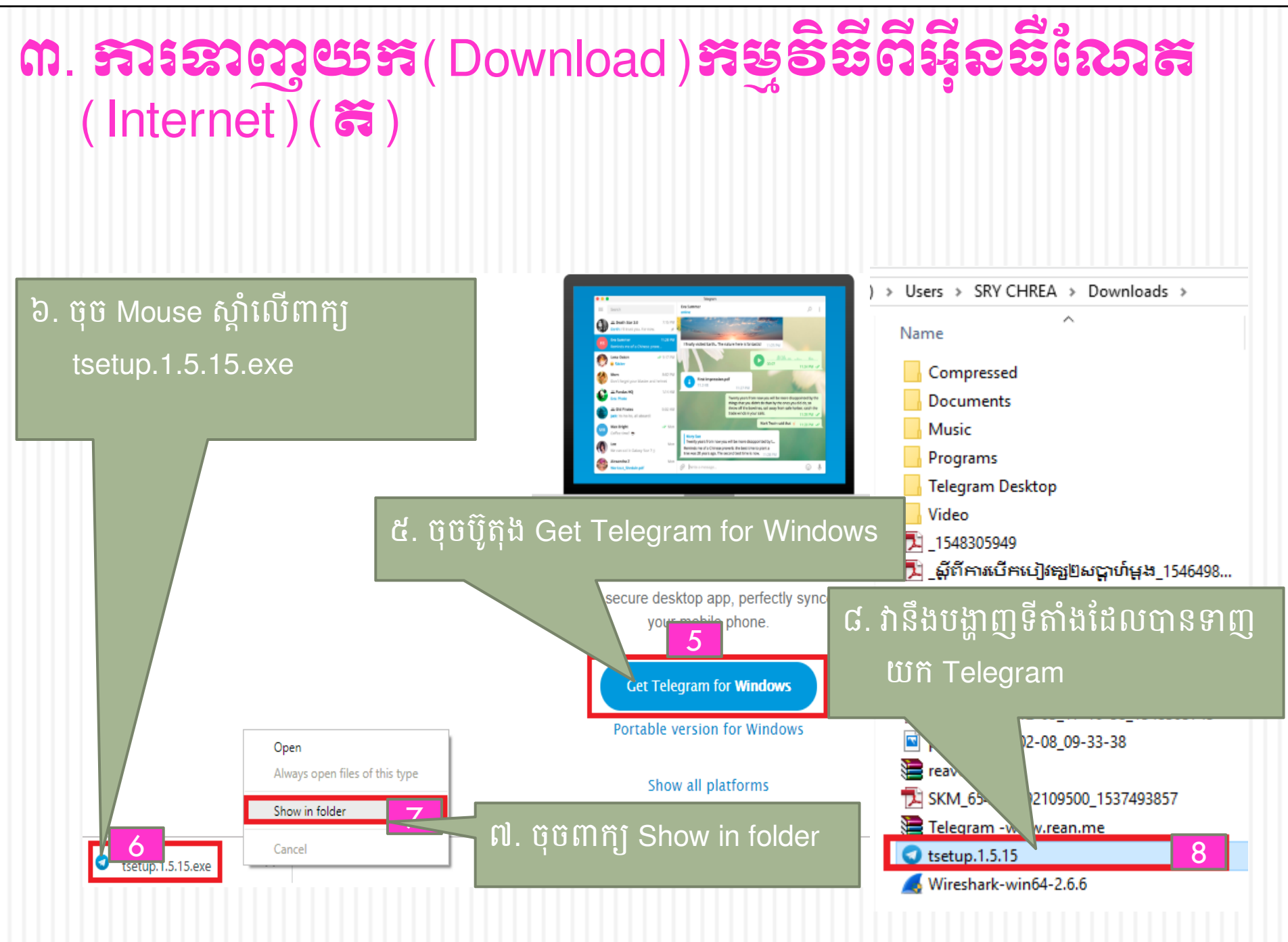

### ៤. ភារនាញយនុន (Download) ឯនសារពីអ៊ីន ខឺលោង (Internet) ឧ.ទាញយកឯកសារដូចជា នីតិវិធីអនុវត្តថវិកា រជ្ជទេយ្យបុរេប្រទាន បុរេប្រទាន ...។ល។

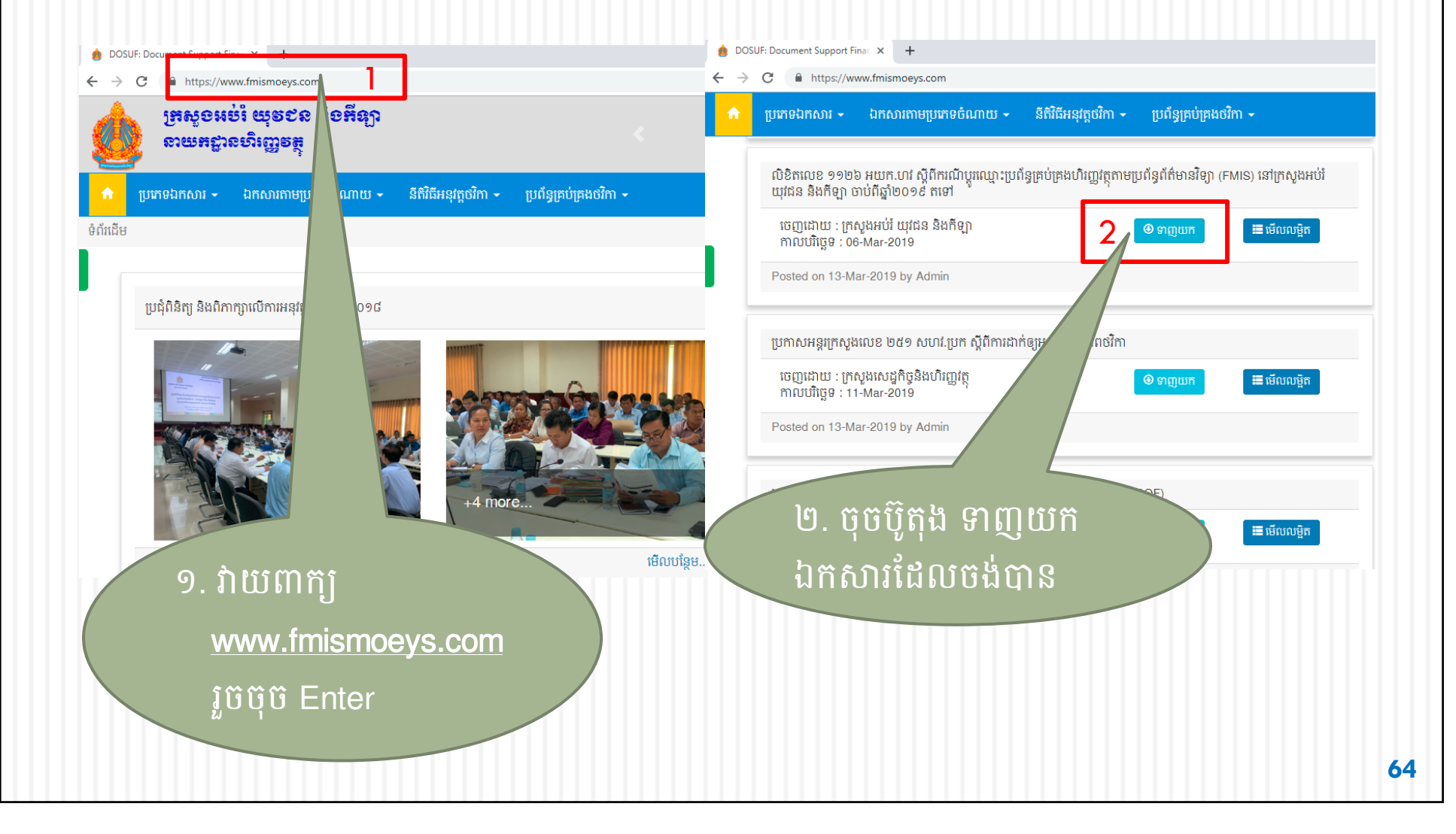

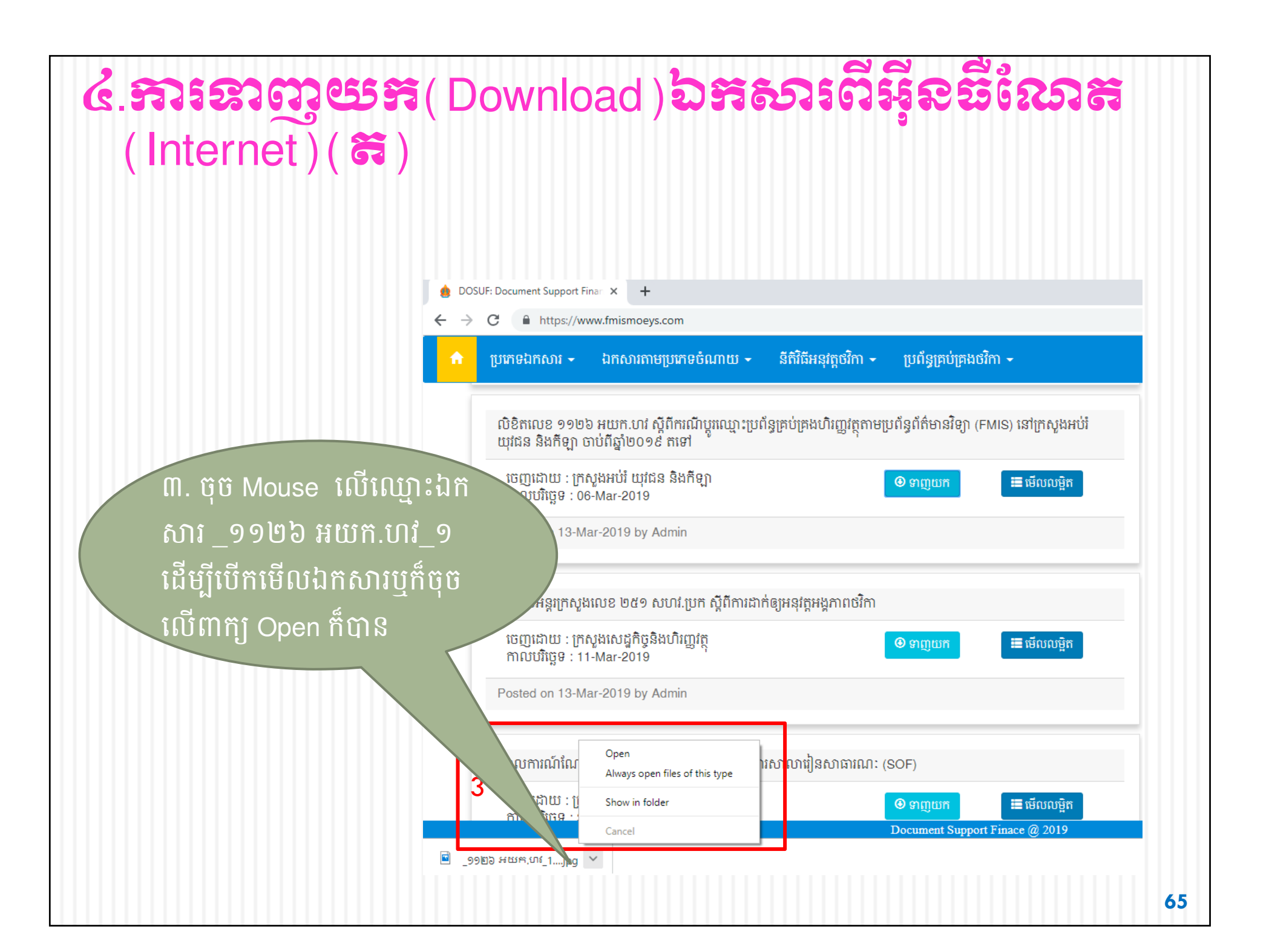

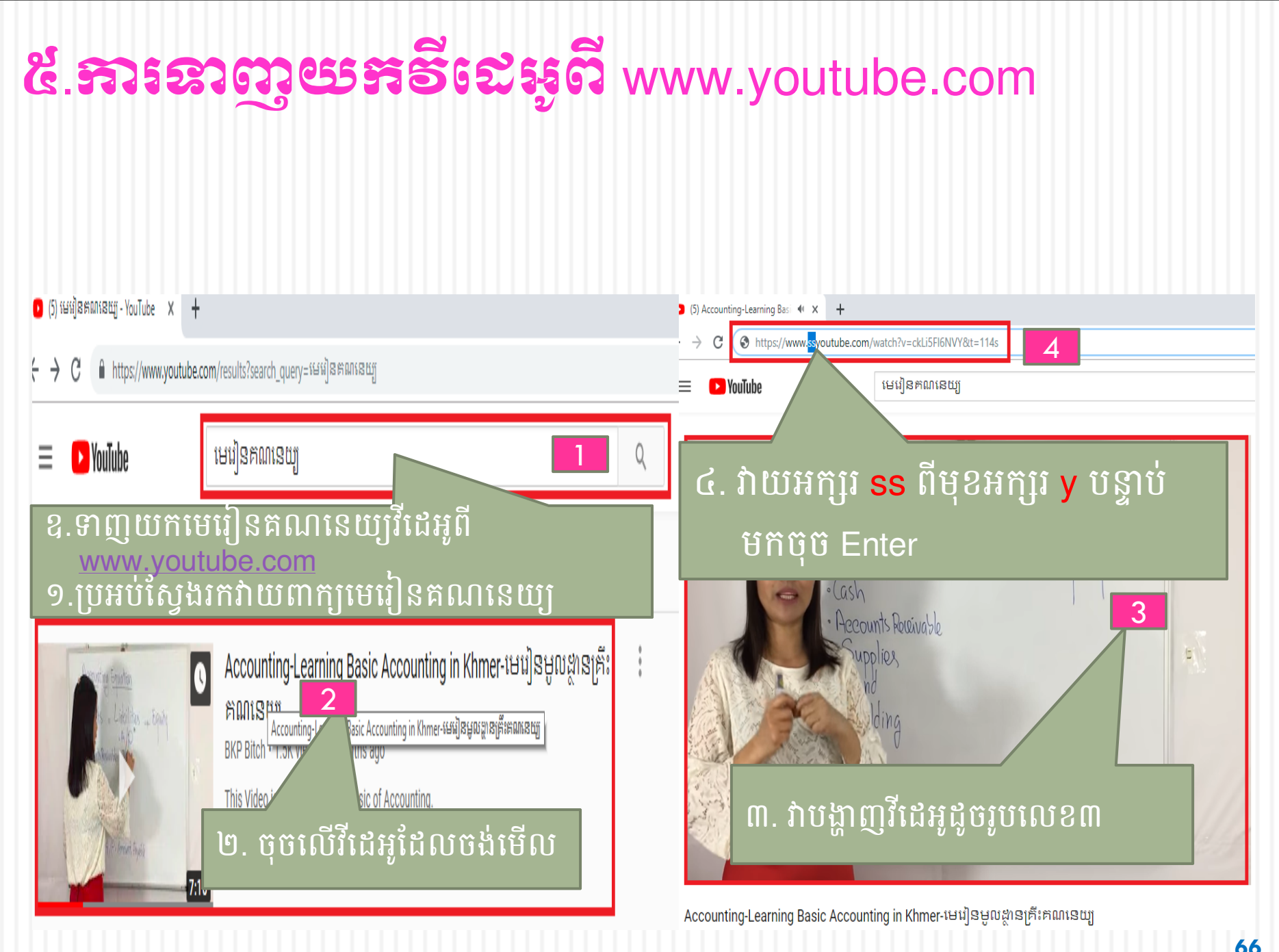

#### ៥.ភារនាញួយភាទីនេះអូពី www.youtube.com( ត) ៥.បង្ហាញកន្លែងទាញយក(Download) ហើយក៏អាចជ្រើសរើសប្រភេទ File ផងដែរ usting Equation icilities \_ Equito 07:10 Download MP4 D / MP3 MP4 video form 20 More ៧.ចុចពាក្យ Open ដើម្បីបើកឯកសារ ចុច Show in folder ដើម្បីបង្ហាញទីតាំងឯកសារស្ថិតនៅ Open Always open files of this type Show in folde Cancel ៦.ចុច៣តុĵ Accounting-Learn -Accounting-Learn....m... 6 67

## **៦.ភារប្រើប្រាស់បណ្តាញសទ្ទម(Facebook)** ដើម្បីផ្ញើរូបថតឬក៏ឯកសារផ្សេងៗតាមរយៈ Facebook យើងអនុវត្តដូចខាង ក្រោម៖

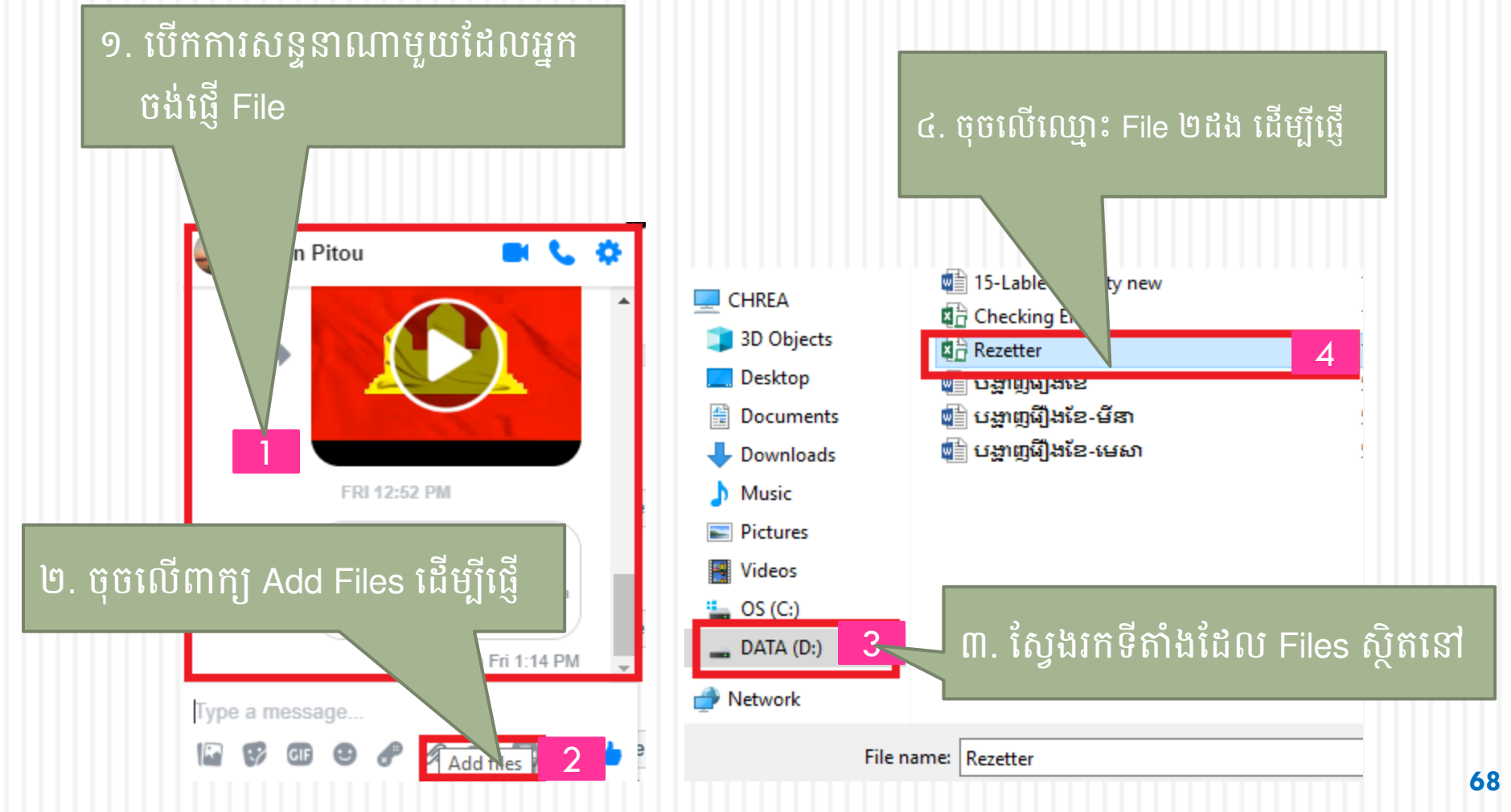

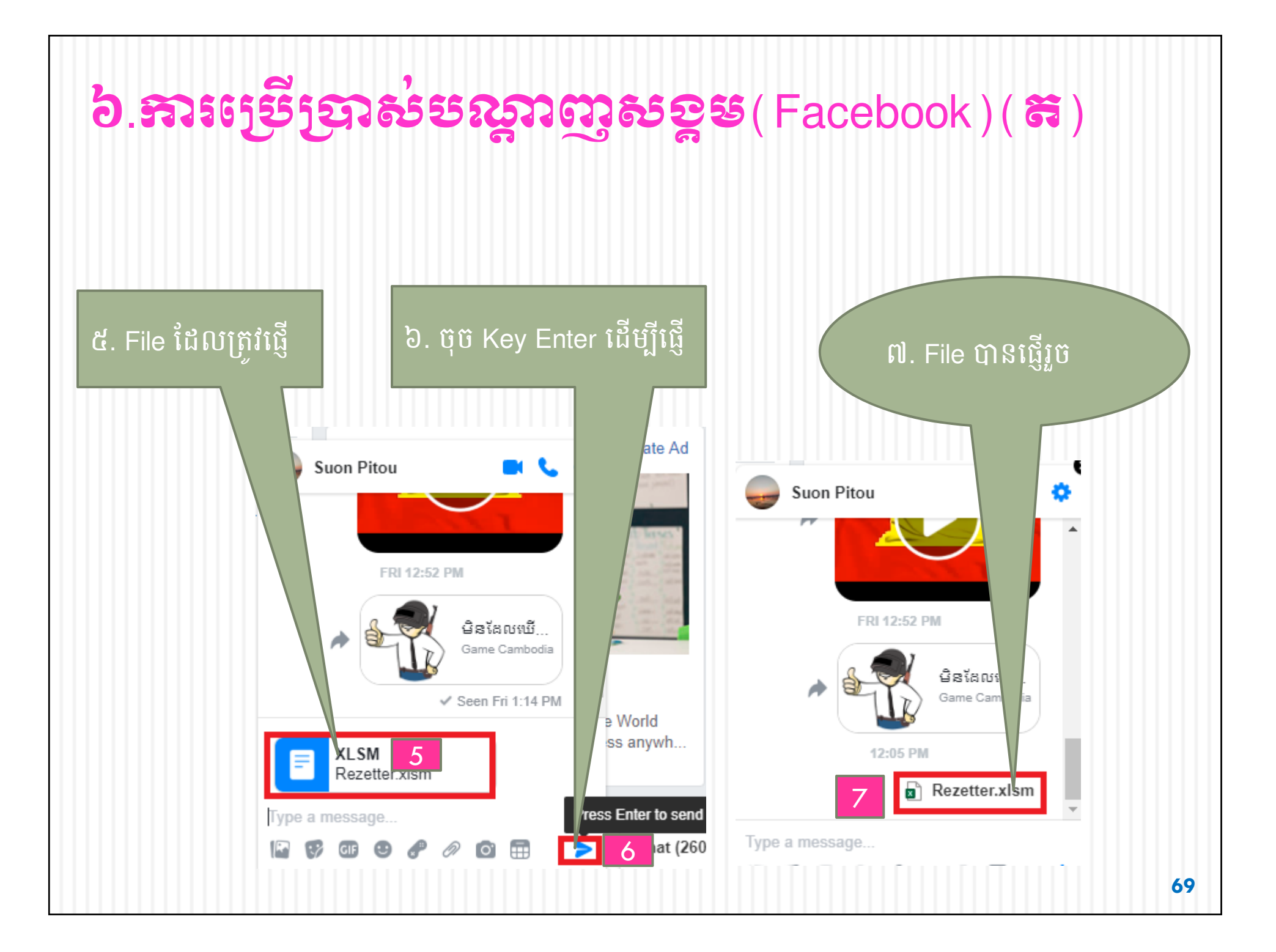

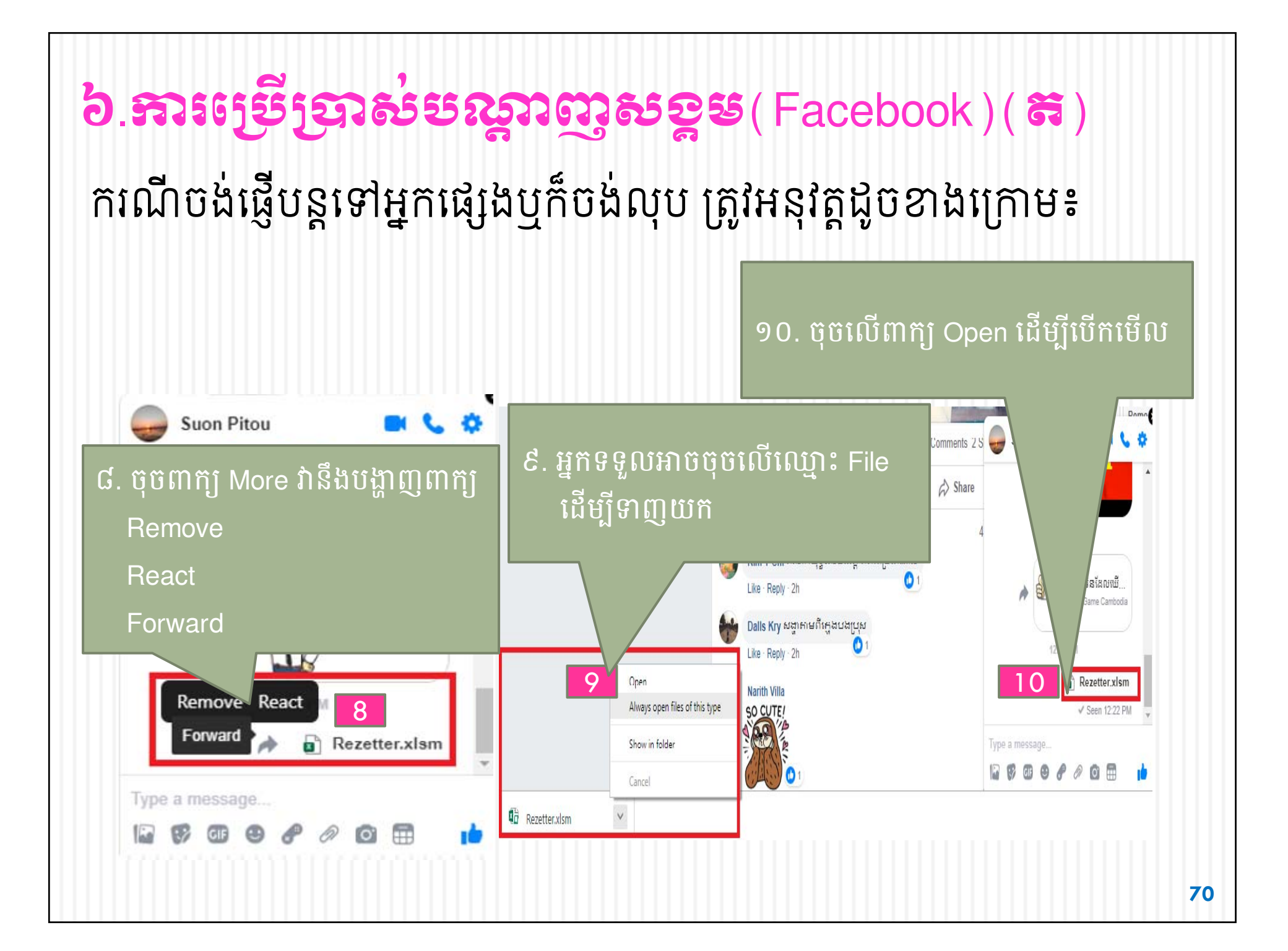

## **ຕ. ສາເງຍິງຊາຜ່ເສເຊງງສາຍ**(Telegram)

តេឡេក្រាមគឺជាកម្មវិធីផ្ញើសារ ឯកសារផ្សេងៗ ស្រដៀងគ្នានឹងកម្មវិធី Whatapps, Viber, Facebook Messenger។ លក្ខណៈពិសេសដែល លេចធ្លោជាងគេរបស់តេឡេក្រាម (Telegram) គឺជាការបញ្ចូនឯកសារ ផ្សេងៗ លឿននិងកម្រិតសុវត្ថិភាពខ្ពស់ ហើយតេឡេក្រាមអាចប្រើប្រាស់ ទាំងលើកុំព្យូទ័រនិងទូរស័ព្ទដៃ។ ដើម្បីប្រើប្រាស់តេឡេក្រាមបានត្រូវដំឡើង និងចុះឈ្មោះដូចខាងក្រោមនេះ៖

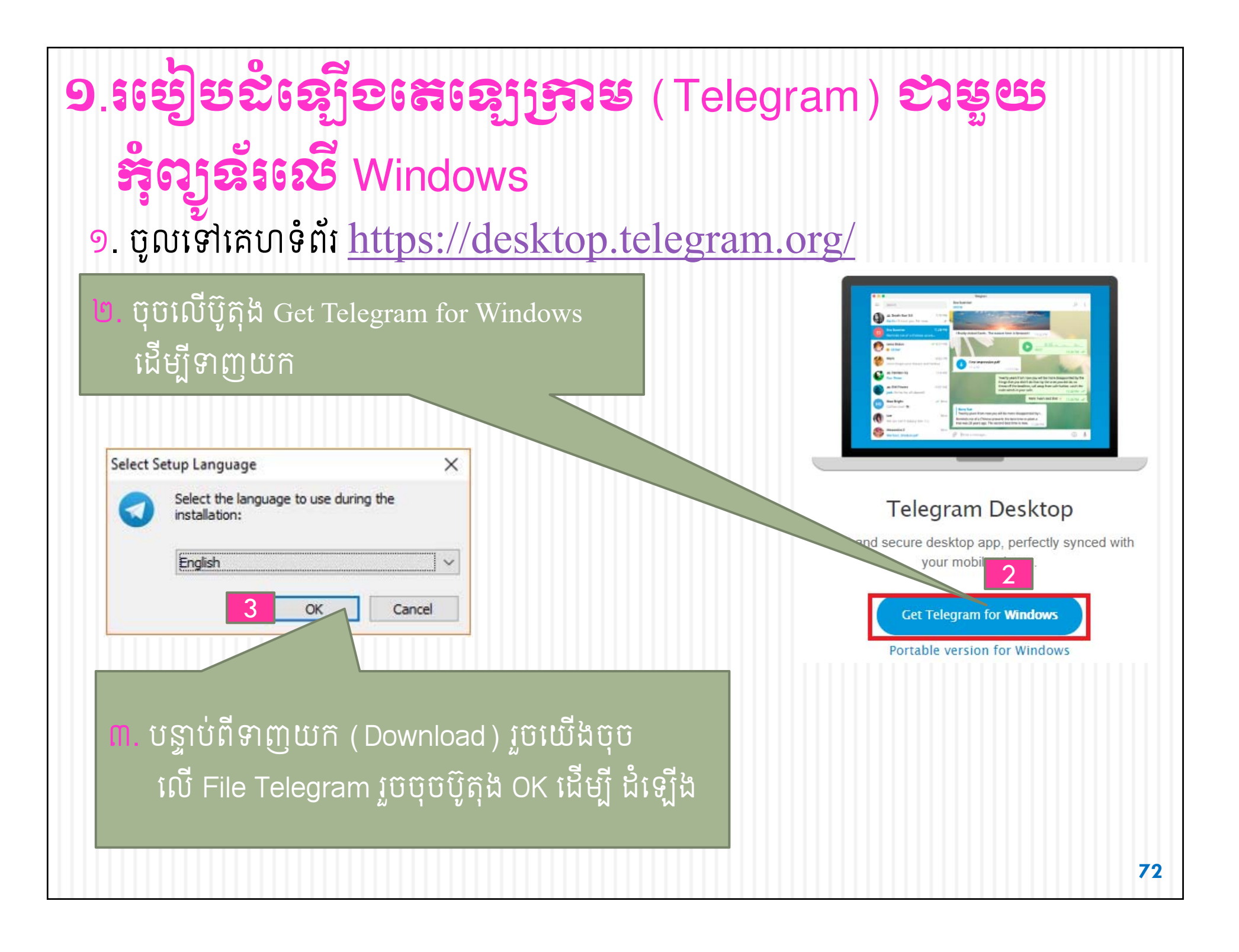
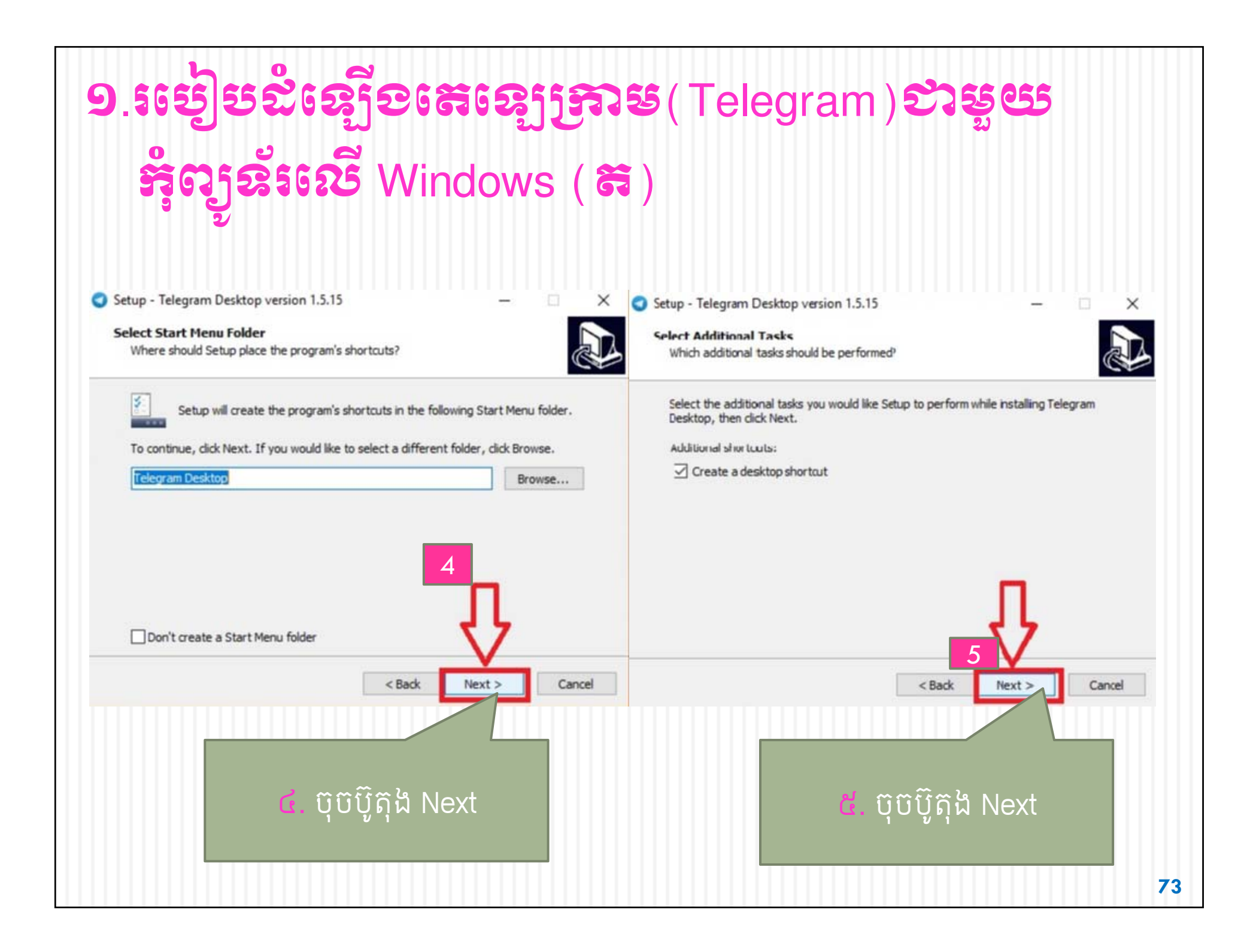

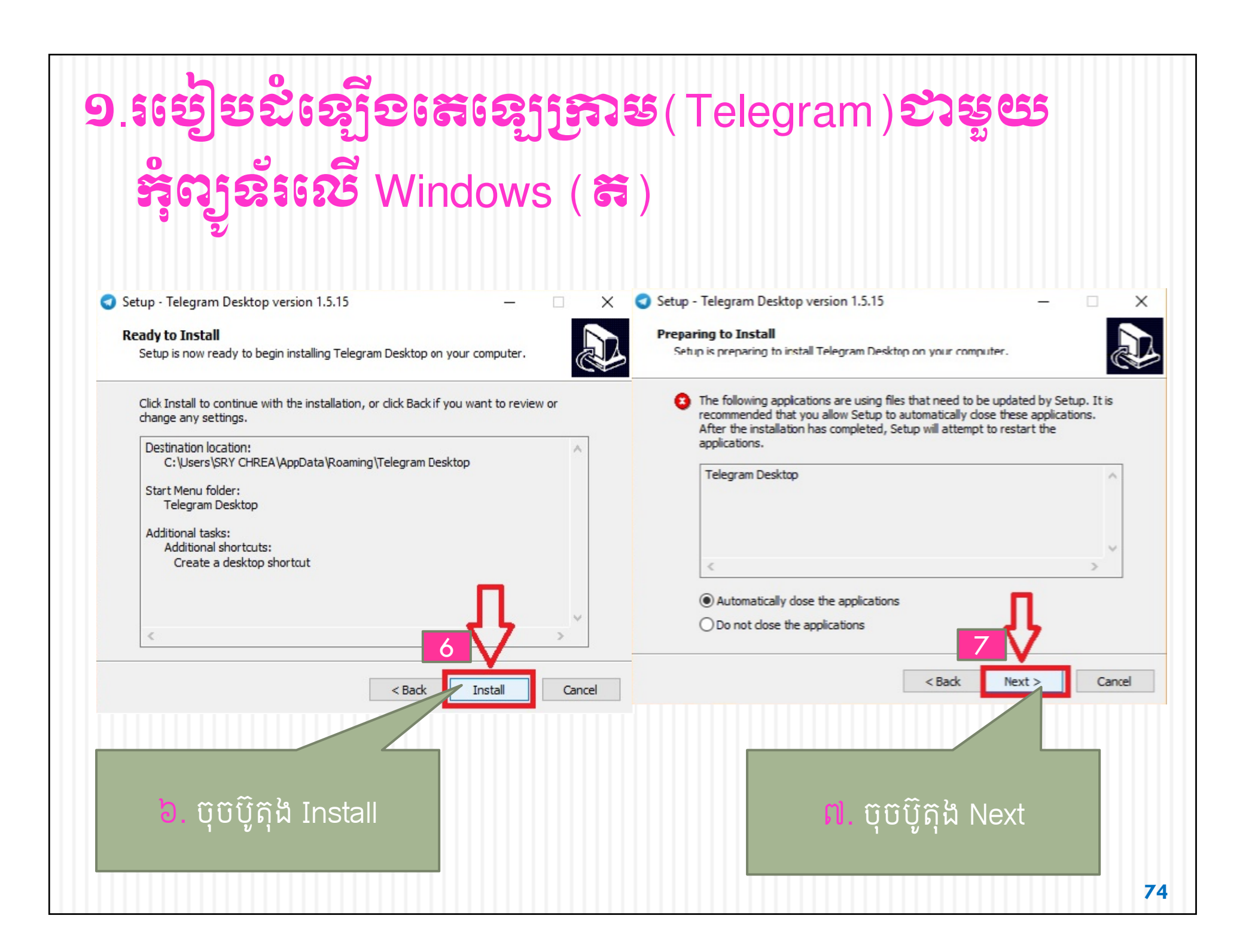

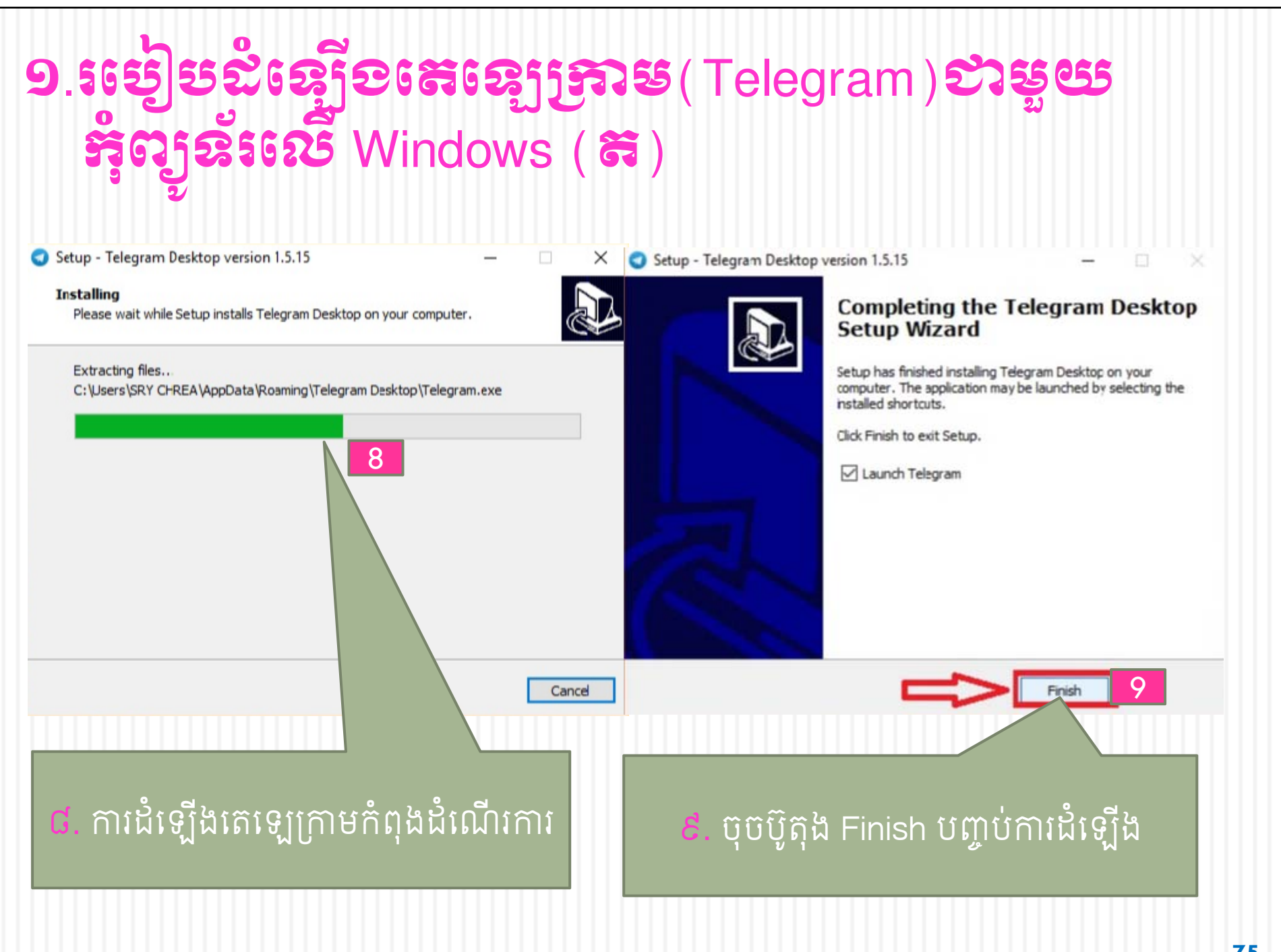

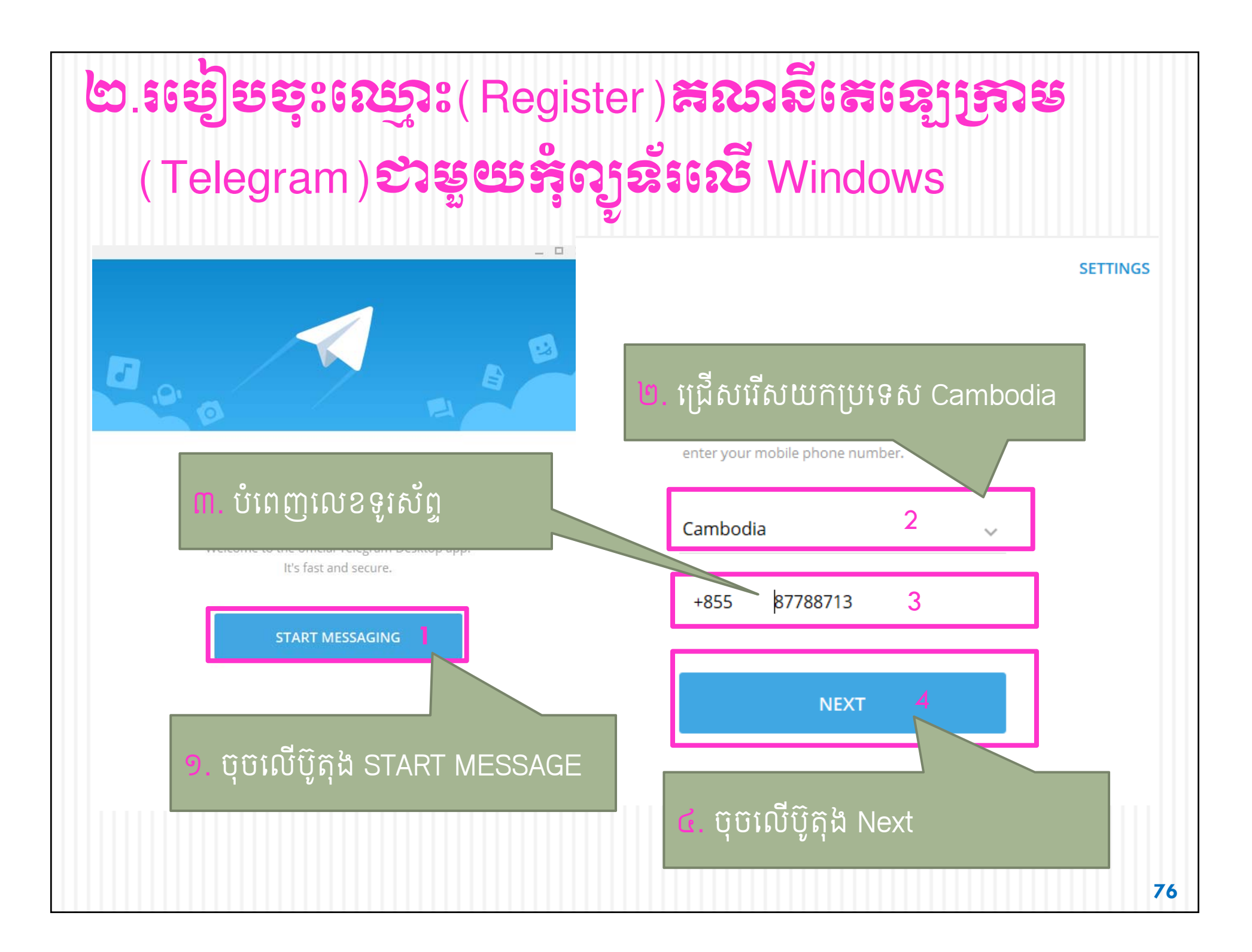

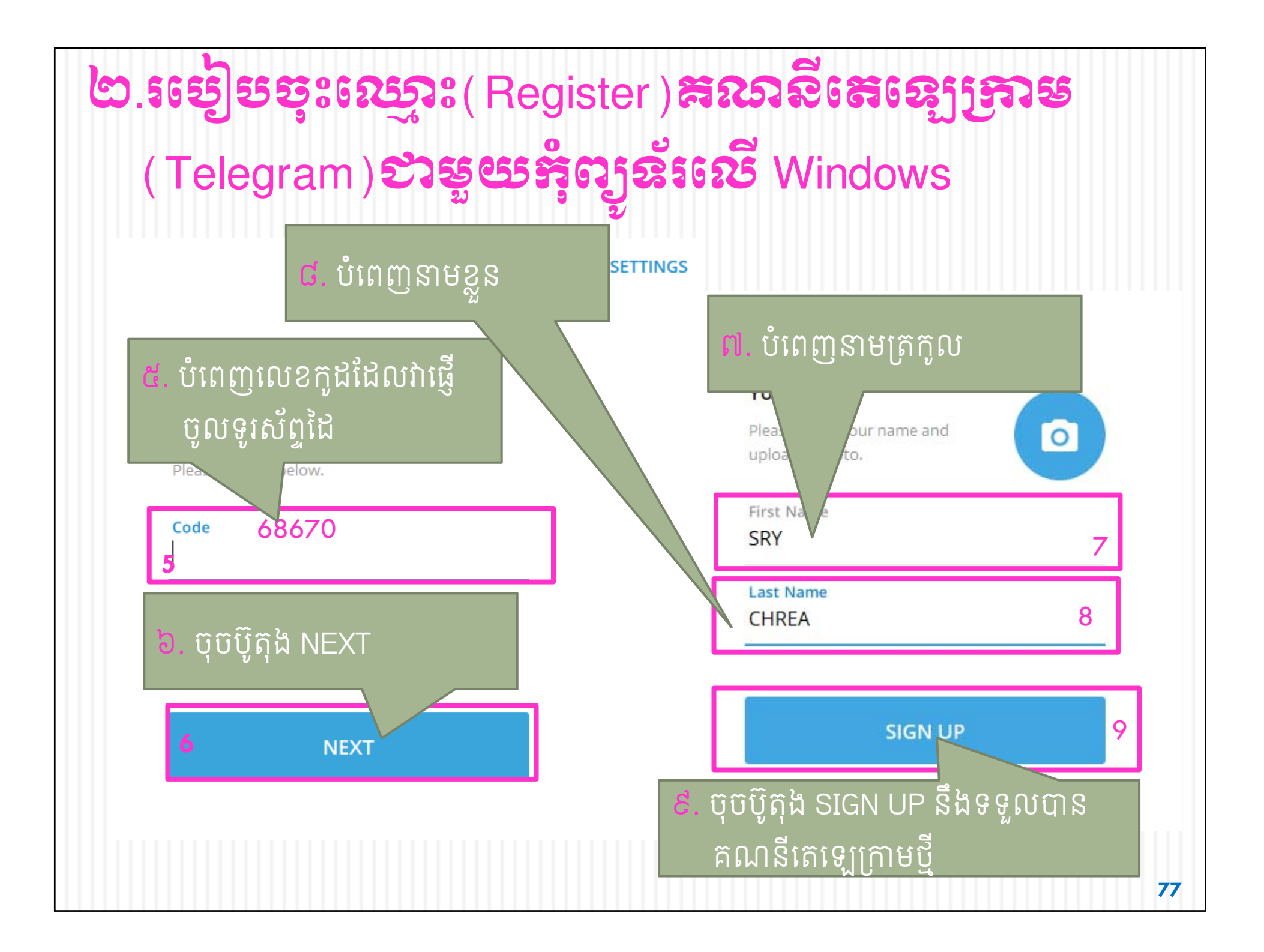

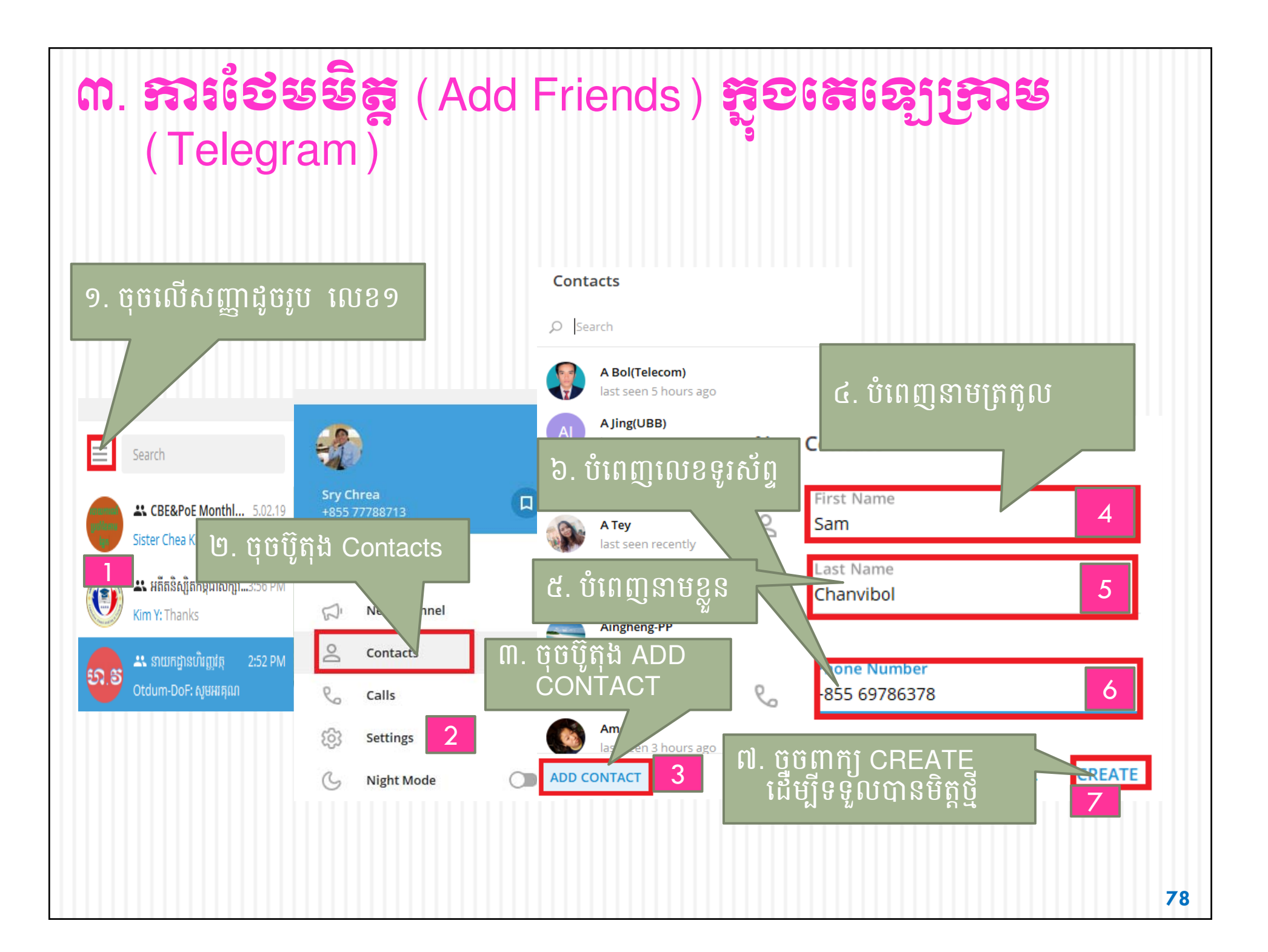

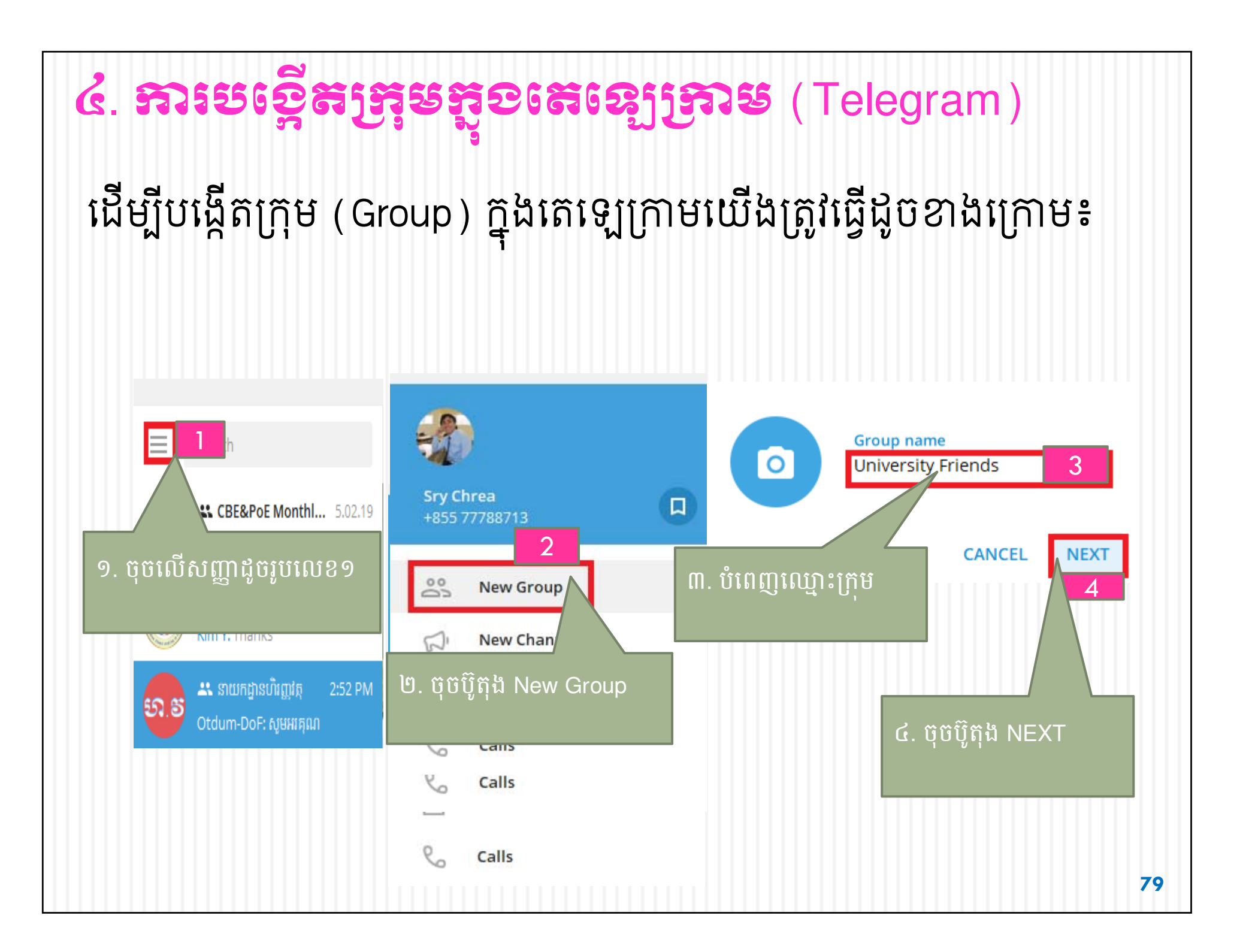

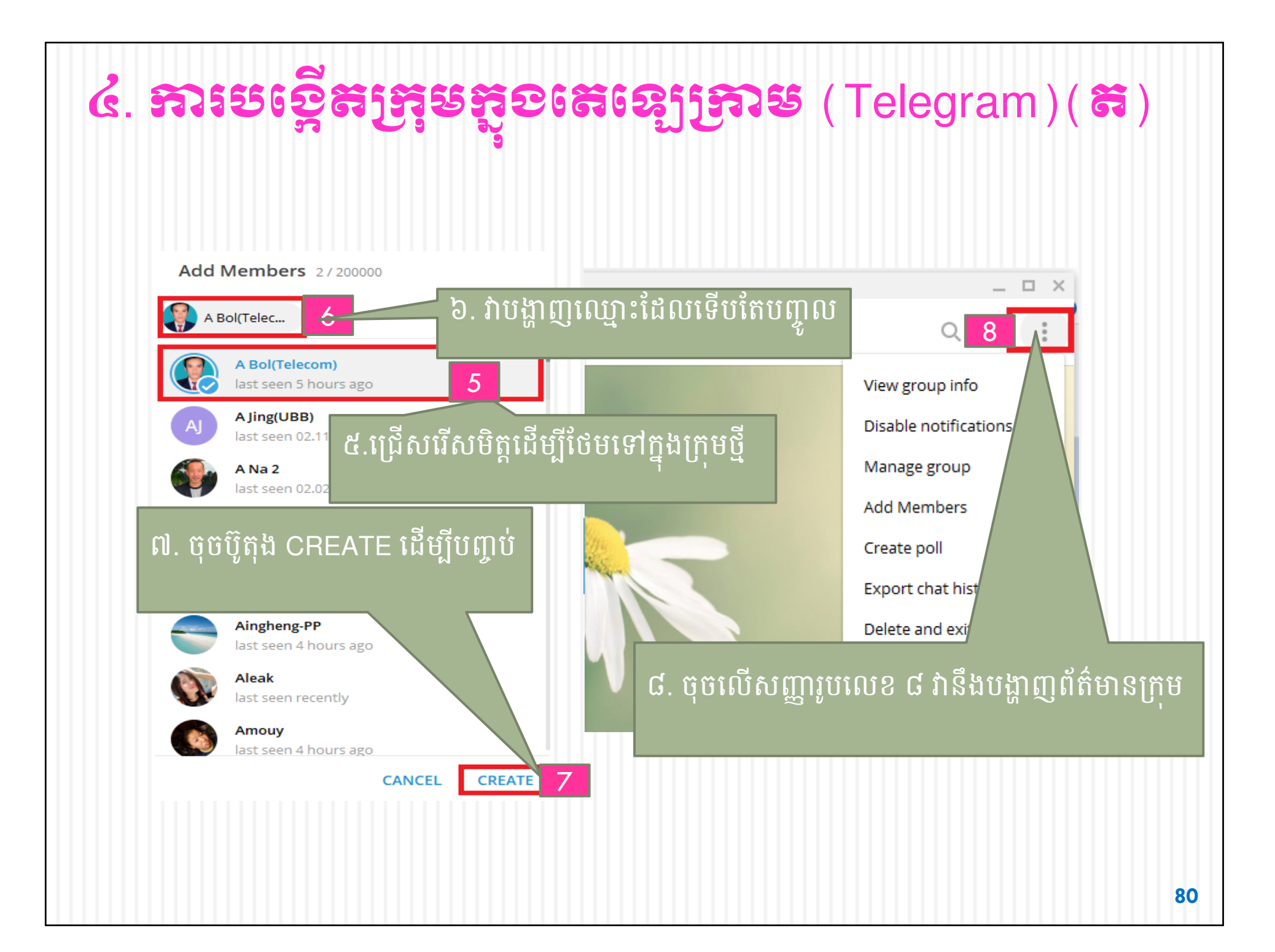

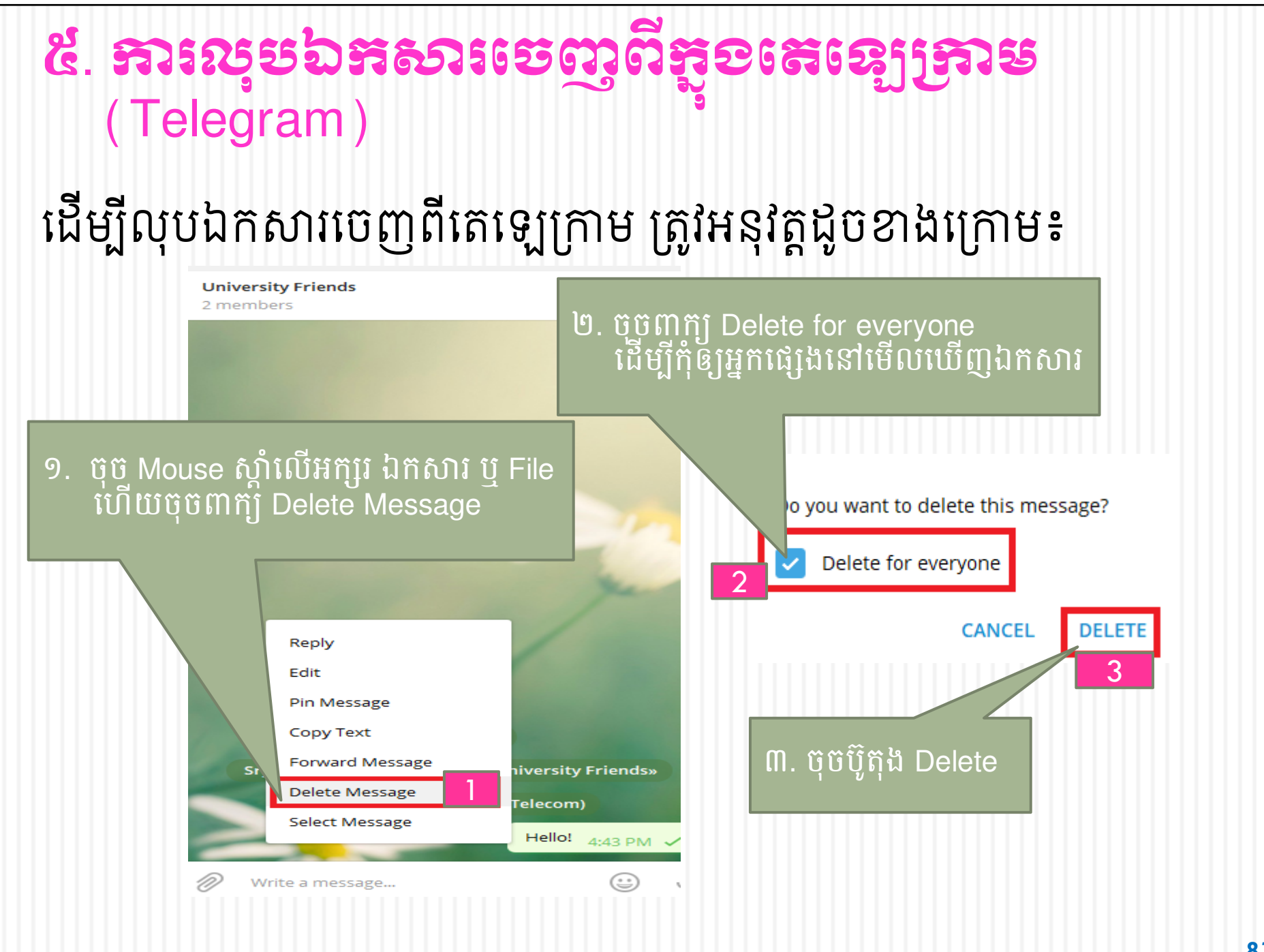

### 

### ដើម្បីដាក់ទំហំអក្សរខ្មែរឲ្យជំក្នុងតេឡេក្រាម ត្រូវអនុវត្តដូចខាងក្រោម៖

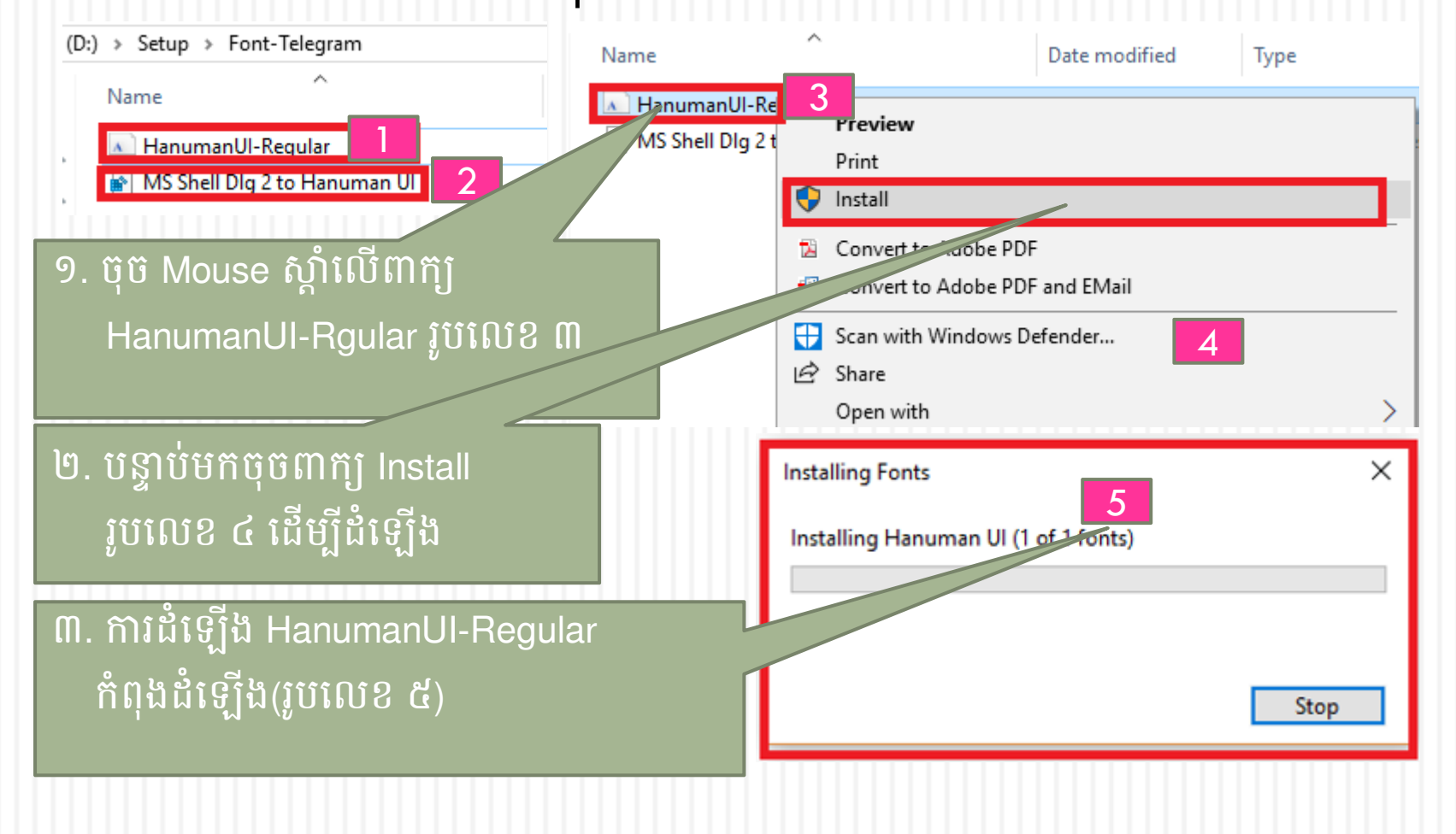

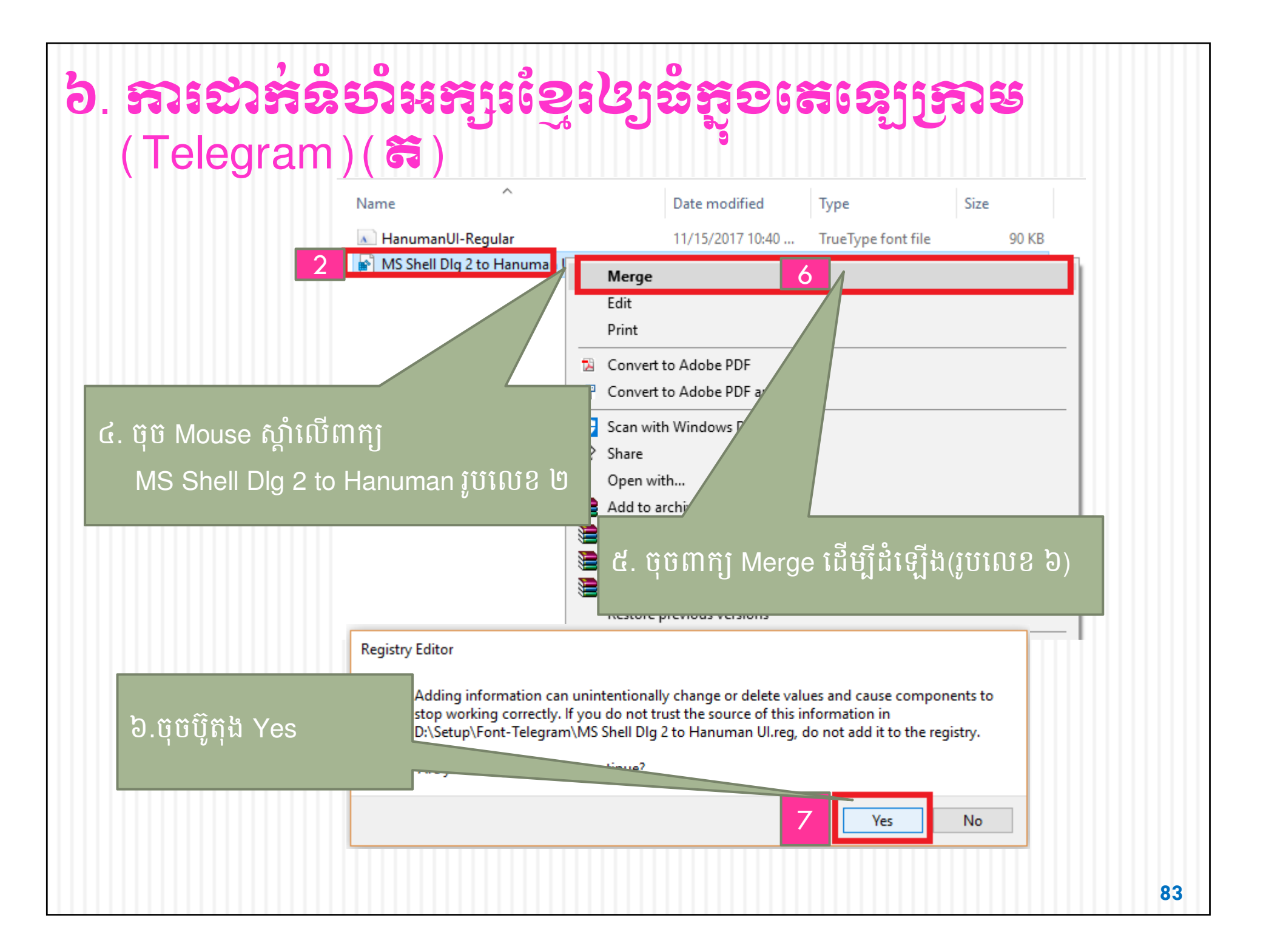

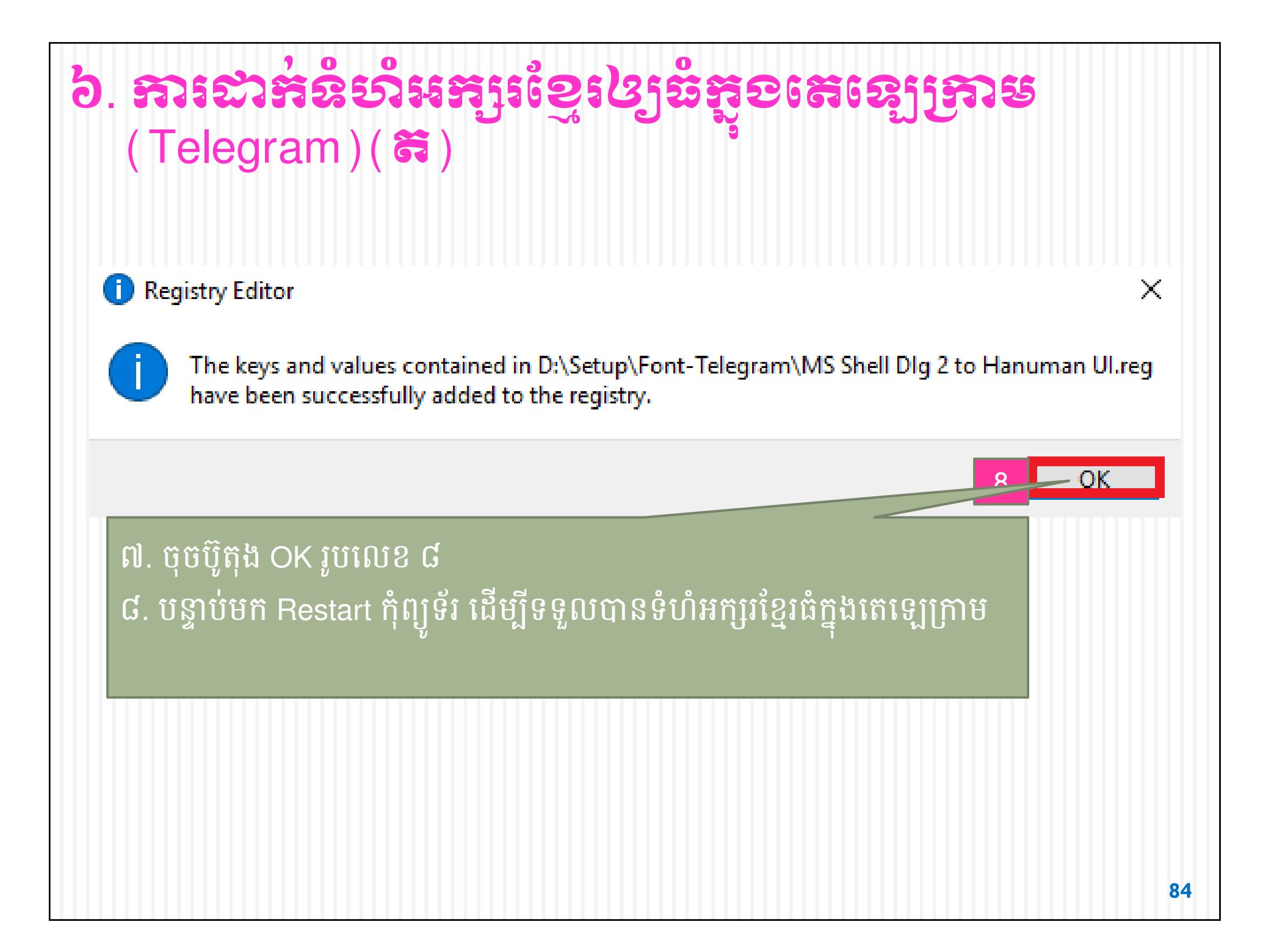

# ៤. សុទត្ថិតាពកុំព្យូន័ះនិទកាះខែនាំ

### 9. ភារសន្ទាតភ្ហារចុខ(Keyboard)

- ១) សូមដកខ្សែរក្តារចុចចេញពីកុំព្យូទ័រមុនពេលសម្អាត
- ២) សម្អាតធូលីដីដោយប្រើប្រាស់ជំក់ ប្រដាប់បាញ់ខ្យល់និងក្រណាត់ទន់ឬ កូនកន្សែងដៃជាមួយអាល់កុលដើម្បីសម្អាត Keys
- ៣) ក្រោយពេលសម្អាតរួចសូមដោតខ្សែក្តារចុចវិញ ដើម្បីប្រើប្រាស់

## 

- ១) ត្រូវបិទកុំព្យូទ័រឲ្យបានលឿនបំផុត
- ២) ដកខ្សែក្តារចុច
- ៣) ជូតក្តារចុចឲ្យស្ងួត
- ៤ ) ប្រសិនបើវត្ថុរាវជាប្រភេទស្អិត ត្រូវលាងសម្អាតក្តារចុចជាមួយនឹងទឹកស្អាតរួច យកទៅហាងថ្ងៃឲ្យស្ងួត មុននឹងយកមកប្រើប្រាស់។ជាមួយនឹងទឹកស្អាតរួចយកទៅ ហាងថ្ងៃឲ្យស្ងួត មុននឹងយកមកប្រើប្រាស់។

៣. ភារសន្ទាតអេទ្រខ៍ (Screen) ដើម្បីសម្អាតអេក្រង់ត្រូវអនុវត្តដូចខាងក្រោម៖ ១) ត្រូវបិទកុំព្យូទ័រ ២) ដកខ្សែឆ្នាំងសាកថ្មចេញពីកុំព្យូទ័រប្រសិនបើប្រើកុំព្យូទ័រយួរដៃ ឬដកខ្សែភ្លើង-ករណីកុំព្យូទ័រលើតុ ៣) ប្រើសំឡី ក្រណាត់ទន់ជាមួយអាល់កុលឬទឹកសម្អាតអេក្រង់ ៤) មិនត្រូវប្រើស្ពៃ (Spray) វាអាចធ្វើឲ្យខូចអេក្រង់ ៤. គន្លឹះទទទាំខ្លីៗដើម្បីឲ្យគុំព្យន័ះស្អាត ១) យកក្រណាត់គ្របកុំព្យូទ័រពេលឈប់ប្រើប្រាស់(ករណីកុំព្យូទ័រលើតុ)និងដាក់ ក្នុងកាតាប(ករណីកុំព្យូទ័រយួរដៃ) ២) មិនត្រូវប្រើឧបករណ៍សម្អាតគ្រឿងសង្ហារិមឬវត្ថុរឹងមកសម្អាតកុំព្យូទ័រ

## ៤. គន្លឹះចខទាំខ្លីៗនើម្បីឲ្យគុំព្យូន័ះស្អាត( គ)

- ៤ ) មិនត្រូវទុកចំណីអាហារក្បែរកុំព្យូទ័រព្រោះវាធ្វើឲ្យកំពប់ ប្រឡាក់ដោយ ប្រការណាមួយ
- ៥) ប្រើជក់ ក្រណាត់ទន់ ក្រដាសទន់ ឬប្រដាប់បាញ់ខ្យល់ថ្នមៗដើម្បីសម្អាត ធុង( Case) ករណីកុំព្យូទ័រលើតុ
- ៥. ភារះគុរាះគុំព្យូន័ះ៤ត្រូខាភ់
- ១) ជៀសវាងការទុកក្រដាស សៀវភៅ និងឧបករណ៍ផ្សេងៗជុំវិញកុំព្យូទ័រ ជាហេតុធ្វើឲ្យហប់ខ្យល់ វាធ្វើឲ្យកុំព្យូទ័រឡើងកម្ដៅ
  ២) មិនត្រូវដាក់កុំព្យូទ័រយួរដៃលើពូកផ្ទាល់ទេព្រោះវាធ្វើឲ្យកុំព្យូទ័រឡើងកំដៅ

## ສາເສາເຕາສໍຸດງູຂໍເດືອນຂໍ້ສັບເຊ່ງອງ

១)វិធីល្អបំផុតដើម្បីការពារប្រឆាំងនឹងមេរោគរបស់កុំព្យូទ័រគឺត្រូវដំឡើងកម្មវិធី កំចាត់មេរោគមានដូចជា៖ Windows Defender, Bit Defender, Norton, Kaspersky, AVG ជាដើម។

#### ២) ការបម្រុងទុកឯកសារ(Back Up)

កុំព្យូទ័រអាចឈប់ដំណើរ (error) គ្រប់ពេល ហើយប្រសិនបើយើងមិនបាន បម្រុងទុកឲ្យបានល្អទេ នោះឯកសារទាំងអស់នឹងត្រូវបាត់បង់។ ដើម្បីជៀស វាងពីបញ្ហានេះ យើងត្រូវថតចម្លង (copy)ឯកសារចូលទៅក្នុង External Hard Drive ឬក៏ រក្សាទុកក្នុង Email, Telegram ជាដើម។

## 

- ១) រៀបចំទុកដាក់តុ កៅអីកុំព្យូទ័រឲ្យមានរបៀបរៀបរយទុកក្តារចុចនៅកន្លែង មានសុវត្ថិភាពល្អ
- ២) ទុក Mouse នៅជិត ក្តាវចុច
- ៣)ទុកអេក្រង់នៅកន្លែងមានសុវត្ថិភាពល្អ
- ៤) ជៀសវាងការពង្រាយឯកសារ សម្ភារផ្សេងៗ រញ៉េរញ៉ៃ
- ៥) ករណីប្រើកុំព្យូទ័រយួរដៃពេលសាកថ្មពេញត្រូវដកឆ្នាំងសាកចេញ
- ៦ ) ករណីឈប់ឬផ្អាកប្រើឬមិននៅក្បែរកុំព្យូទ័ររយៈពេលខ្លី សូមចាក់សោ កុំព្យូទ័រ(Locked)
- ៧) ពេលឈប់ប្រើកុំព្យូទ័រ ត្រូវបិទឲ្យបានត្រឹមត្រូវ។

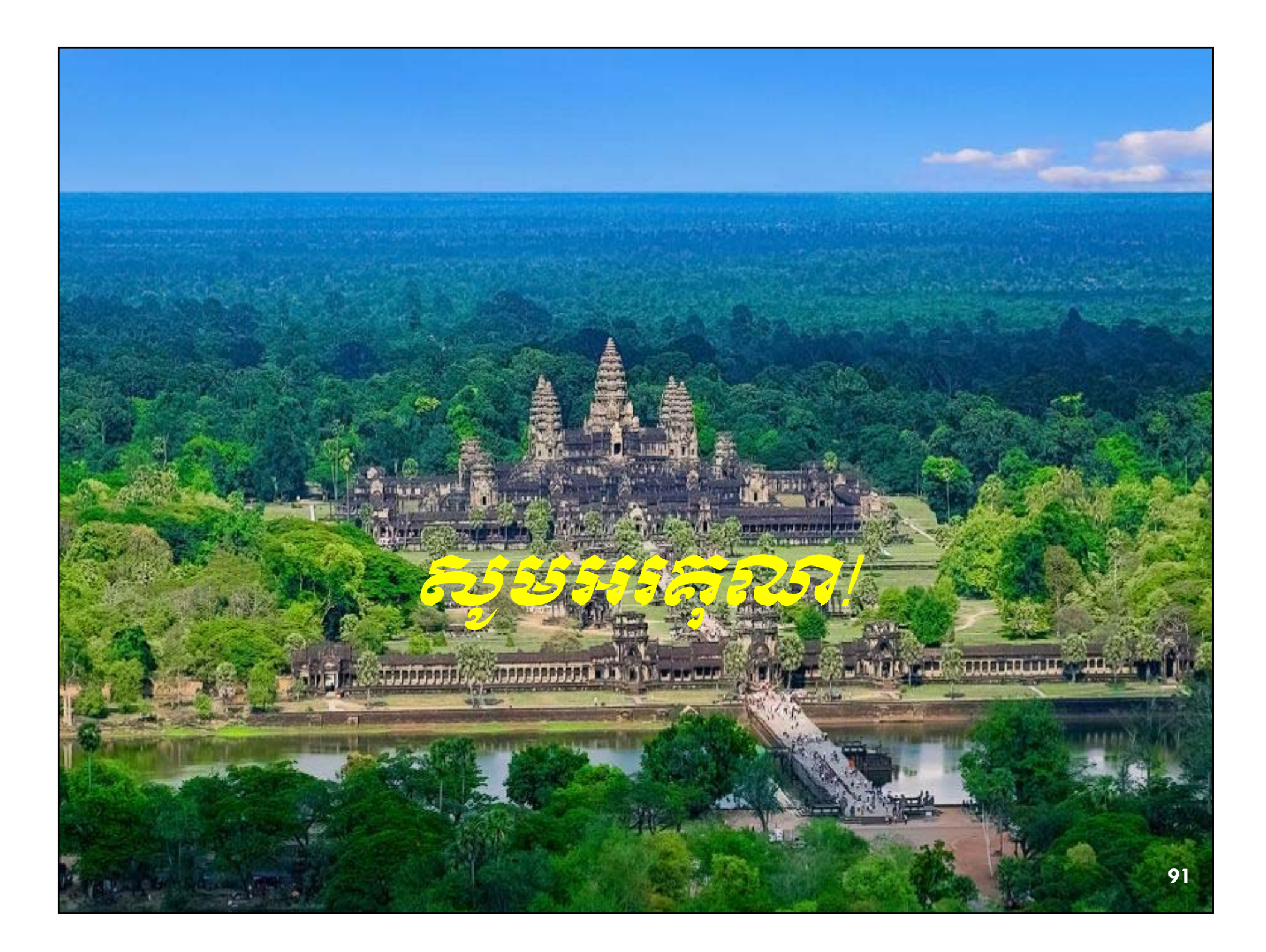